# Manual Servis Dell<sup>™</sup> Vostro<sup>™</sup> 460

Catatan, Perhatian, dan Peringatan Bekerja pada Komputer Anda Penutup **Bezel Depan Kipas Sasis** Hard Disk **Prosesor** Tab Kartu Ekspansi Catu Daya Kartu Video <u>Memori</u> **Kartu Drive Optis Board Pembaca Kartu** Memasang Tombol Daya dan Lampu LED Aktivitas Hard Disk Panel I/O Baterai Sel Berbentuk Koin **Board Sistem** Pengaturan Sistem Penelusuran Kesalahan **Spesifikasi** Menghubungi Dell

Model Pengatur: D10M

Januari 2011 A00

# Catatan, Perhatian, dan Peringatan

CATATAN: menunjukkan informasi penting yang membantu Anda mengoptimalkan penggunaan komputer Anda.

△ PERHATIAN: menunjukkan kemungkinan kerusakan pada perangkat keras atau hilangnya data jika petunjuk tidak diikuti.

PERINGATAN: menunjukkan kemungkinan kerusakan barang, cedera tubuh, atau kematian.

Informasi dalam dokumen ini dapat berubah tanpa pemberitahuan.

#### © 2011 Dell Inc. Semua hak dilindungi undang-undang.

Dilarang keras memperbanyak materi ini dengan cara apa pun tanpa izin tertulis dari Dell Inc.

Merek dagang yang digunakan dalam teks ini: Dell, logo DELL, Dell Precision, Precision ON,ExpressCharge, Latitude, Latitude ON, OptiPlex, Vostro, dan Wi-Fi Catcher adalah merek dagang dari Dell Inc. Intel, Pentium, Xeon, Core, Atom, Centrino, dan Celeron adalah merek dagang atau merek dagang dari Intel Corporation di AS. dan negara lainnya. AMD adalah merek terdaftar dan AMD Opteron, AMD Phenom, AMD Sempron, AMD Athlon, ATI Radeon, serta ATI FirePro adalah merek dagang dari Advanced Micro Devices, Inc. Microsoft, Windows, MS-DOS, Windows Vista, tombol mulai Windows Vista, dan Office Outlook adalah masing-masing merek dagang atau merek dagang terdaftar dari Microsoft Corporation di Amerika Serikat dan/atau negara lain. Blu-ray Disc adalah merek dagang yang dimiliki oleh Blu-ray Disc Association (BDA) dan dilisensikan untuk digunakan pada disk dan pemutar. Kata Bluetooth adalah merek dagang terdaftar dan dimiliki oleh Bluetooth SIG, Inc. dan setiap penggunaanya oleh Dell Inc. adalah di bawah lisensi. Wi-Fi is adalah merek terdaftar dari Wireless Ethernet Compatibility Alliance, Inc.

Merek dagang dan nama dagang lainnya mungkin digunakan dalam publikasi ini merujuk pada entitas yang mengklaim merek maupun nama produk mereka, Dell Inc. menyanggah setiap minat kepemilikan dalam merek dagang dan nama dagang selain daripada merek dagang dan nama dagang miliknya sendiri.

# Bekerja pada Komputer Anda

- Sebelum Mengerjakan Bagian Dalam Komputer
- Peralatan yang Direkomendasikan
- Mematikan Komputer Anda
- Setelah Mengerjakan Bagian Dalam Komputer

# Penutup

- Melepaskan Penutup Komputer
- Memasang Penutup Komputer

# **Bezel Depan**

- Melepaskan Bezel Depan
- Memasang Bezel Depan

# Kipas Sasis

- Melepaskan Kipas Sasis
- Memasang Kipas Sasis

## Hard Drive

- Melepaskan Hard Disk
- Memasang Hard Disk

#### Prosesor

- Melepaskan Pendingin dan Unit Prosesor
- Memasang Pendingin dan Unit Prosesor

# Tab Kartu Ekspansi

- Melepaskan Tempat Kartu Video
- Memasang Tempat Kartu Video

# Catu Daya

- Melepaskan Catu Daya
- Memasang Catu Daya

#### Kartu Video

- Melepaskan Kartu Video
- Memasang Kartu Video

## Memori

- Melepaskan Memori
- Memasang Memori

# Kartu

- Melepaskan Kartu Ekspansi
- Memasang Kartu Ekspansi

# **Drive Optis**

- Melepaskan Drive Optis
- <u>Memasang Drive Optis</u>

## **Board Pembaca Kartu**

- Melepaskan Pembaca Kartu Multimedia
- Memasang Pembaca Kartu Multimedia

# Memasang Tombol Daya dan Lampu LED Aktivitas Hard Disk

- Melepaskan Tombol Daya dan Lampu LED Aktivitas Hard Disk
- Memasang Tombol Daya dan Lampu LED Aktivitas Hard Disk

# Panel I/O

- Melepaskan Panel I/O Depan
- Memasang Panel I/O Depan

## Baterai Sel Berbentuk Koin

- Melepaskan Baterai Sel Berbentuk Koin
- Memasang Baterai Sel Berbentuk Koin

#### **Board Sistem**

- Melepaskan Board Sistem
- Memasang Board Sistem

# **Pengaturan Sistem**

- Ikhtisar
- Memasuki Pengaturan Sistem
- Layar Pengaturan Sistem
- Pilihan Pengaturan Sistem

#### Penelusuran Kesalahan

- Lampu Catu Daya
- Lampu Daya
- Kode Bip
- Pesan Kesalahan
- Pesan Sistem

Spesifikasi

Spesifikasi

Menghubungi Dell

Menghubungi Dell

## Sebelum Mengerjakan Bagian Dalam Komputer

Gunakan panduan keselamatan berikut untuk membantu melindungi komputer Anda dari kerusakan potensial dan untuk memastikan keselamatan diri Anda. Kecuali disebutkan lain, setiap prosedur yang terdapat dalam dokumen ini mengasumsikan bahwa kondisi berikut telah dilakukan:

- Anda telah membaca informasi keselamatan yang dikirimkan bersama komputer Anda.
- Sebuah komponen dapat diganti atau--jika dibeli secara terpisah--dipasang dengan menjalankan prosedur pelepasan dalam urutan terbalik.

PERINGATAN: Sebelum mengerjakan bagian dalam komputer, bacalah informasi keselamatan yang dikirimkan bersama komputer Anda. Untuk informasi praktik keselamatan terbaik tambahan, kunjungi Laman Pemenuhan Peraturan pada www.dell.com/regulatory\_compliance.

PERHATIAN: Beberapa perbaikan hanya boleh dilakukan oleh teknisi servis bersertifikat. Anda harus menjalankan penelusuran kesalahan saja dan perbaikan sederhana seperti yang diperbolehkan dalam dokumentasi produk Anda, atau yang disarankan secara online atau layanan telepon dan oleh tim dukungan. Kerusakan yang terjadi akibat pekerjaan servis yang tidak diizinkan oleh Dell tidak akan ditanggung oleh garansi Anda. Baca dan ikuti petunjuk keselamatan yang dikirimkan bersama produk Anda.

PERHATIAN: Untuk menghindari terkena sengatan listrik, gunakan gelang antistatis atau pegang permukaan logam yang tidak dicat seperti konektor pada bagian belakang komputer secara berkala.

PERHATIAN: Tangani semua komponen dan kartu dengan hati-hati. Jangan sentuh komponen atau bagian kontak pada kartu. Pegang kartu pada bagian tepinya atau pada bagian logam braket pemasangan. Pegang komponen seperti prosesor pada bagian tepinya, bukan pada pin-pinnya.

▲ PERHATIAN: Saat Anda melepaskan kabel, tarik pada konektor kabel atau pada tab penariknya, jangan tarik langsung pada kabel. Beberapa kabel memiliki konektor dengan tab pengunci; jika Anda melepaskan kabel seperti ini, tekan bagian tab pengunci sebelum Anda melepaskan kabel. Saat Anda memisahkan konektor, pastikan konektor selalu berada dalam posisi lurus untuk mencegah pin konektor menjadi bengkok. Selain itu, sebelum Anda menyambungkan kabel, pastikan kedua konektor telah diarahkan dan diluruskan dengan benar.

CATATAN: Warna komputer Anda dan beberapa komponen tertentu mungkin berbeda dengan yang diperlihatkan dalam dokumen ini.

Untuk mencegah kerusakan komputer, jalankan tahapan berikut sebelum Anda mulai mengerjakan bagian dalam komputer.

- 1. Pastikan permukaan tempat Anda bekerja datar dan bersih agar penutup komputer tidak tergores.
- 2. Matikan komputer Anda (lihat bagian Mematikan Komputer Anda).

#### PERHATIAN: Untuk melepaskan koneksi kabel jaringan, lepaskan kabel dari komputer Anda terlebih dahulu dan kemudian lepaskan kabel dari perangkat jaringan.

- 3. Lepaskan koneksi semua kabel jaringan dari komputer.
- 4. Lepaskan koneksi komputer Anda dan semua perangkat yang terpasang dari outlet listrik.
- 5. Tekan dan tahan tombol daya saat koneksi komputer dicabut untuk menghubungkan board sistem ke ground.
- 6. Lepaskan penutup.

PERHATIAN: Sebelum menyentuh komponen apa pun di dalam komputer Anda, buat koneksi ke ground dengan menyentuh permukaan logam yang tidak dicat, seperti logam di bagian belakang komputer. Selama Anda bekerja, sentuh permukaan logam yang tidak dicat secara berkala untuk menghilangkan arus listrik statis yang dapat merusak komponen internal.

## Peralatan yang Direkomendasikan

Prosedur dalam dokumen ini mungkin memerlukan peralatan berikut:

- Obeng pipih kecil
- Obeng Philips
- Pencungkil plastik kecil
- Media program update flash BIOS

#### Mematikan Komputer Anda

PERHATIAN: Untuk mencegah hilangnya data, simpan dan tutup semua file dan tutup semua program yang terbuka sebelum Anda mematikan komputer.

- 1. Matikan sistem operasi:
  - Pada Windows 7:

Klik Start (Mulai) 🧐, lalu klik Shut Down (Matikan).

• Pada Windows Vista:

Klik **Start** (Mulai) <sup>(1)</sup>, lalu klik panah di sudut kanan bawah dari menu **Start** (Mulai) seperti yang ditampilkan di bawah, lalu klik **Shut Down** (Matikan).

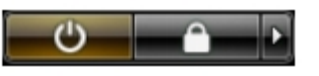

• Pada Windows XP:

Klik **Start**® **Turn Off Computer** (Matikan Komputer)® **Turn Off** (Matikan). Komputer akan dimatikan setelah proses penonaktifan sistem pengoperasian selesai.

2. Pastikan komputer dan semua perangkat yang terpasang telah dimatikan. Jika komputer dan perangkat yang terpasang tidak dimatikan secara otomatis saat Anda menonaktifkan sistem pengoperasian Anda, tekan dan tahan tombol daya selama sekitar 6 detik hingga komputer dinonaktifkan.

# Setelah Mengerjakan Bagian Dalam Komputer

Setelah Anda menyelesaikan prosedur penggantian, pastikan Anda menyambungkan perangkat eksternal, kartu, dan kabel sebelum menyalakan komputer Anda.

1. Pasang kembali penutup.

# PERHATIAN: Untuk menyambungkan ke kabel jaringan, pasang kabel ke perangkat jaringan terlebih dahulu dan kemudian pasang ke dalam komputer.

- 2. Sambungkan kabel telepon atau kabel jaringan ke komputer.
- 3. Sambungkan komputer Anda dan semua perangkat yang terpasang ke outlet listrik.
- 4. Nyalakan komputer Anda.
- 5. Periksa dan pastikan bahwa komputer bekerja dengan benar dengan menjalankan Diagnostik Dell.

#### Melepaskan Penutup Komputer

- 1. Ikuti prosedur di bagian Sebelum Mengerjakan Bagian Dalam Komputer.
- 2. Lepaskan dua sekrup tekan yang menahan penahan komputer ke komputer.

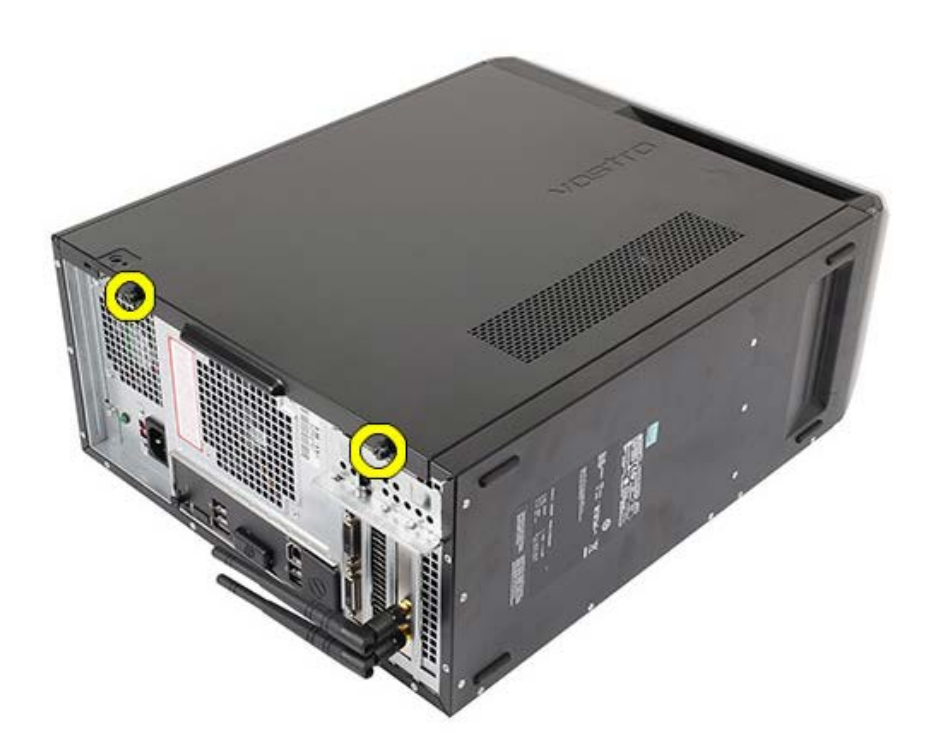

3. Geser penutup komputer ke arah bagian belakang komputer, lalu lepaska dari komputer.

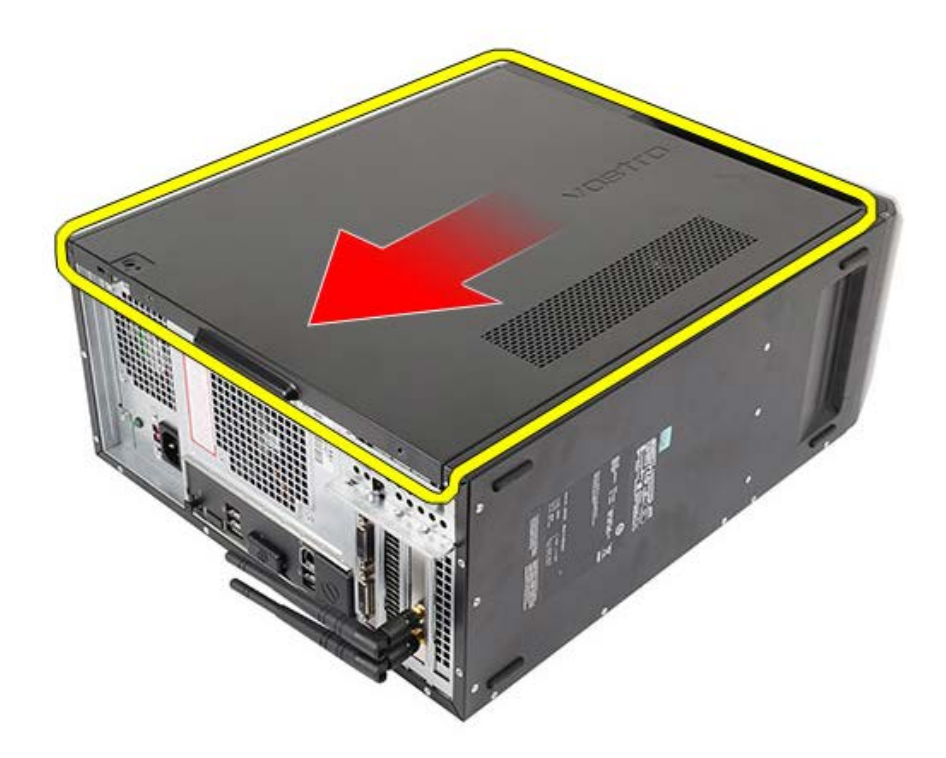

4. Angkat penutup komputer dari komputer.

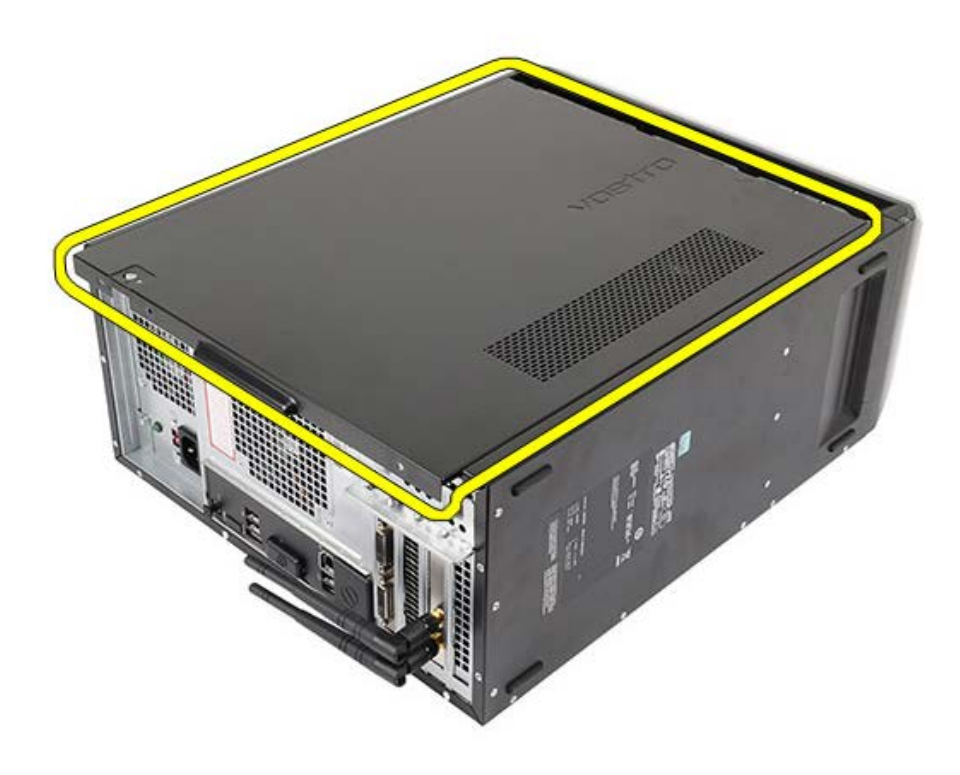

Tugas-tugas Terkait Memasang Penutup Komputer

# Memasang Penutup Komputer

- 1. Tempatkan penutup komputer pada komputer dan geser ke dalam dari bagian belakang komputer.
- 2. Pasang kembali dan eratkan sekrup yang menahan penutup komputer pada komputer.
- 3. Ikuti prosedur dalam Setelah Mengerjakan Bagian Dalam Komputer.

#### Tugas terkait

Melepaskan Penutup Komputer

#### Melepaskan Bezel Depan

- 1. Ikuti prosedur di bagian <u>Sebelum Mengerjakan Bagian Dalam Komputer</u>.
- 2. Lepaskan penutup komputer.
- 3. Angkat sedikit klip secara perlahan untuk melepaskan tepi bezel dari rangka.

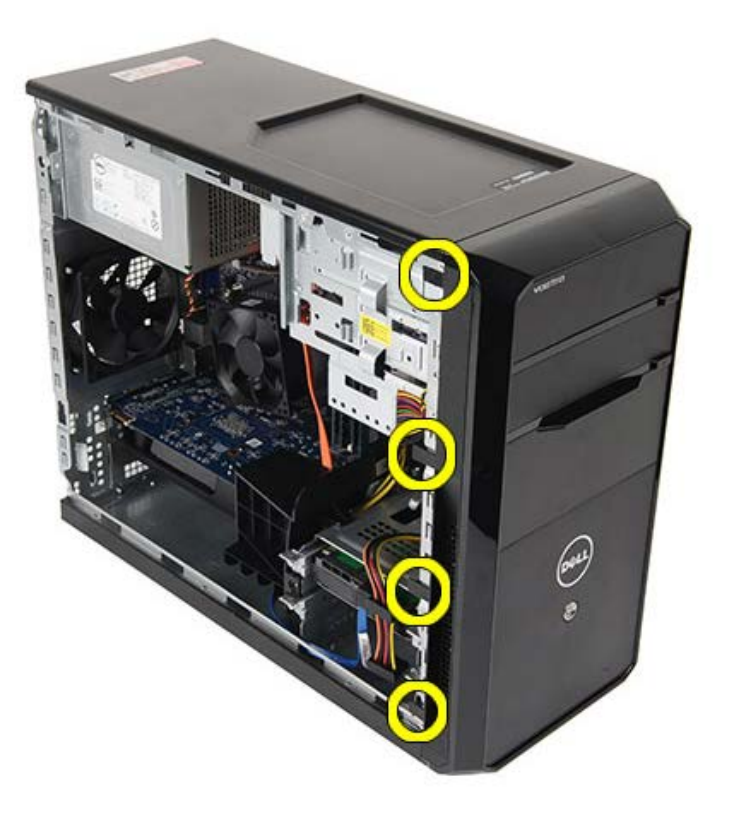

4. Putar bezel menjauhi komputer untuk melepaskan kait pada tepi bezel di sisi lainnya untuk melepaskan dari rangka.

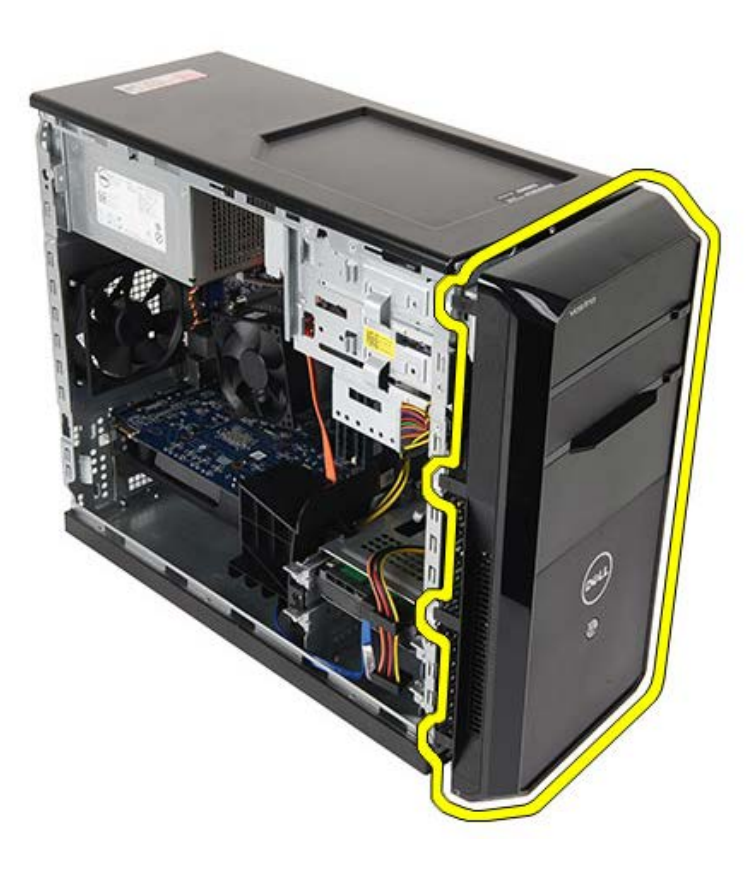

Tugas-tugas Terkait Memasang Bezel Depan

## Memasang Bezel Depan

- 1. Putar bezel ke arah komputer untuk menempatkan kait pada sasis.
- 2. Tempatkan klip secara perlahan ke bawah untuk mengunci tepi bezel pada sasis.
- 3. Pasang penutup komputer.
- 4. Ikuti prosedur dalam Setelah Mengerjakan Bagian Dalam Komputer.

#### Tugas-tugas Terkait

Melepaskan Bezel Depan

#### Melepaskan Kipas Sasis

- 1. Ikuti prosedur di bagian Sebelum Mengerjakan Bagian Dalam Komputer.
- 2. Lepaskan penutup komputer.
- 3. Lepaskan kabel kipas dari board sistem.

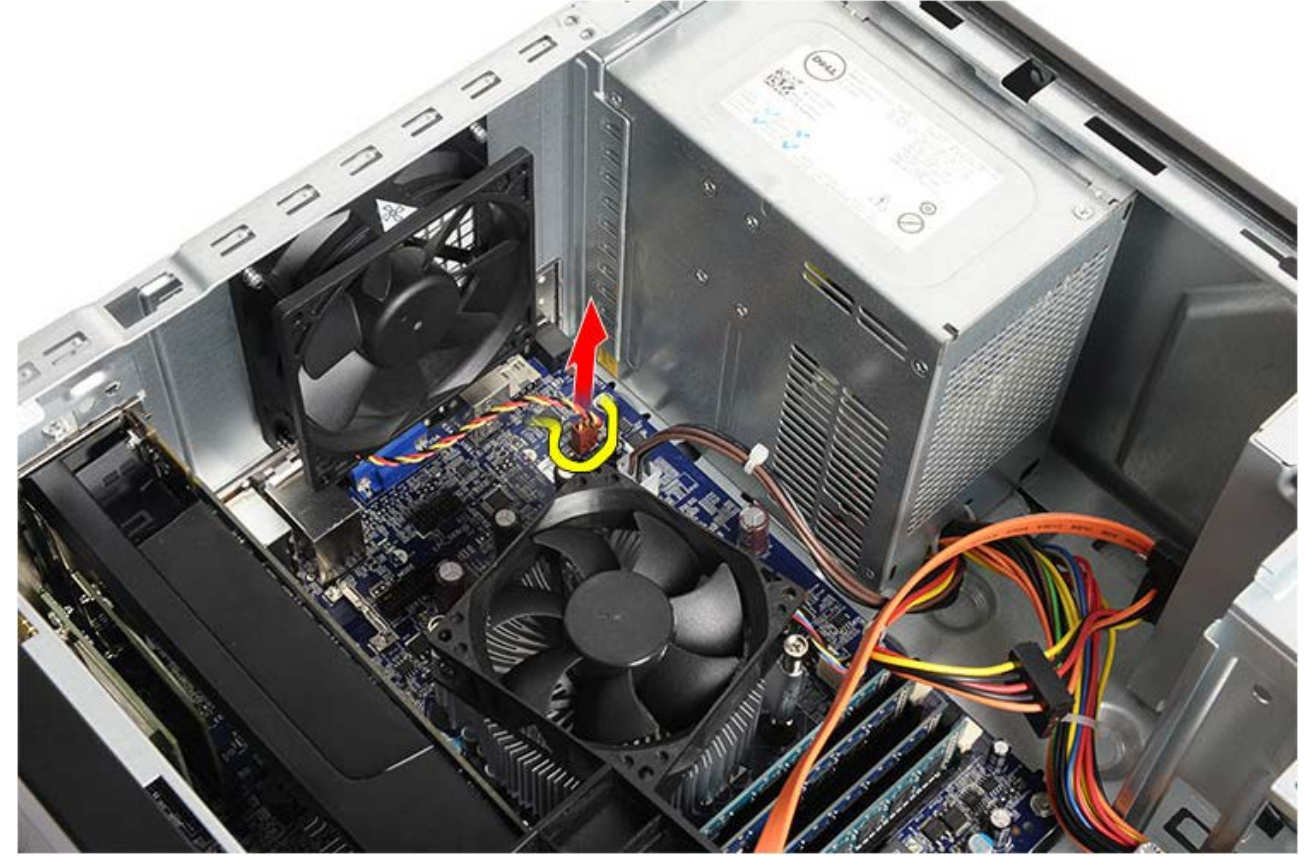

4. Sembari menahan kipas sasi di tempatnya, lepaskan keempat sekrup yang menahan kipas ke sasis.

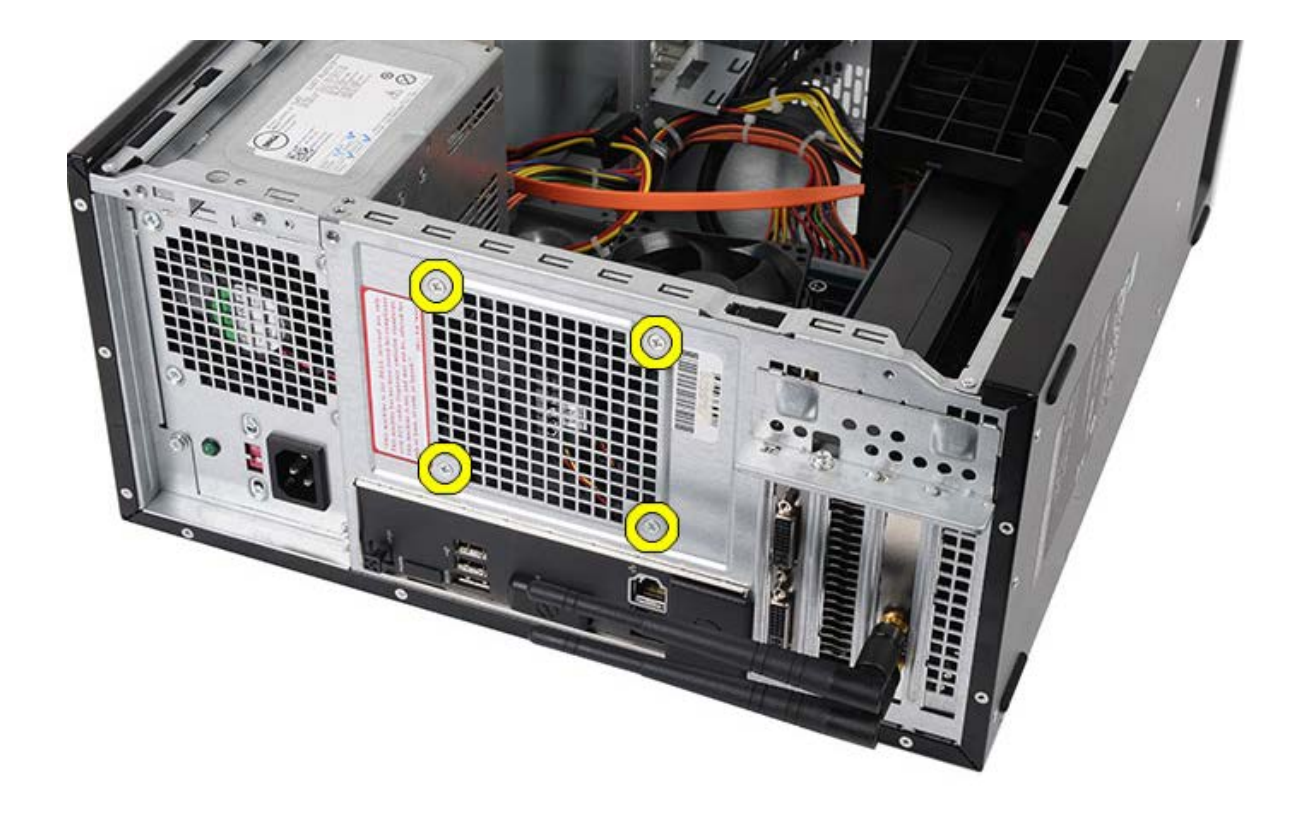

5. Geser kipas ke bagian tengah komputer, lalu angkat kipas dari komputer.

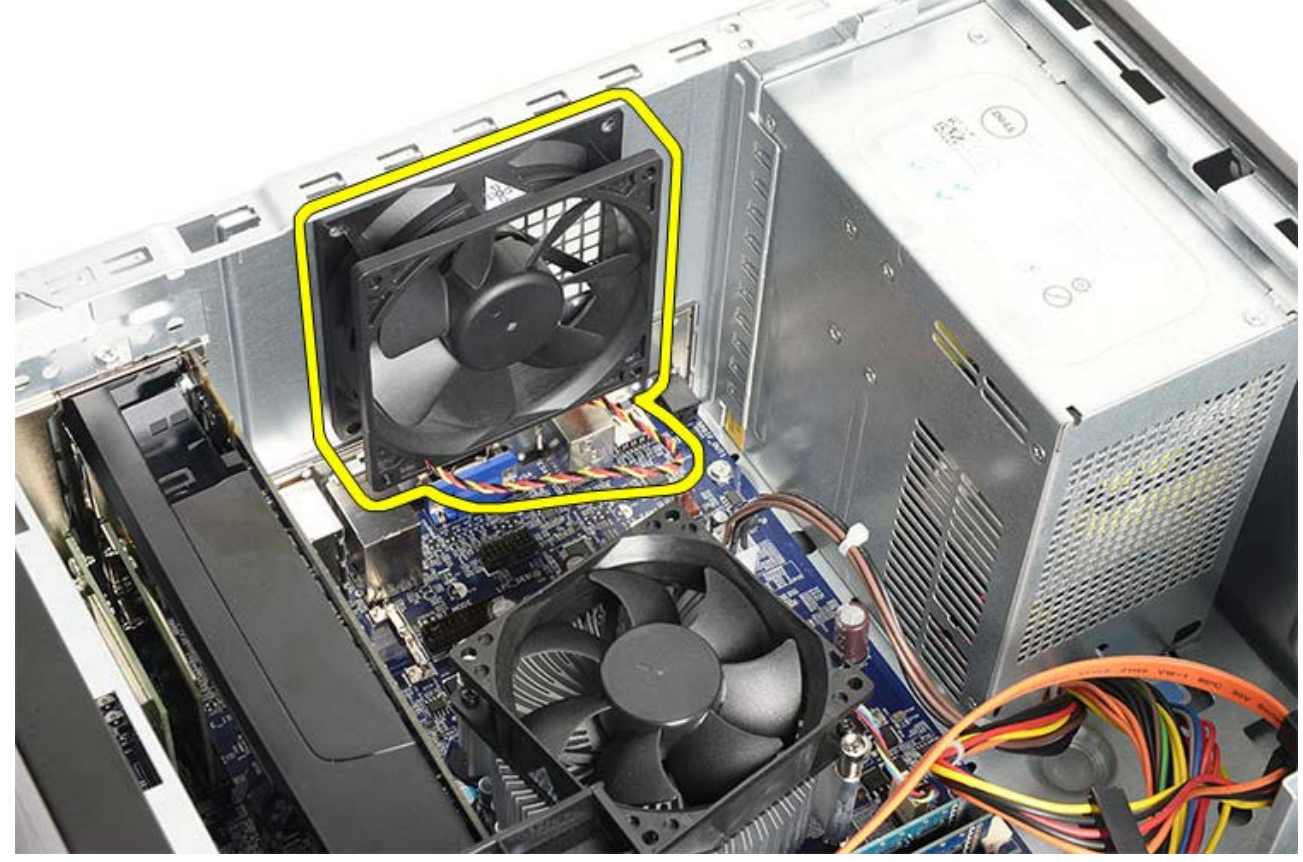

Tugas-tugas Terkait Memasang Kipas Sasis
## **Memasang Kipas Sasis**

- 1. Tempatkan kipas menghadap bagian tengah komputer ke dalam sasis.
- 2. Sembari menahan kipas sasis di tempatnya, pasang kembali keempat sekrup yang menahan kipas ke sasis.
- 3. Sambungkan kabel kipas ke board sistem.
- 4. Pasang penutup komputer.
- 5. Ikuti prosedur dalam Setelah Mengerjakan Bagian Dalam Komputer.

Tugas-tugas Terkait Melepaskan Kipas Sasis

#### Melepaskan Hard Disk

- 1. Ikuti prosedur di bagian Sebelum Mengerjakan Bagian Dalam Komputer.
- 2. Lepaskan penutup komputer.
- 3. Lepaskan kabel data (1) dan kabel daya (2) dari bagian belakang hard disk.

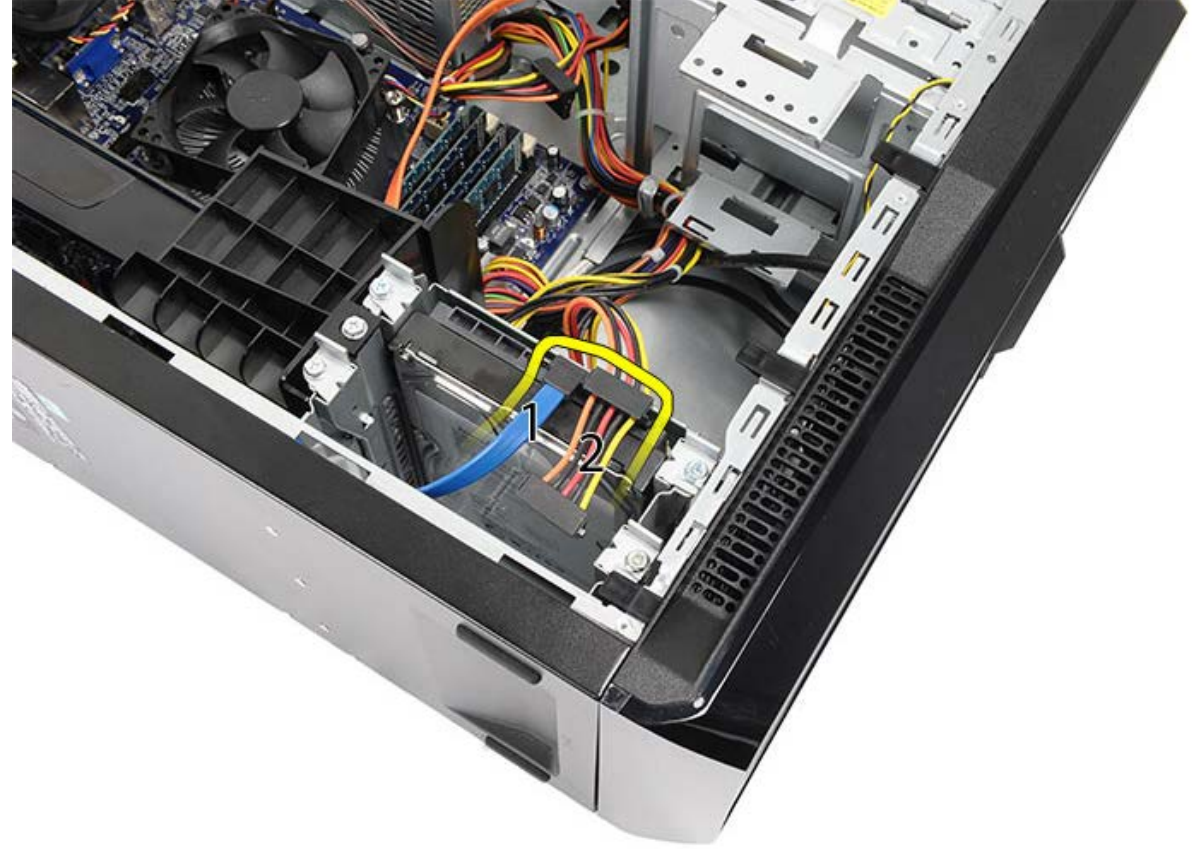

4. Lepaskan kedua sekrup yang menahan hard disk pada sasis.

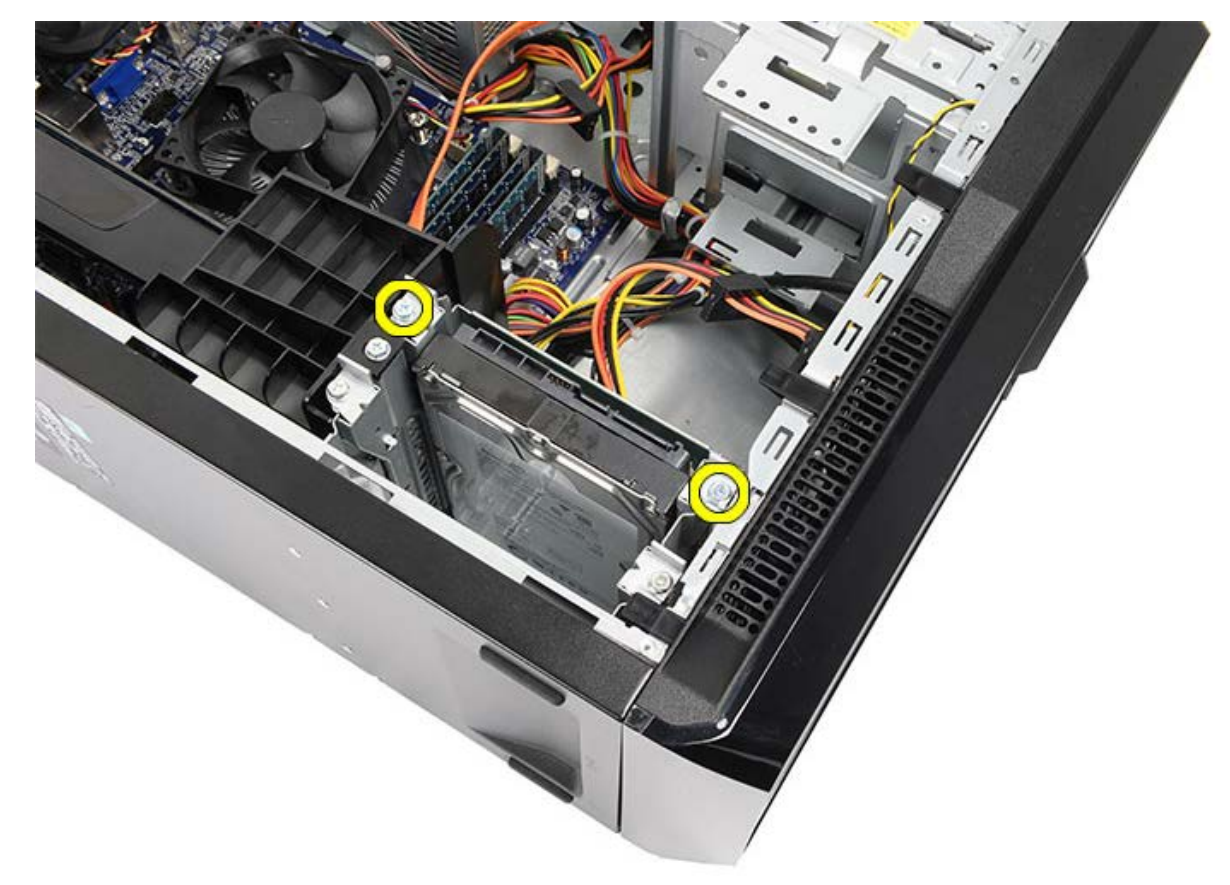

5. Geser hard disk dari slot, ke arah sisi komputer.

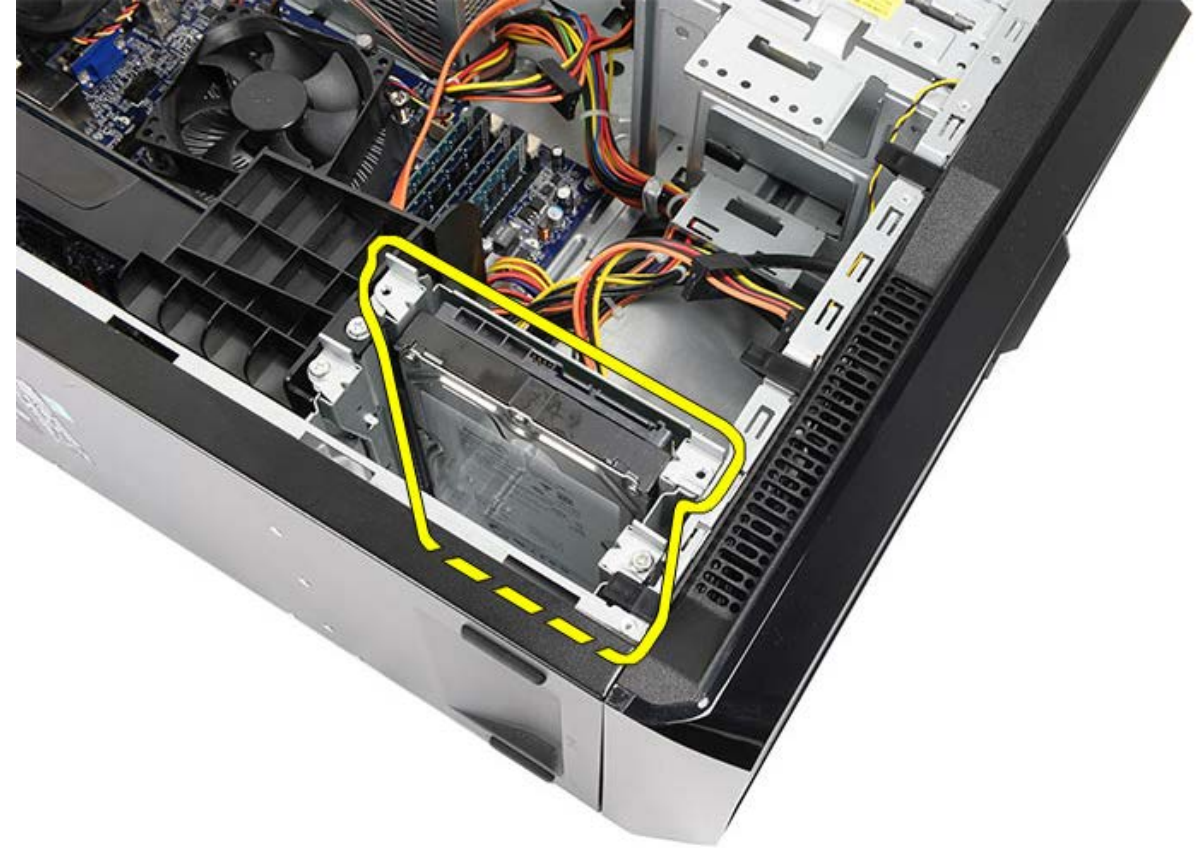

6. Lepaskan kedua sekrup yang menahan hard disk pada sasis.

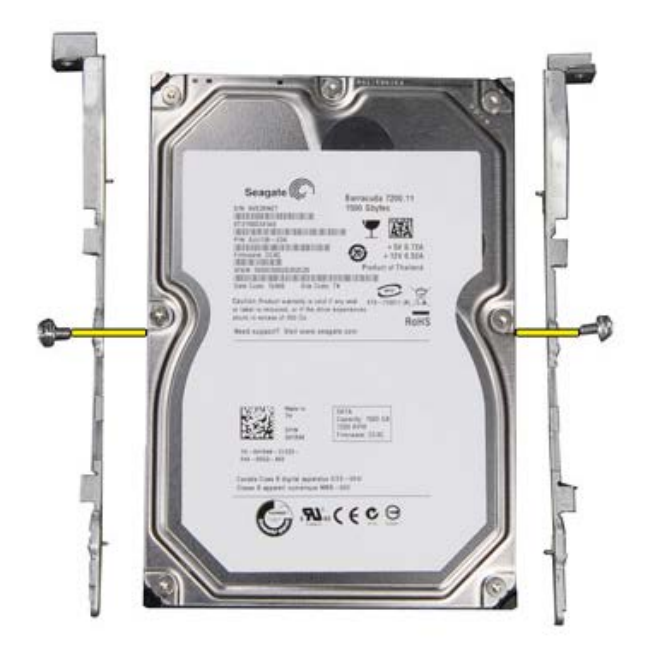

Tugas-tugas Terkait Memasang Hard Disk

# **Memasang Hard Disk**

- 1. Eratkan sekrup yang menahan hard disk pada rangka drive.
- 2. Pasang hard disk ke dalam slot, ke arah sisi komputer.
- 3. Eratkan sekrup yang menahan rangka hard disk ke sasis.
- 4. Sambungkan kembali kabel data dan kabel daya ke bagian belakang hard disk.
- 5. Pasang kembali penutup komputer.
- 6. Ikuti prosedur dalam Setelah Mengerjakan Bagian Dalam Komputer.

Tugas-tugas Terkait Melepaskan Hard Disk

## Melepaskan Pendingin dan Unit Prosesor

- 1. Ikuti prosedur di bagian Sebelum Mengerjakan Bagian Dalam Komputer.
- 2. Lepaskan penutup komputer.
- 3. Lepaskan pendingin/kabel unit kipas dari board sistem.

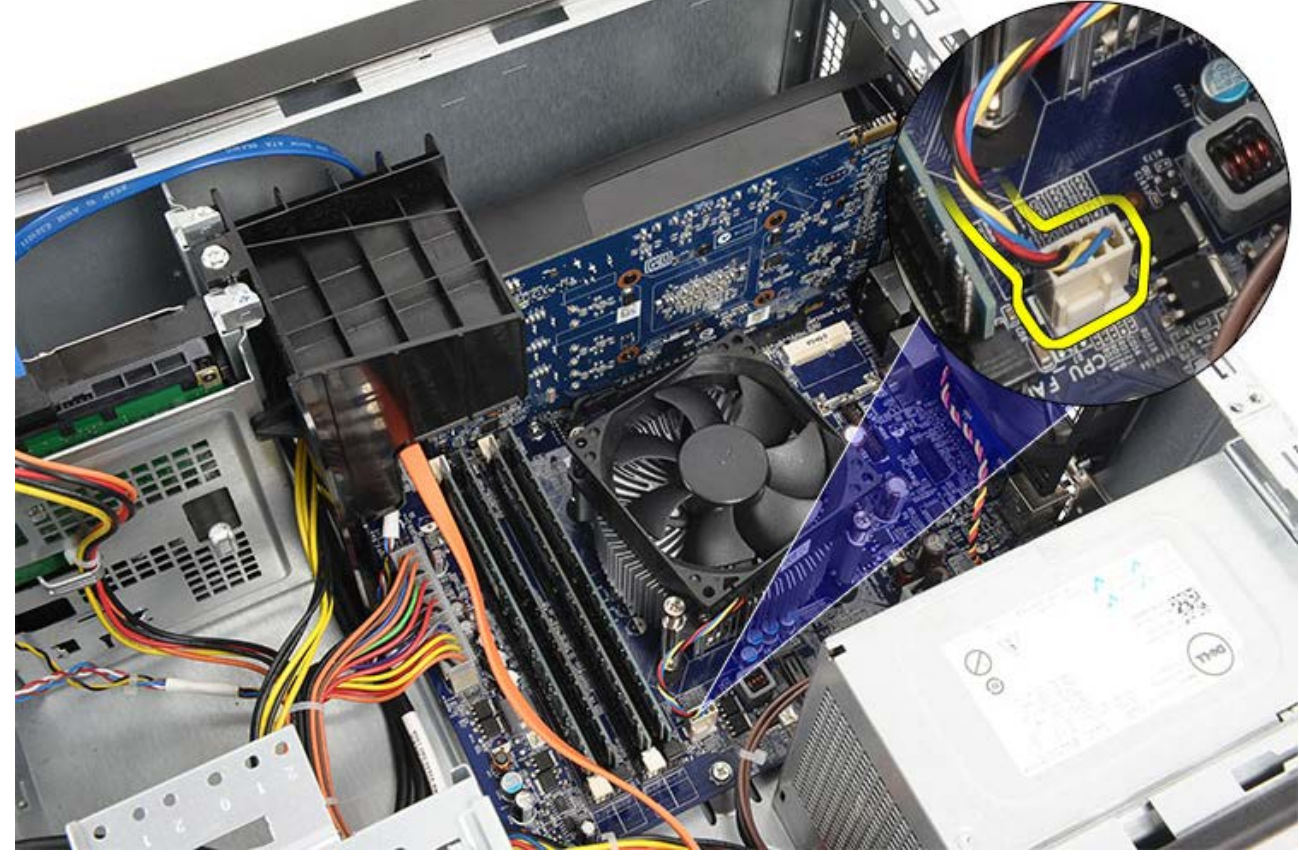

4. Kendurkan keempat sekrup mati yang menahan pendingin/unit ke board sistem.

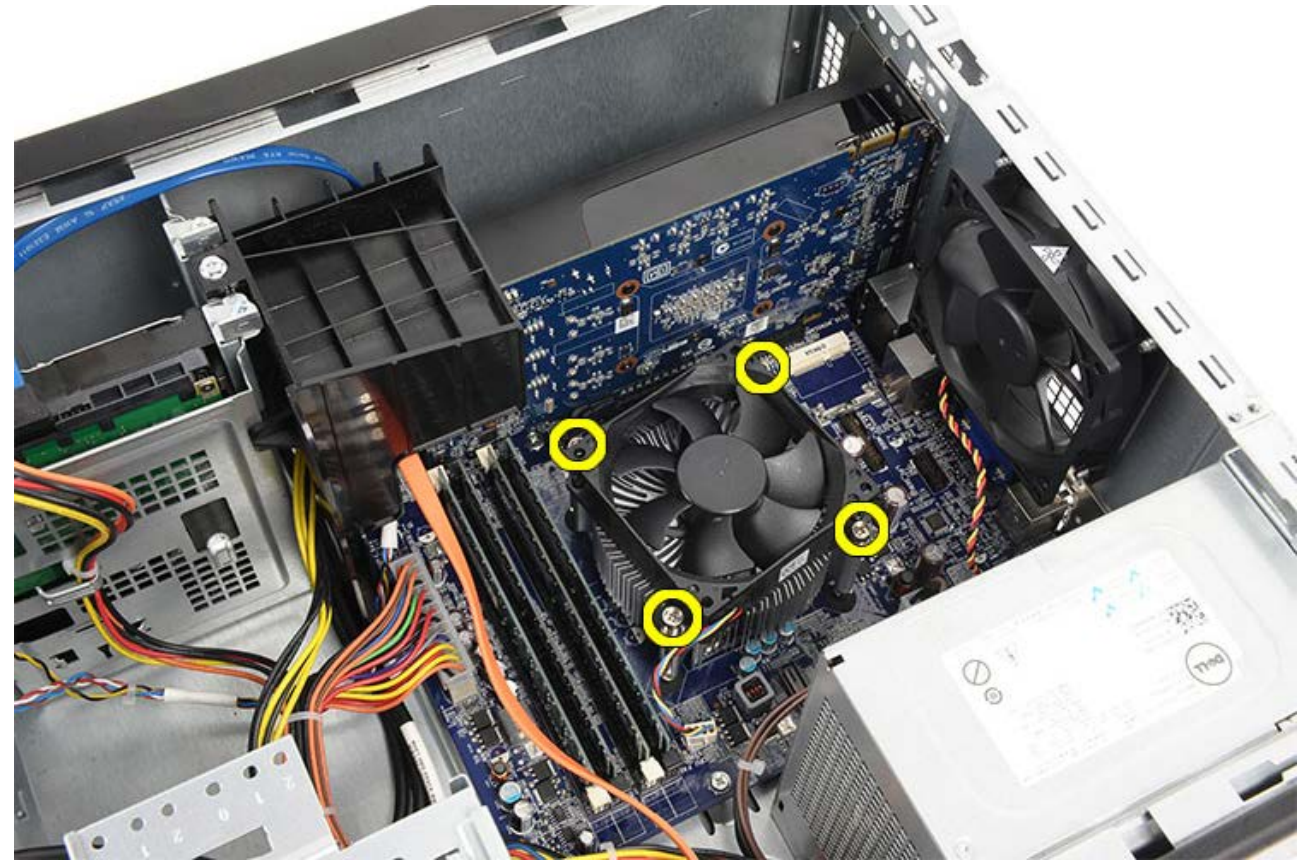

5. Angkat pendingin/unit kipas ke atas secara perlahan, dan lepaskan dari komputer. Tempatkan unit dengan kipas menghadap ke bawah, dan dengan gemuk termal menghadap ke atas.

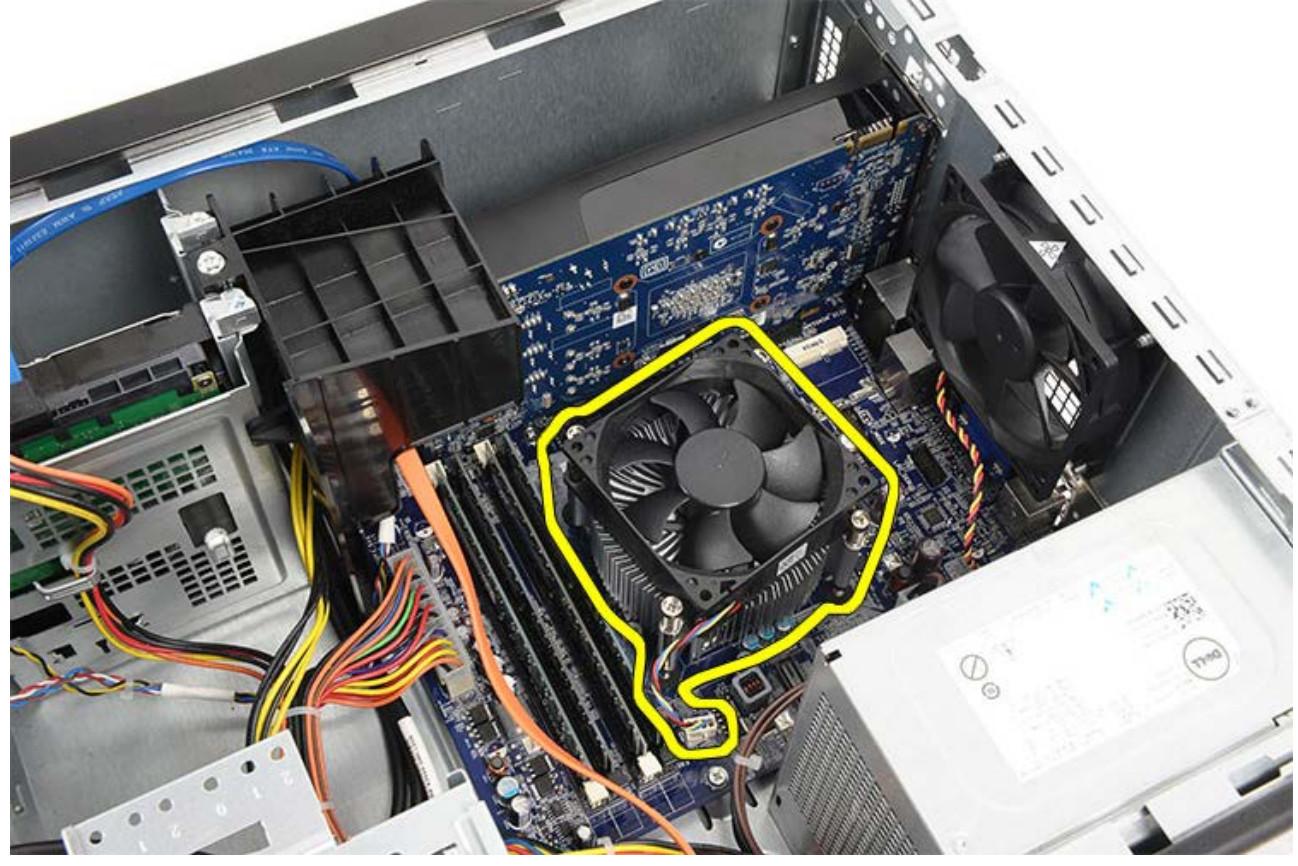

6. Tekan tuas pelepas ke bawah lalu tekan ke luar untuk melepaskannya dari kait pemegang yang menahannya.

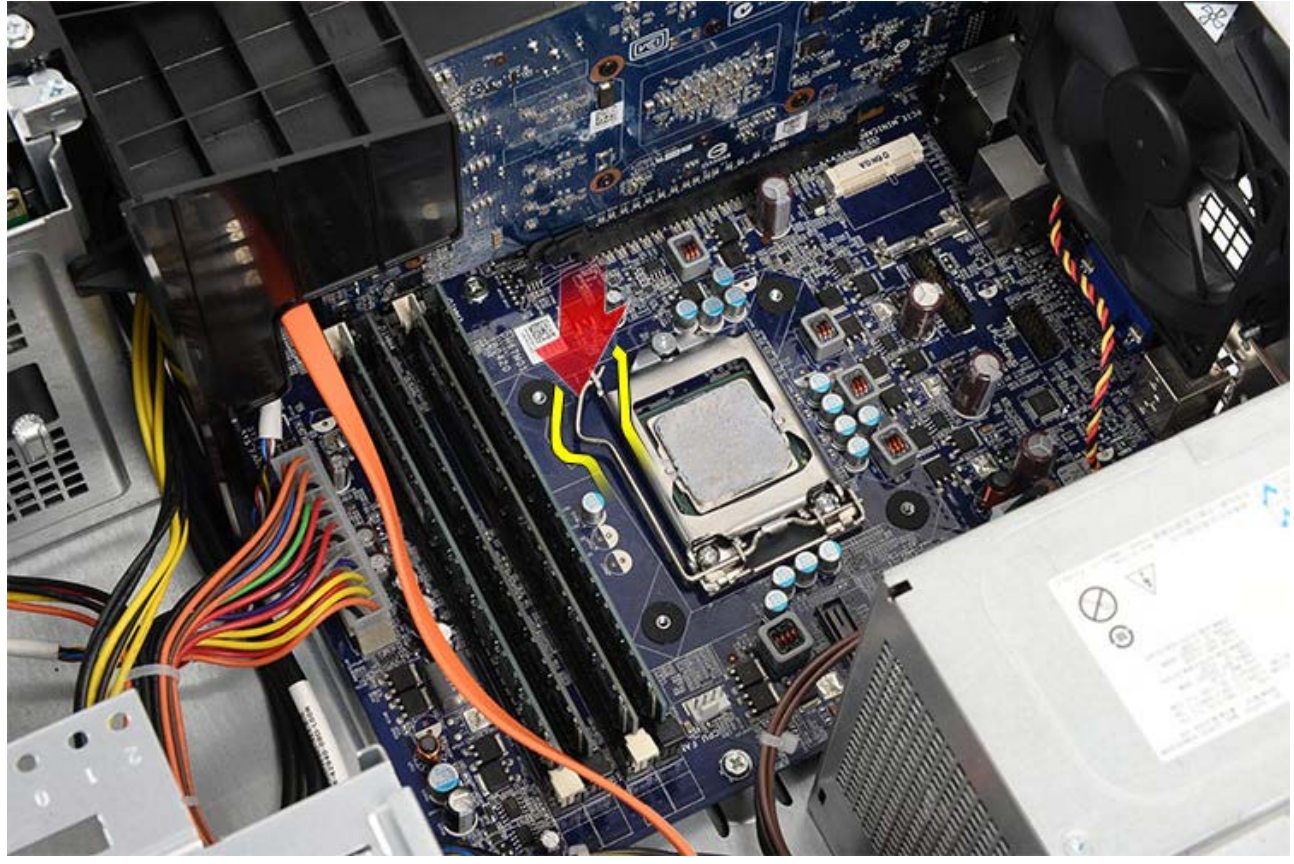

7. Angkat penutup prosesor.

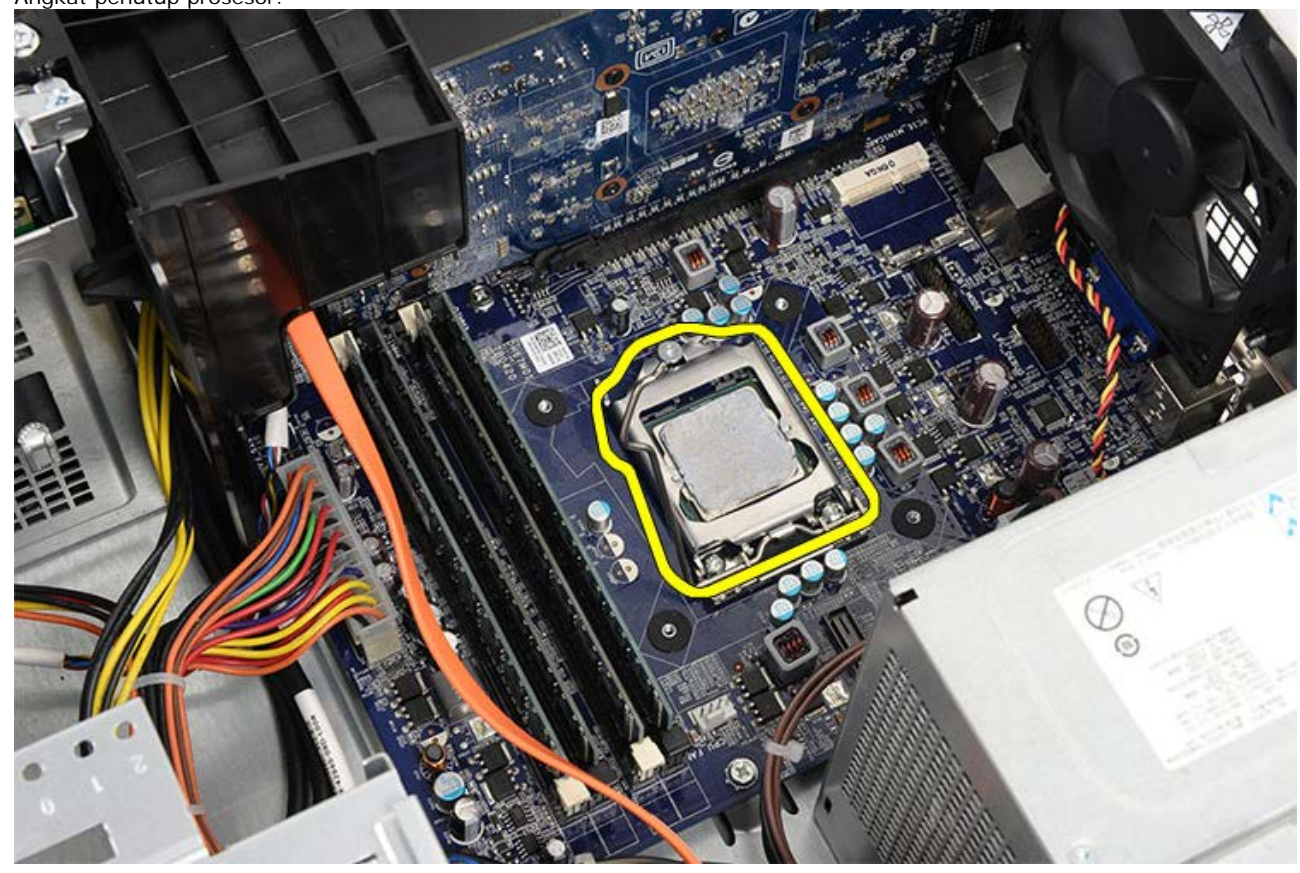

8. Angkat prosesor untuk melepaskannya dari soket dan tempatkan ke dalam kemasan antistatis.

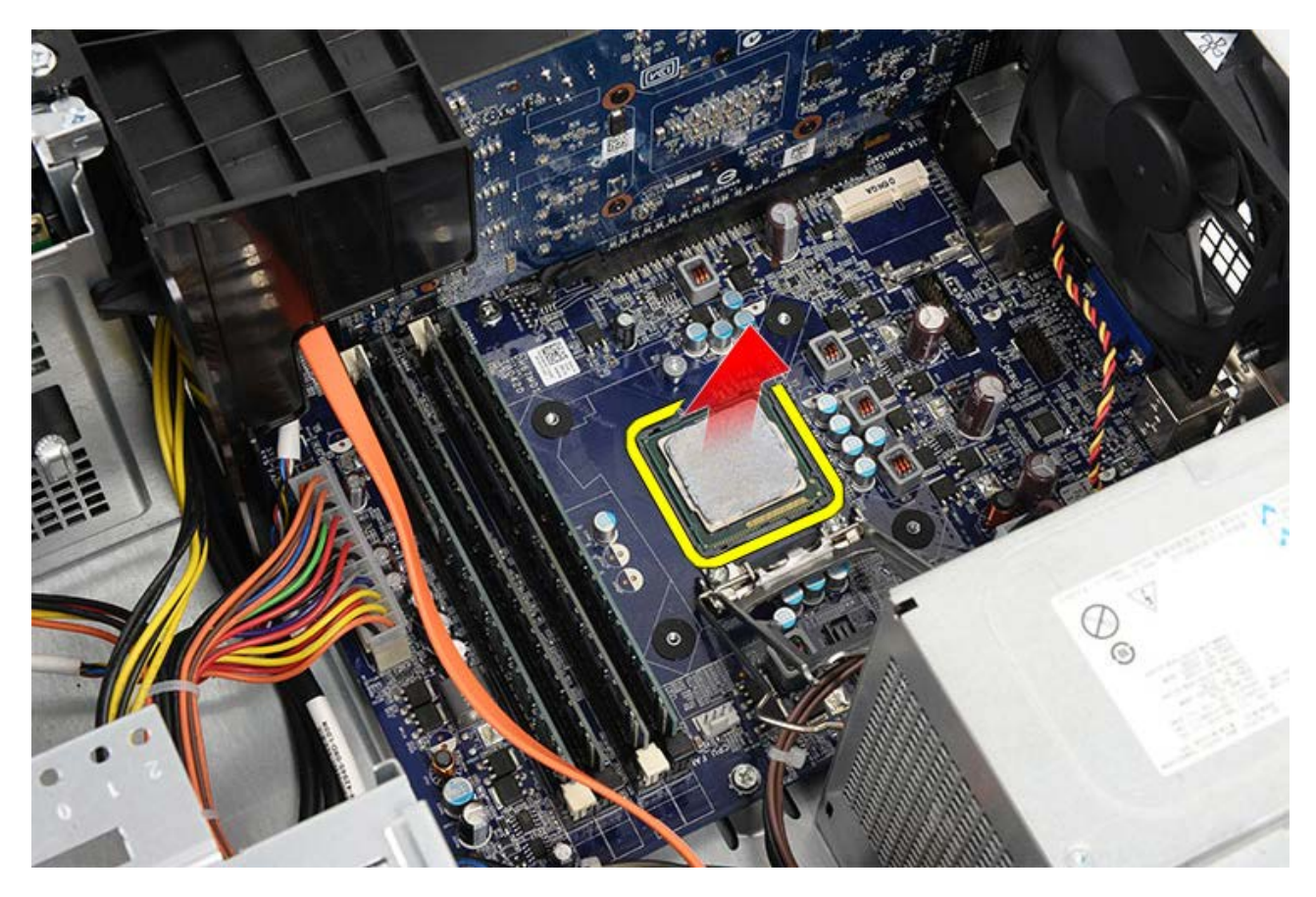

Tugas-tugas Terkait Memasang Prosesor

# Memasang Pendingin dan Unit Prosesor

- 1. Lepaskan prosesor dari kemasan antistatis dan tempatkan dalam soket.
- 2. Tempatkan penutup prosesor.
- 3. Tekan tuas pelepas ke bawah lalu tekan ke dalam untuk memegang kait penahan yang menyokongnya.
- 4. Tempatkan pendingin/unit kipas ke ke dalam komputer.
- 5. Eratkan keempat sekrup yang menahan pendingin/unit kipas ke board sistem.
- 6. Lepaskan pendingin/kabel unit kipas dari board sistem.
- 7. Pasang kembali penutup komputer.
- 8. Ikuti prosedur dalam Setelah Mengerjakan Bagian Dalam Komputer.

#### Tugas-tugas Terkait

Melepaskan Pendingin dan Unit Prosesor

### Melepaskan Tempat Kartu Video

- 1. Ikuti prosedur di bagian <u>Sebelum Mengerjakan Bagian Dalam Komputer</u>.
- 2. Lepaskan penutup komputer.
- 3. Lepaskan sekrup yang menahan tempat kartu video ke komputer.

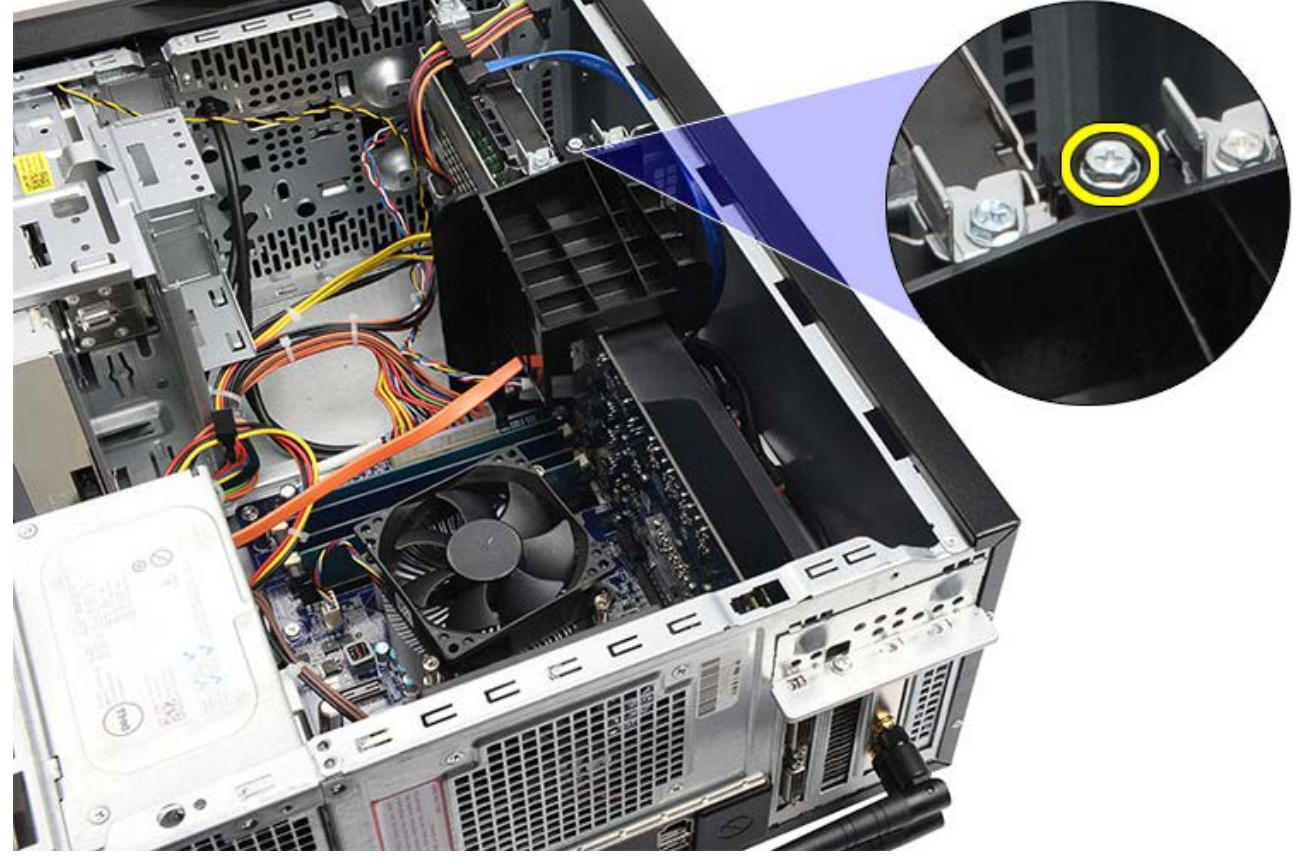

4. Lepaskan tempat kartu video dari komputer.

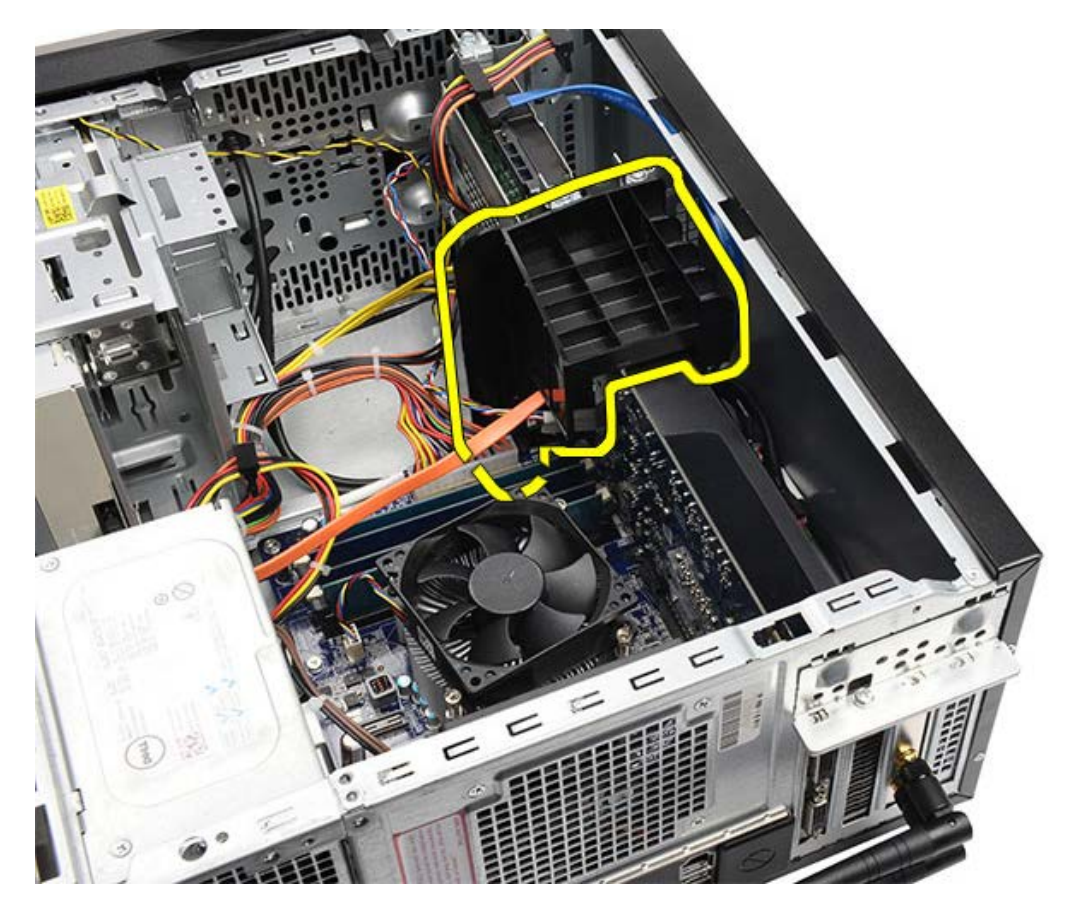

Tugas-tugas Terkait Memasang Tempat Kartu Video

# Memasang Tempat Kartu Video

- 1. Pasang tempat kartu video ke dalam sistem.
- 2. Pasang kembali sekrup yang menahan tempat kartu video.
- 3. Pasang kembali penutup komputer.
- 4. Ikuti prosedur dalam <u>Setelah Mengerjakan Bagian Dalam Komputer</u>.

#### Tugas-tugas Terkait

Melepaskan Tempat Kartu Video

### Melepaskan Catu Daya

- 1. Ikuti prosedur di bagian Sebelum Mengerjakan Bagian Dalam Komputer.
- 2. Lepaskan penutup komputer.
- 3. Lepaskan tempat kartu video.
- 4. Lepaskan dan cabut kabel daya dari board sistem, kartu ekspansi, dan drive.

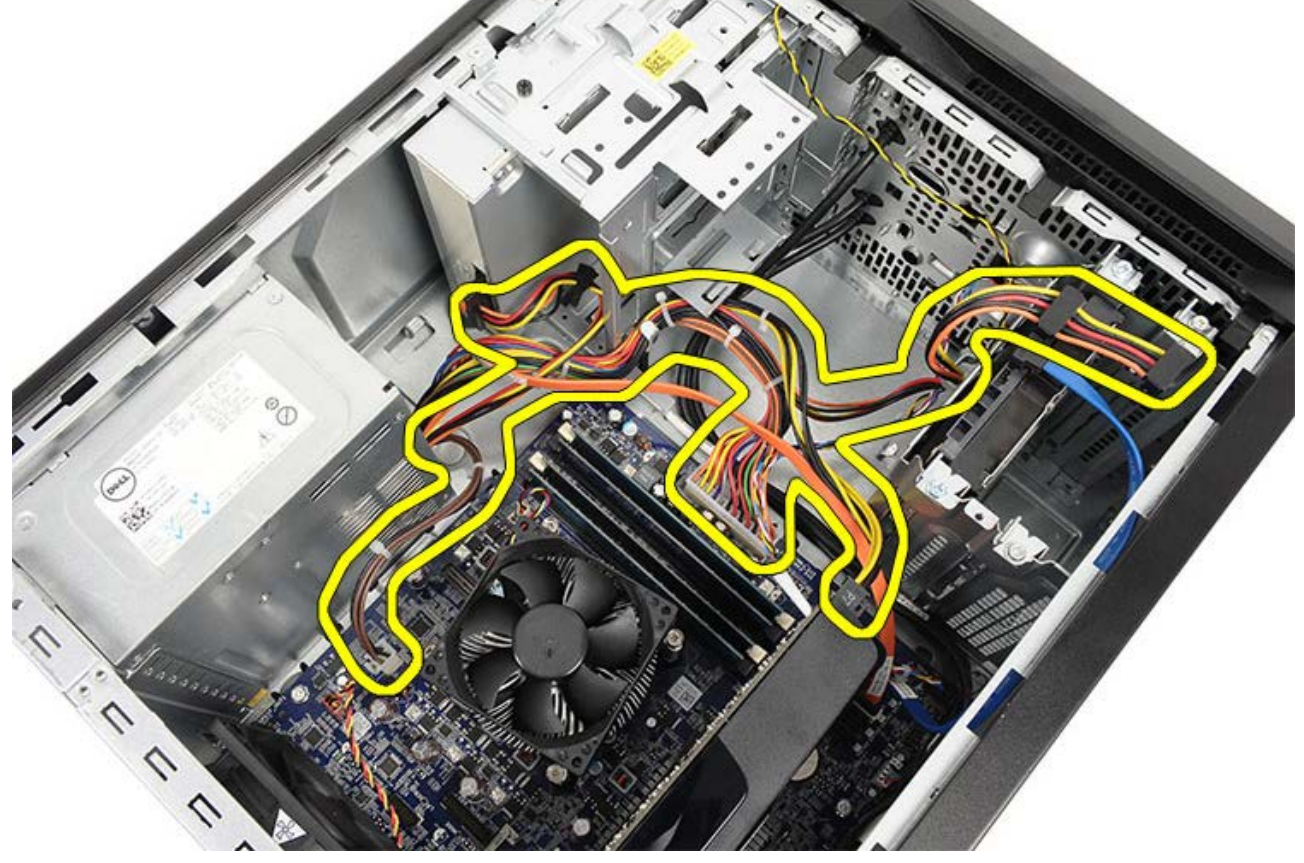

5. Lepaskan kabel dari klip pengarah pada komputer, jika ada.

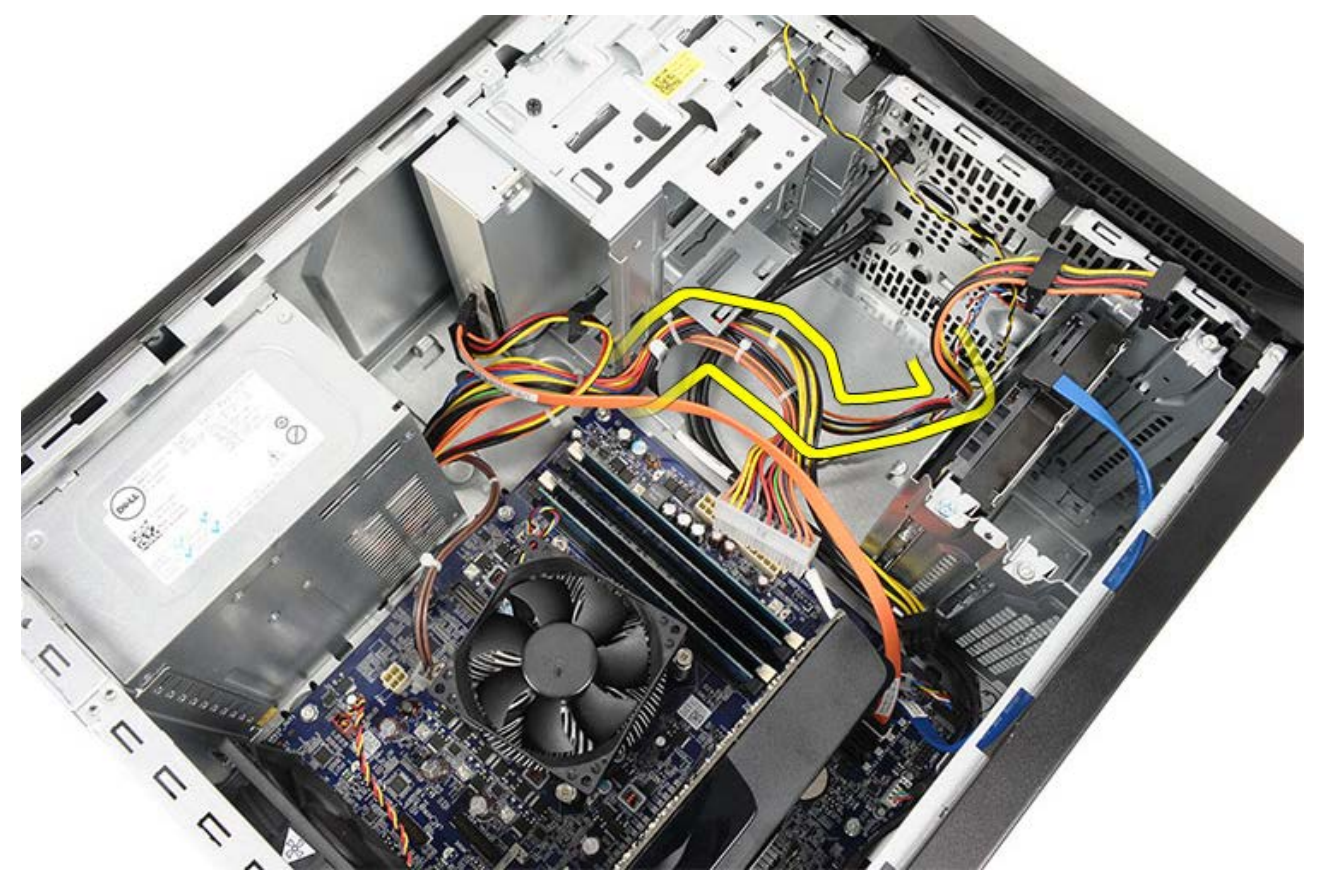

6. Lepaskan sekrup yang menahan catu daya ke sasis komputer.

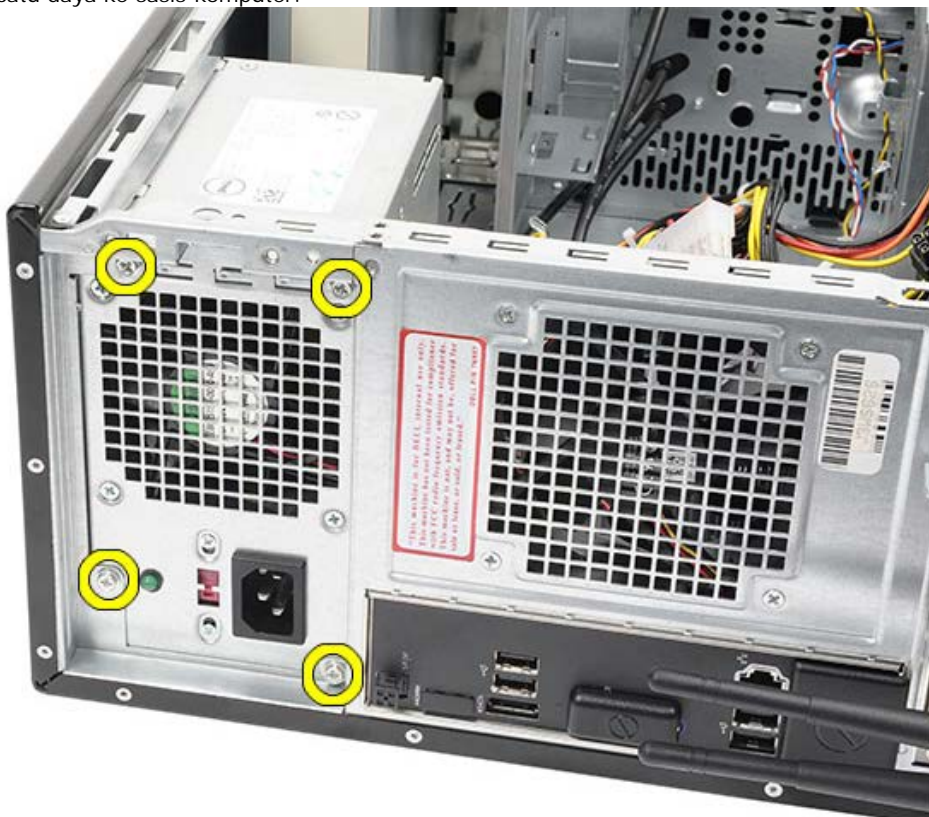

- 7. Tekan tab pelepas warna biru di samping catu daya.
- 8. Geser catu daya ke arah bagian depan komputer.

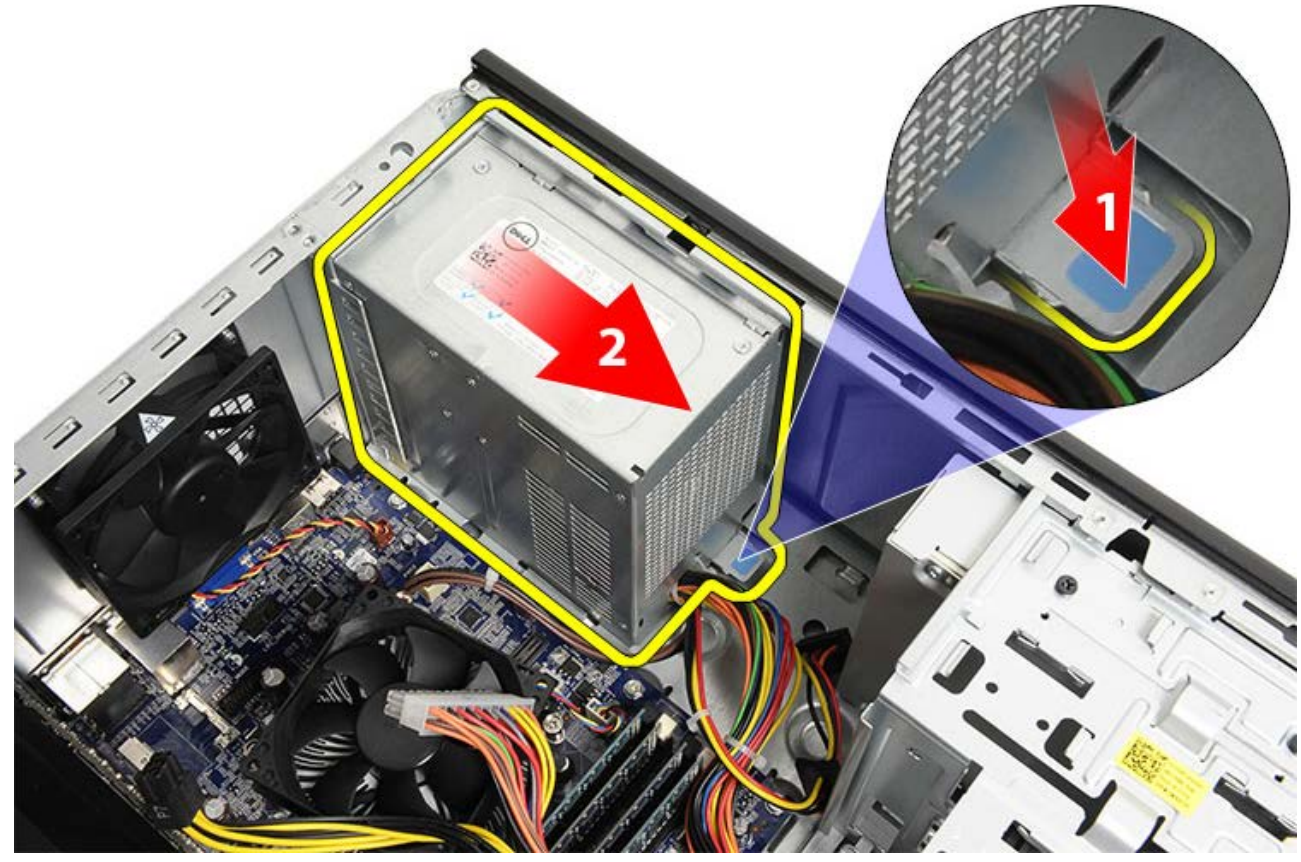

9. Angkat catu daya dari komputer.

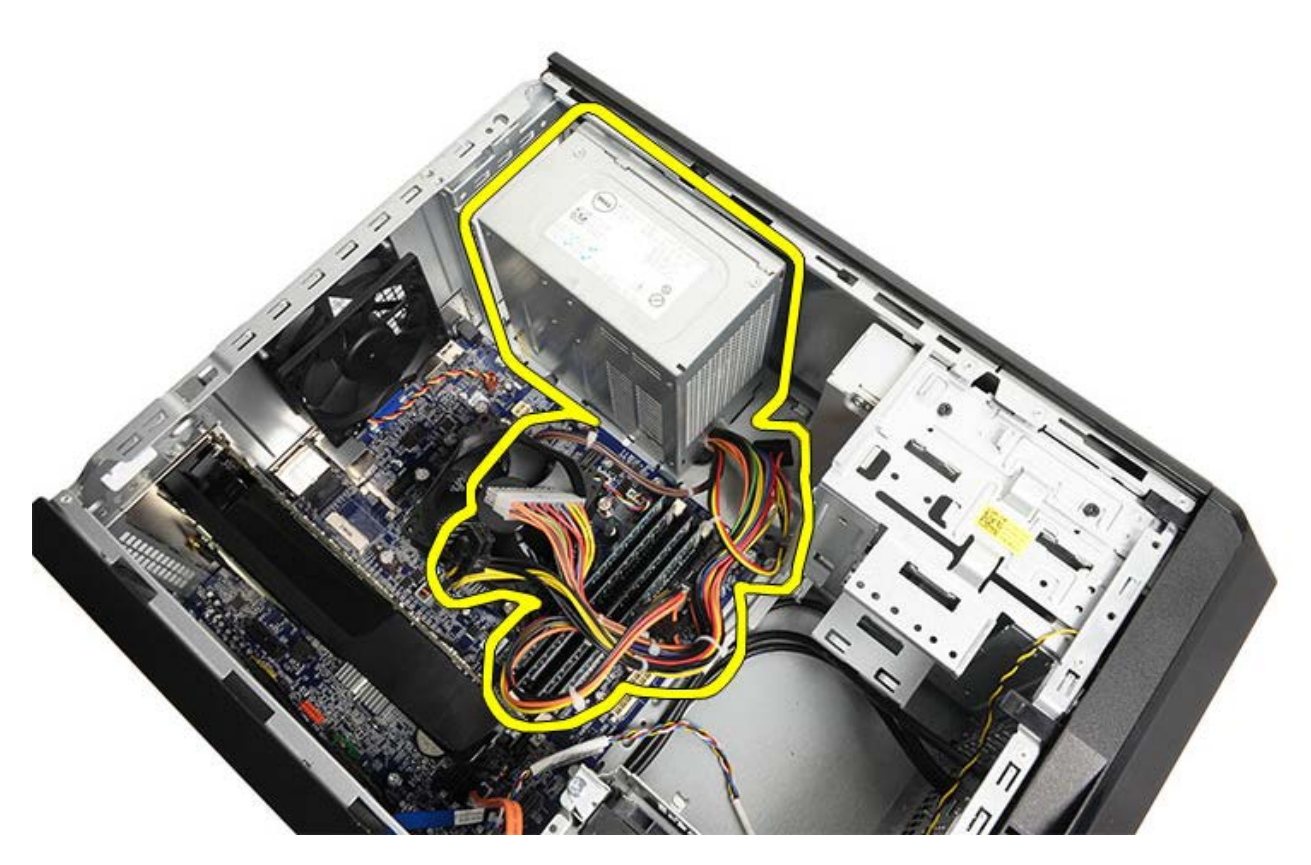

Tugas-tugas Terkait Memasang Catu Daya

# Memasang Catu Daya

- 1. Pasang catu daya ke dalam komputer.
- 2. Geser catu daya ke arah belakang komputer hingga terdengar suara jika telah terpasang dengan benar.
- 3. Pasang kembali dan eratkan keempat sekrup yang menahan catu daya ke komputer.
- 4. Pasang dan sambungkan semua kabel ke board sistem, kartu ekspansi, dan drive.
- 5. Pasang tempat kartu video.
- 6. Pasang kembali penutup komputer.
- 7. Ikuti prosedur dalam Setelah Mengerjakan Bagian Dalam Komputer.

Tugas-tugas Terkait

Melepaskan Catu Daya

#### Melepaskan Kartu Video

- 1. Ikuti prosedur di bagian Sebelum Mengerjakan Bagian Dalam Komputer.
- 2. Lepaskan penutup komputer.
- 3. Lepaskan tempat kartu video.
- 4. Lepaskan sekrup yang menahan logam yang menahan tab ke komputer.

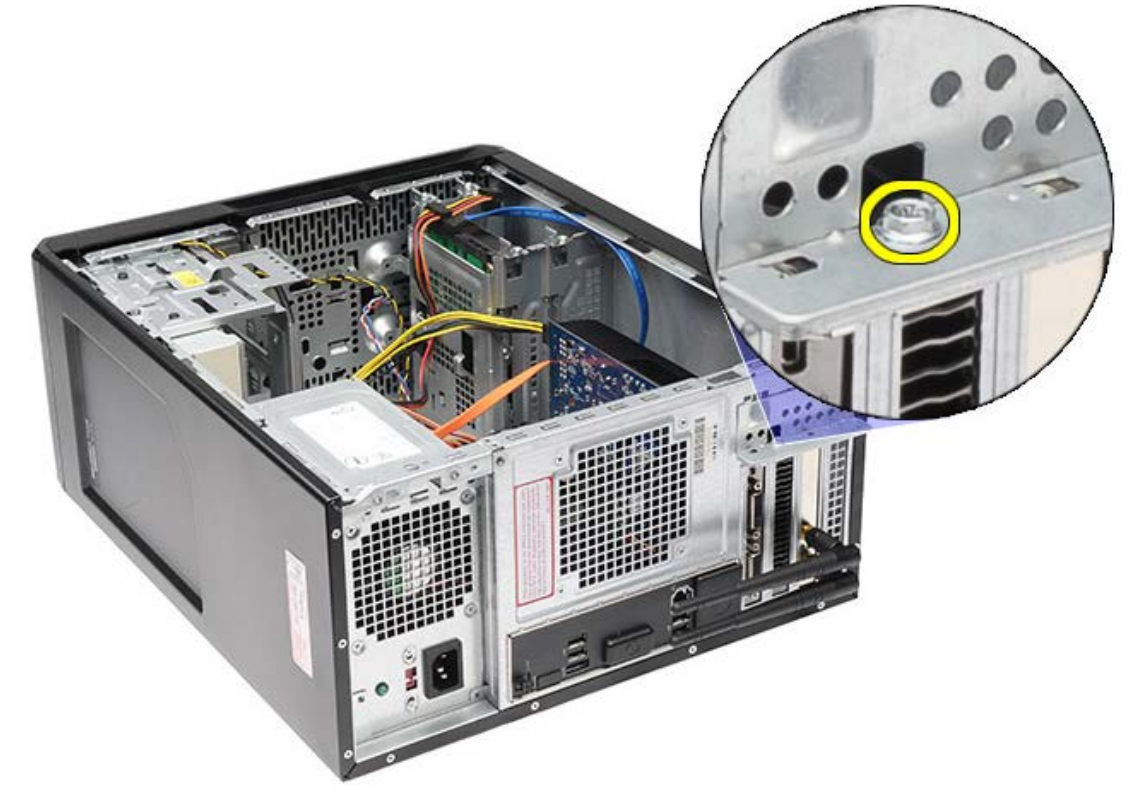

5. Lepaskan logam yang menahan tab dari komputer.

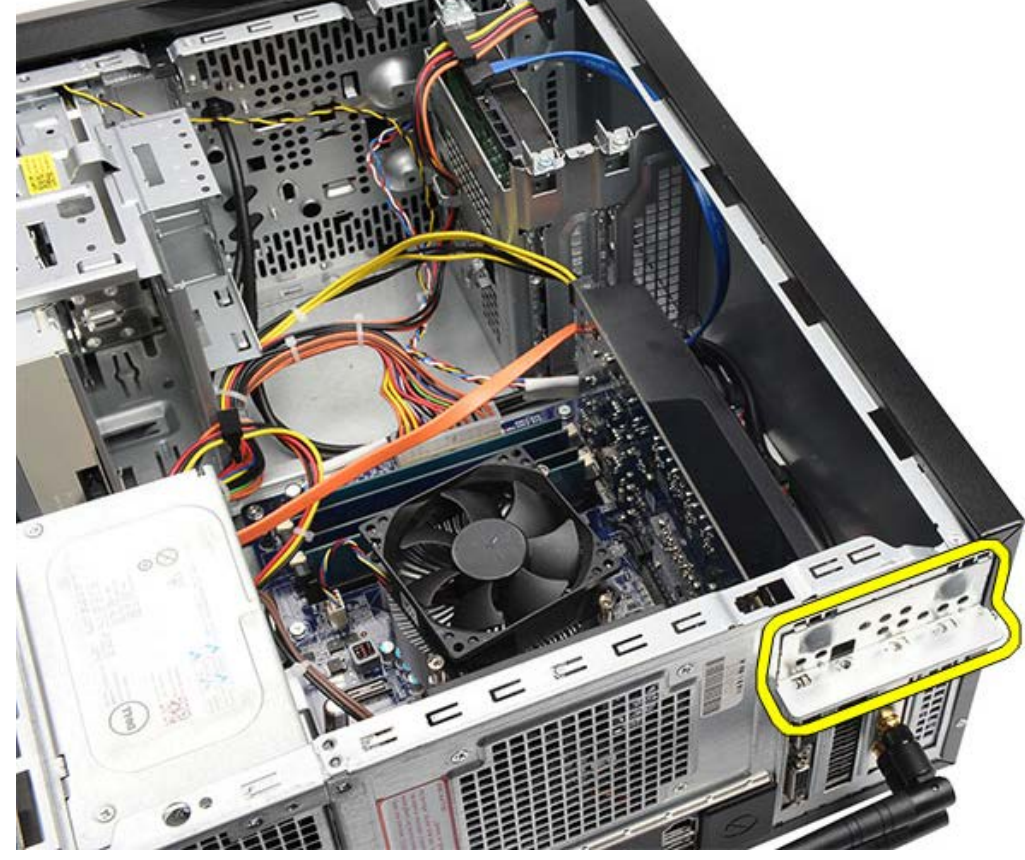

6. Lepaskan kabel yang tersambung ke kartu video.

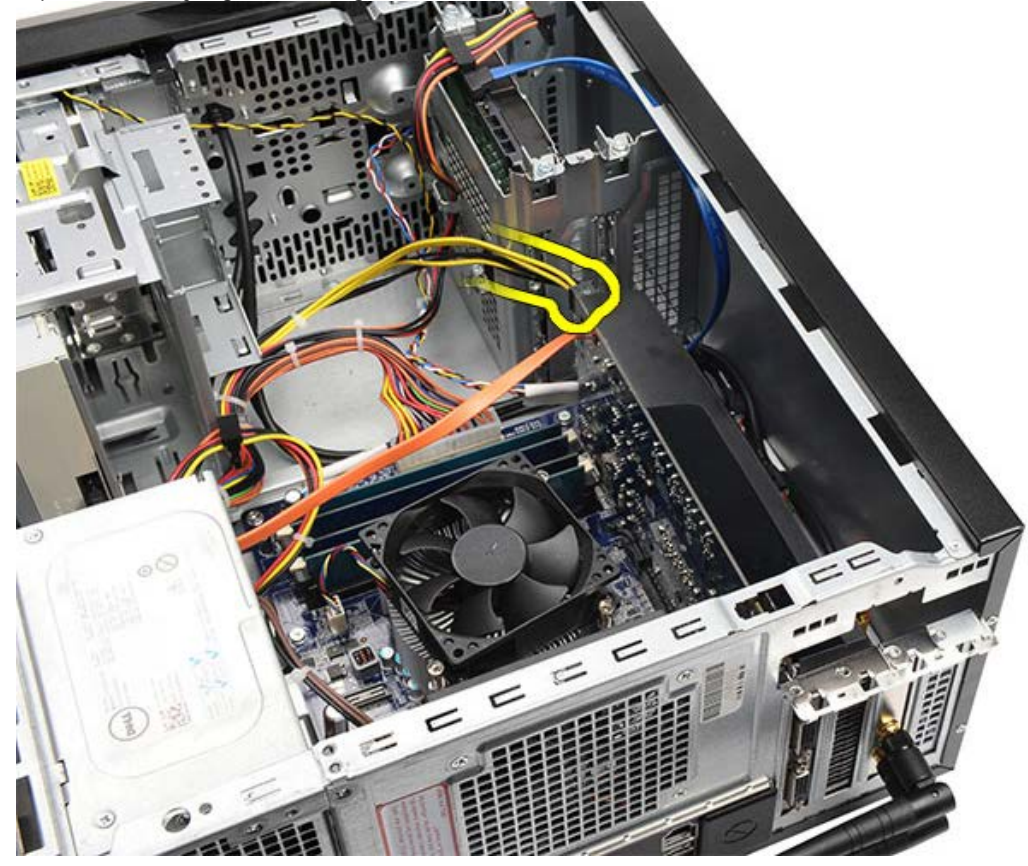

- 7. Jika kartu video PCI-express x16 terpasang, tekan tab penahan.
- 8. Saat memegang kartu pada sudut atasnya, longgarkan dari slotnya pada board sistem.

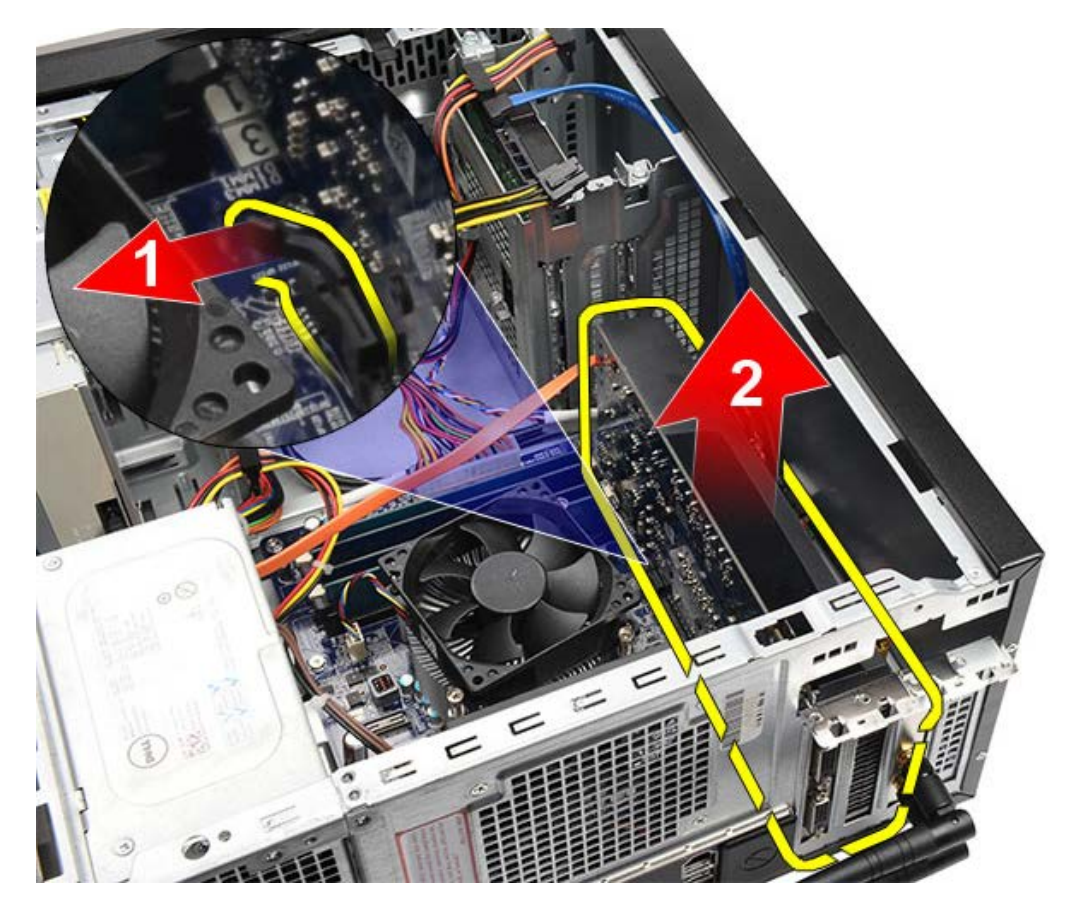

Tugas-Tugas Terkait Memasang Kartu Video

## Memasang Kartu Video

- 1. Masukkan kartu video ke dalam konektornya.
- 2. Sambungkan kabel yang ada jika diperlukan.
- 3. Pasang logam yang menahan tab ke komputer.
- 4. Pasang kembali dan eratkan sekrup yang menahan kartu video ke komputer.
- 5. Pasang tempat kartu video.
- 6. Pasang kembali penutup komputer.
- 7. Ikuti prosedur dalam Setelah Mengerjakan Bagian Dalam Komputer.

Tugas-tugas Terkait Melepaskan Kartu Video

#### Melepaskan Memori

- 1. Ikuti prosedur di bagian Sebelum Mengerjakan Bagian Dalam Komputer.
- 2. Lepaskan penutup komputer.
- 3. Lepaskan tempat kartu video.
- 4. Tekan keluar klip penahan di setiap ujung konektor modul memori.

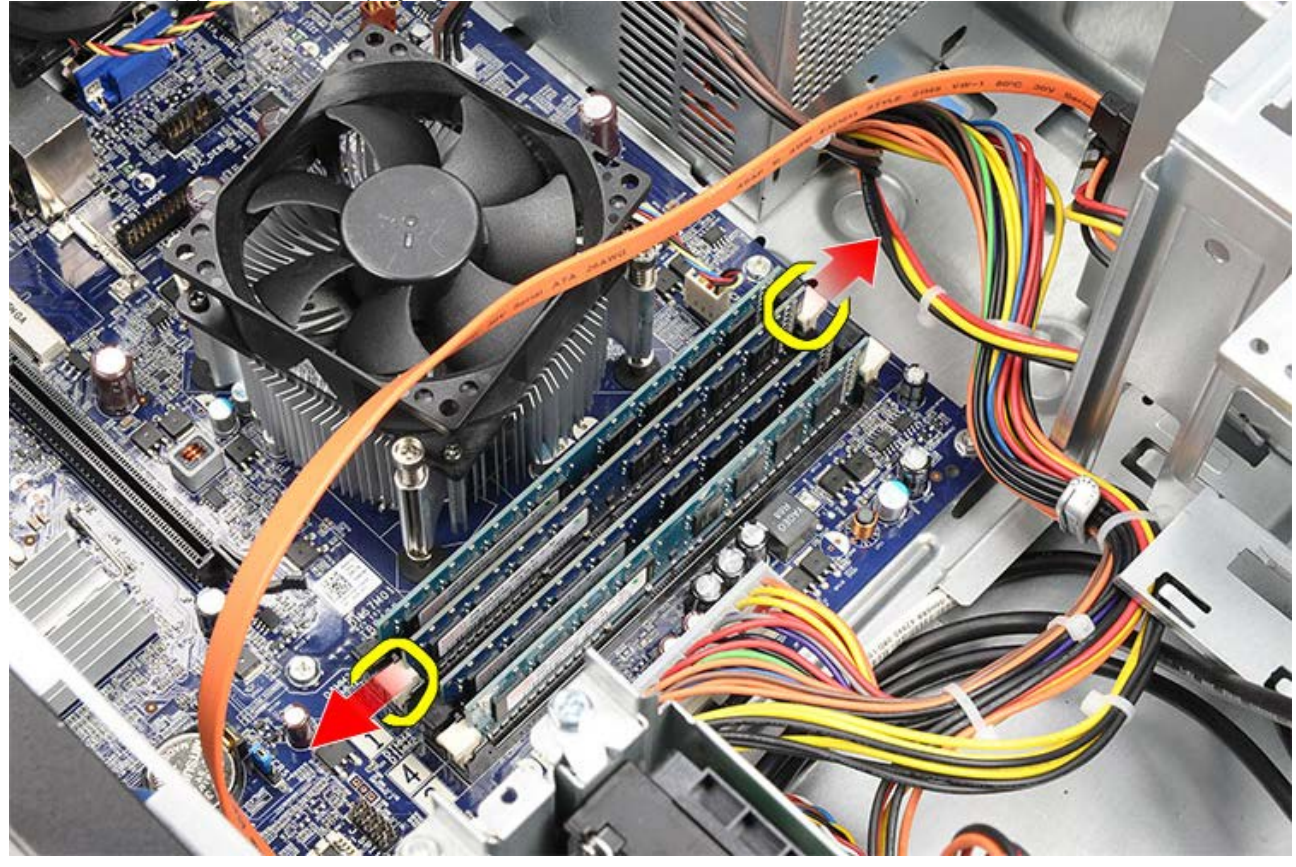

5. Pegang modul memori dan tarik dari ikonektor modul memori.

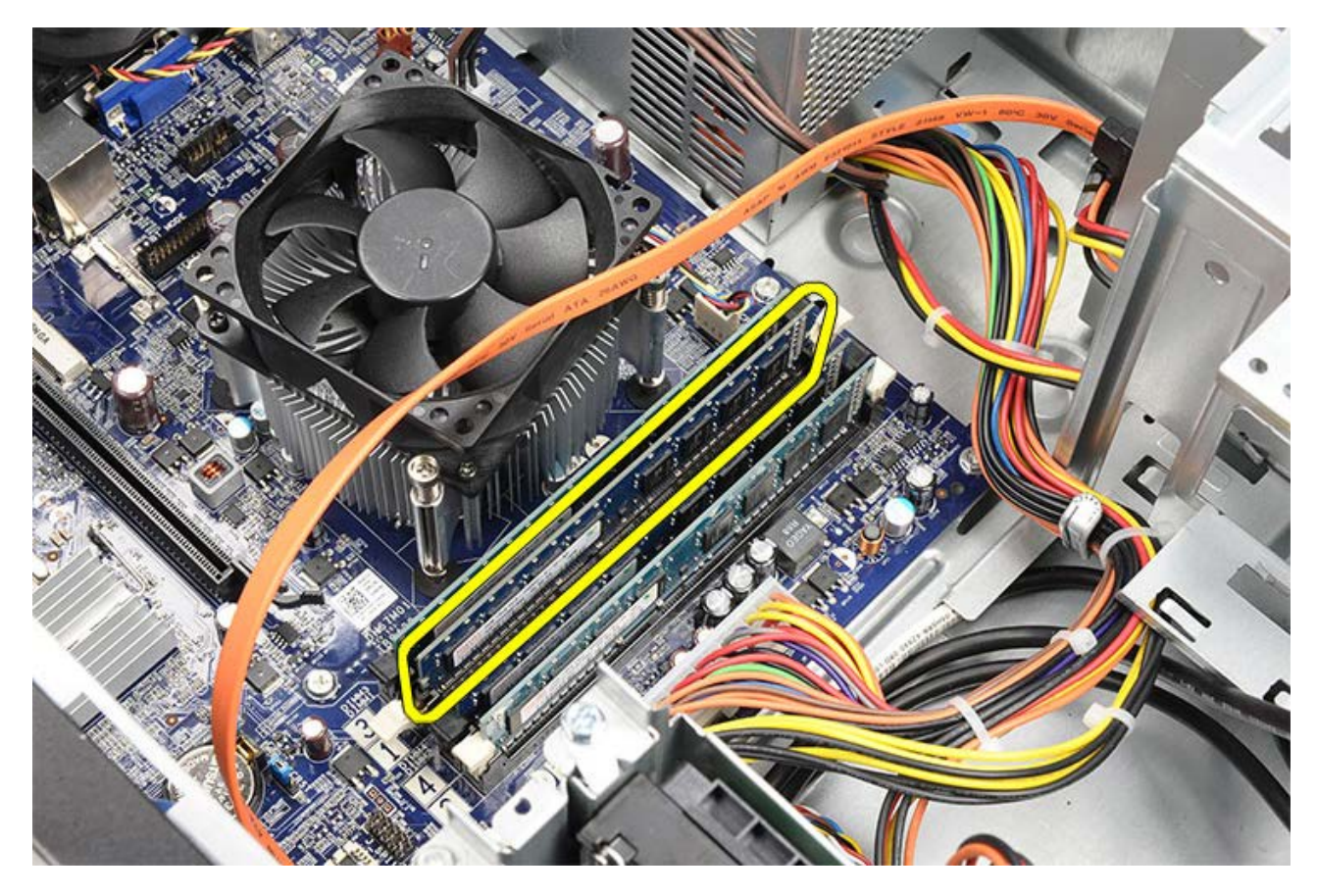

Tugas-tugas Terkait <u>Memasang Memori</u>

## **Memasang Memori**

- 1. Tekan modul memori ke dalam Slot memori.
- 2. Tekan klip untuk menahan modul memori ke board sistem.
- 3. Pasang kembali penutup komputer.
- 4. Pasang tempat kartu video.
- 5. Ikuti prosedur dalam Setelah Mengerjakan Bagian Dalam Komputer.

Tugas-tugas Terkait

Melepaskan Memori

#### Melepaskan Kartu Ekspansi

- 1. Ikuti prosedur di bagian Sebelum Mengerjakan Bagian Dalam Komputer.
- 2. Lepaskan penutup komputer.
- 3. Lepaskan tempat kartu video.
- 4. Lepaskan kartu video.
- 5. Lepaskan antena.

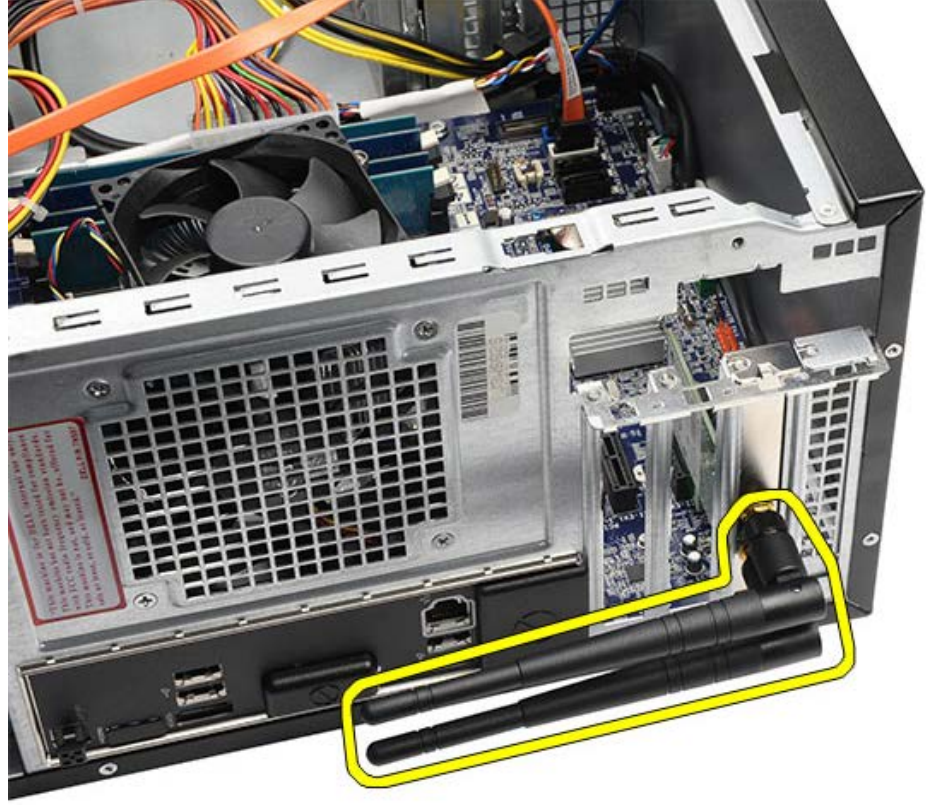

6. Tahan kartu pada sudut atasnya, dan geser dari konektornya.

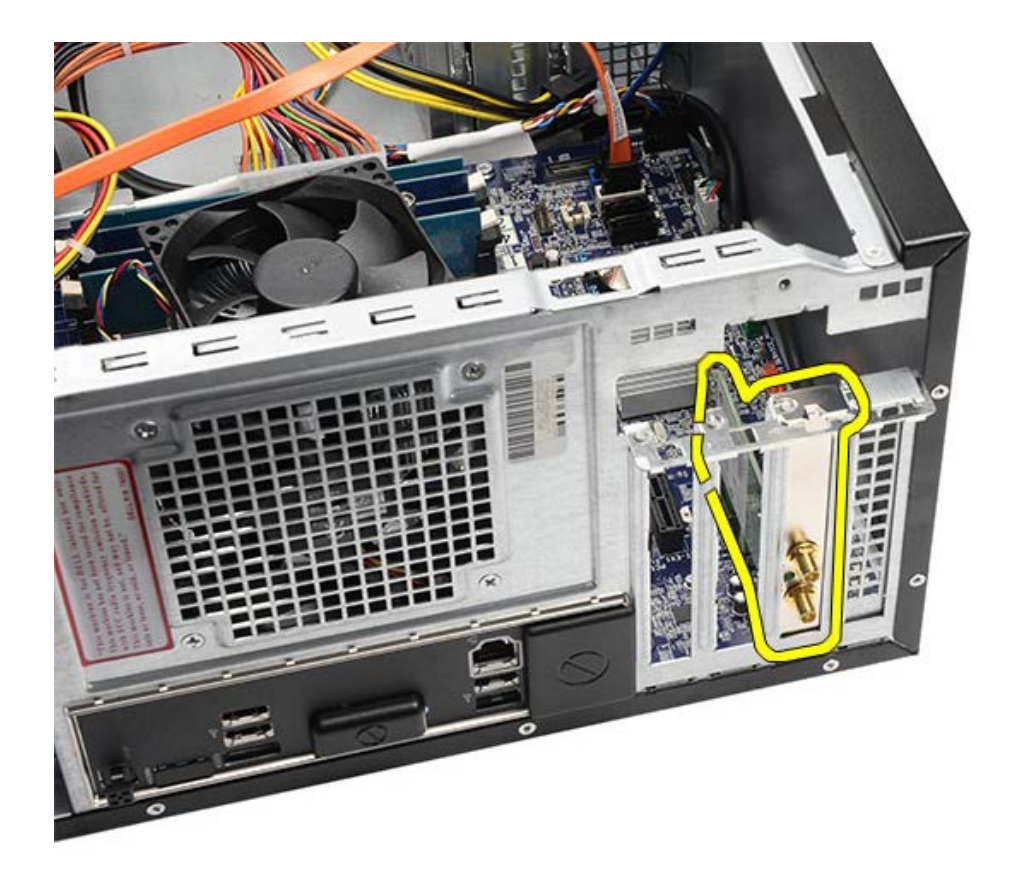

Tugas-tugas Terkait Memasang Kartu Ekspansi

# Memasang Kartu Ekspansi

- 1. Dorong kartu ekspansi ke dalam slot kartu.
- 2. Jika diperlukan, pasang, dan kaitkan antena ke kartu ekpansi.
- 3. Pasang kartu video.
- 4. Pasang tempat kartu video.
- 5. Pasang kembali penutup komputer.
- 6. Ikuti prosedur dalam Setelah Mengerjakan Bagian Dalam Komputer.

Tugas-tugas Terkait

Melepaskan Kartu Ekspansi

### Melepaskan Drive Optis

- 1. Ikuti prosedur di bagian Sebelum Mengerjakan Bagian Dalam Komputer.
- 2. Lepaskan penutup komputer.
- 3. Lepaskan <u>bezel depan</u>.
- 4. Lepaskan kabel daya dan kabel data dari bagian belakang drive optis.

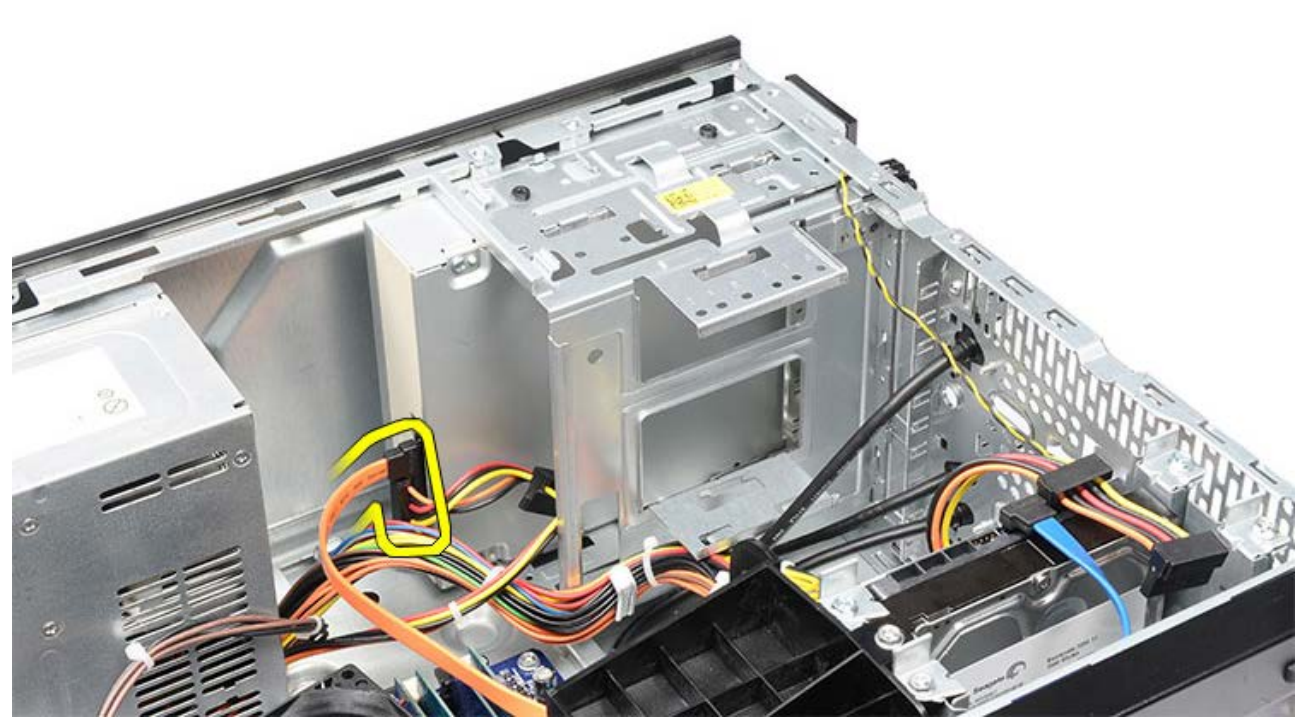

5. Lepaskan sekrup yang menahan drive optis pada rangka drive.

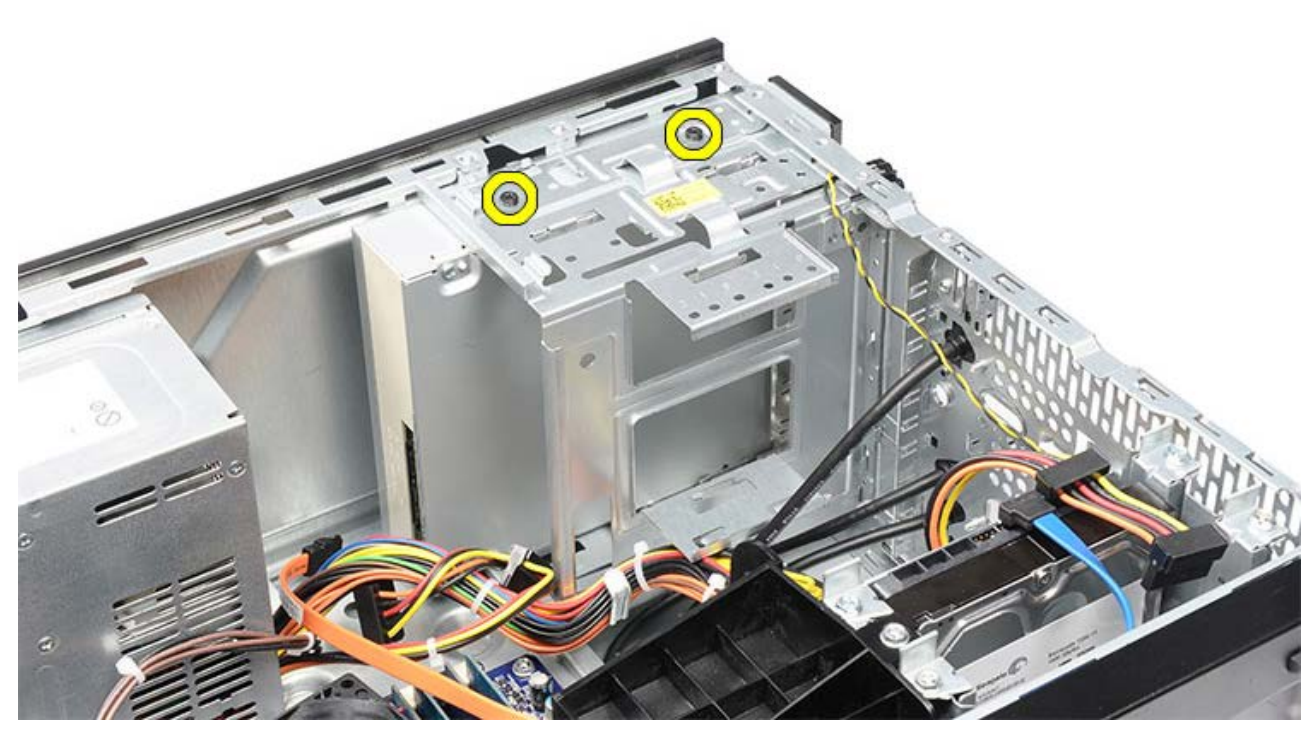

6. Geser drive optis melalui bagan depan komputer.

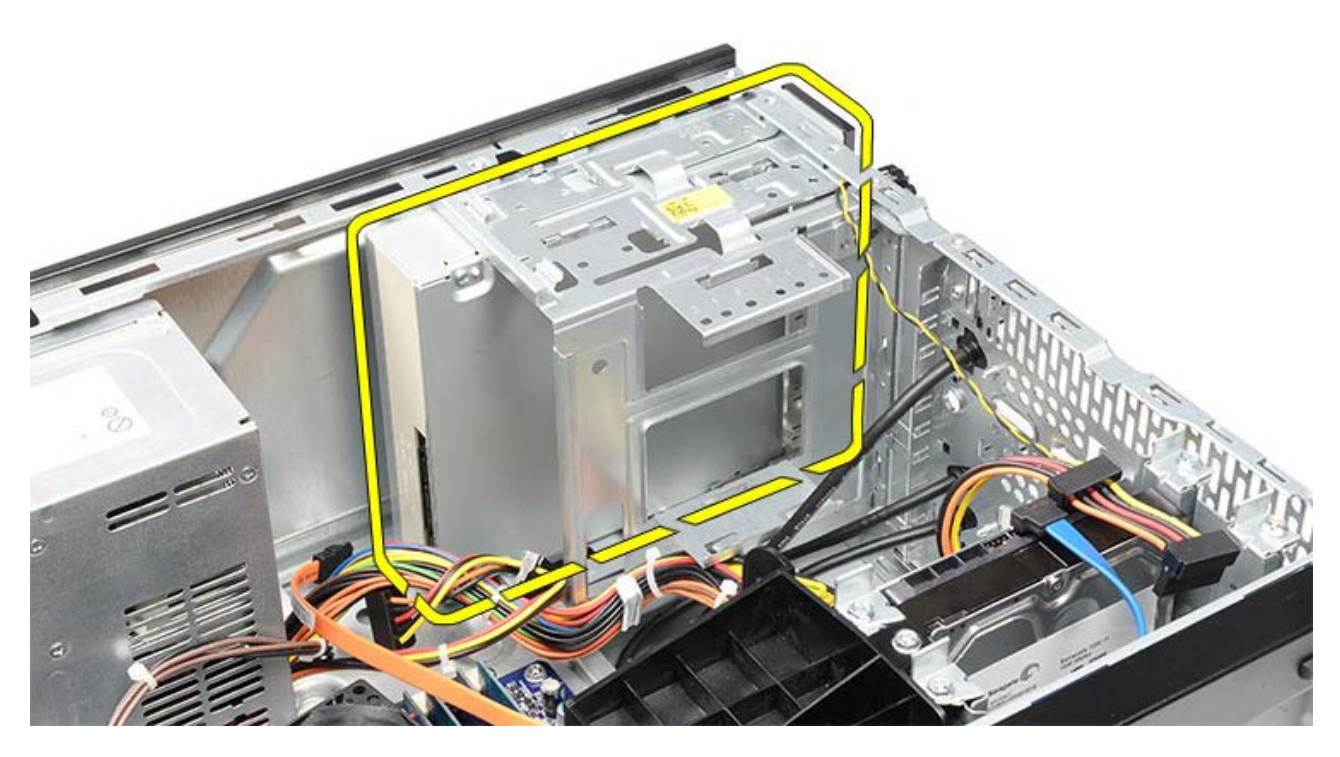

Tugas-tugas Terkait Memasang Drive Optis

## **Memasang Drive Optis**

- 1. Geser drive optis ke melalui bagian depan komputer.
- 2. Pasang kembali sekrup yang menahan drive optis pada rangka drive.
- 3. Sambungkan kabel daya dan kabel data ke drive optis.
- 4. Pasang <u>bezel depan</u>.
- 5. Pasang kembali penutup komputer.
- 6. Ikuti prosedur dalam Setelah Mengerjakan Bagian Dalam Komputer.

Tugas-tugas Terkait Melepaskan Drive Optis

## Melepaskan Pembaca Kartu Multimedia

- 1. Ikuti prosedur di bagian <u>Sebelum Mengerjakan Bagian Dalam Komputer</u>.
- 2. Lepaskan penutup komputer.
- 3. Lepaskan bezel depan.
- 4. Lepaskan tempat kartu video.
- 5. Lepaskan kartu video.
- 6. Cabut kabel data dari bagian belakang pembaca kartu multimedia.

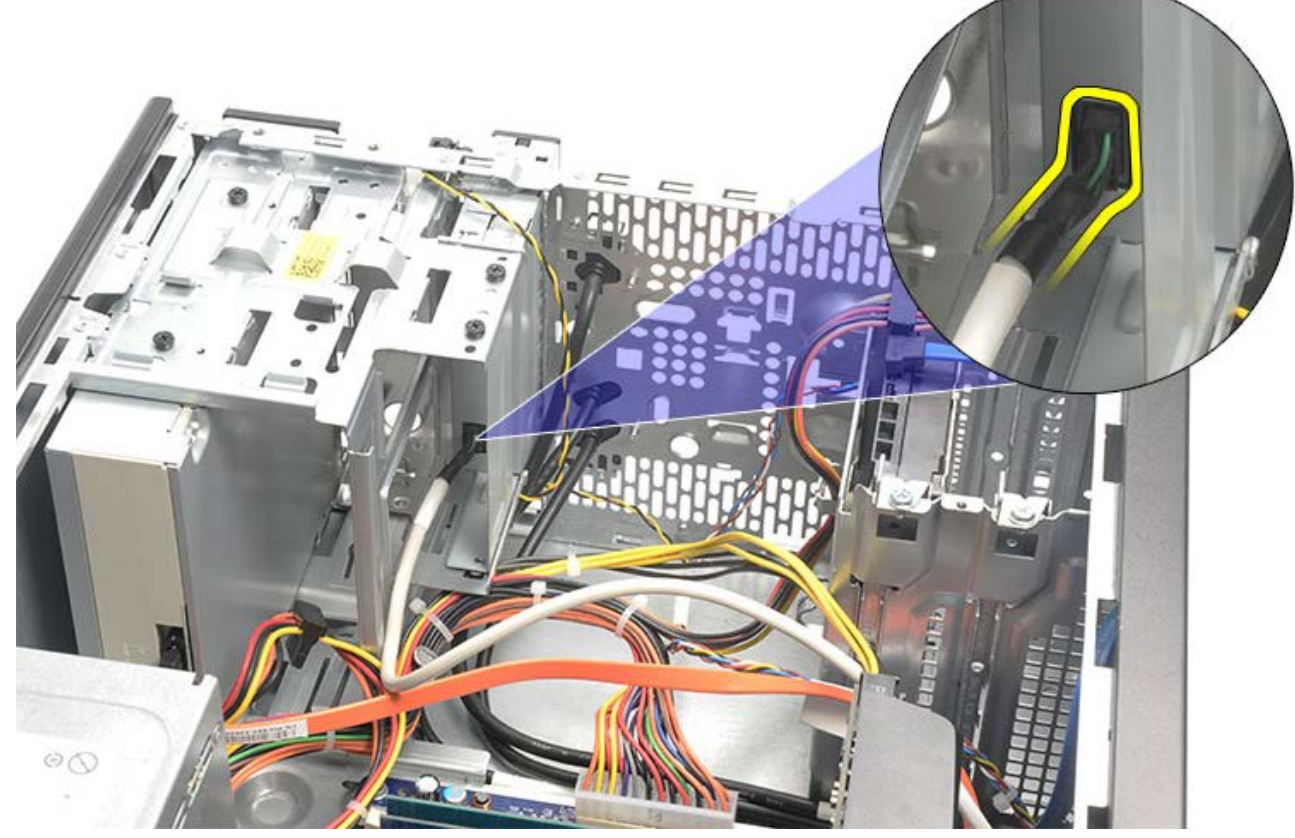

7. Lepaskan kedua sekrup yang menahan pembaca kartu multimedia wadah drive.

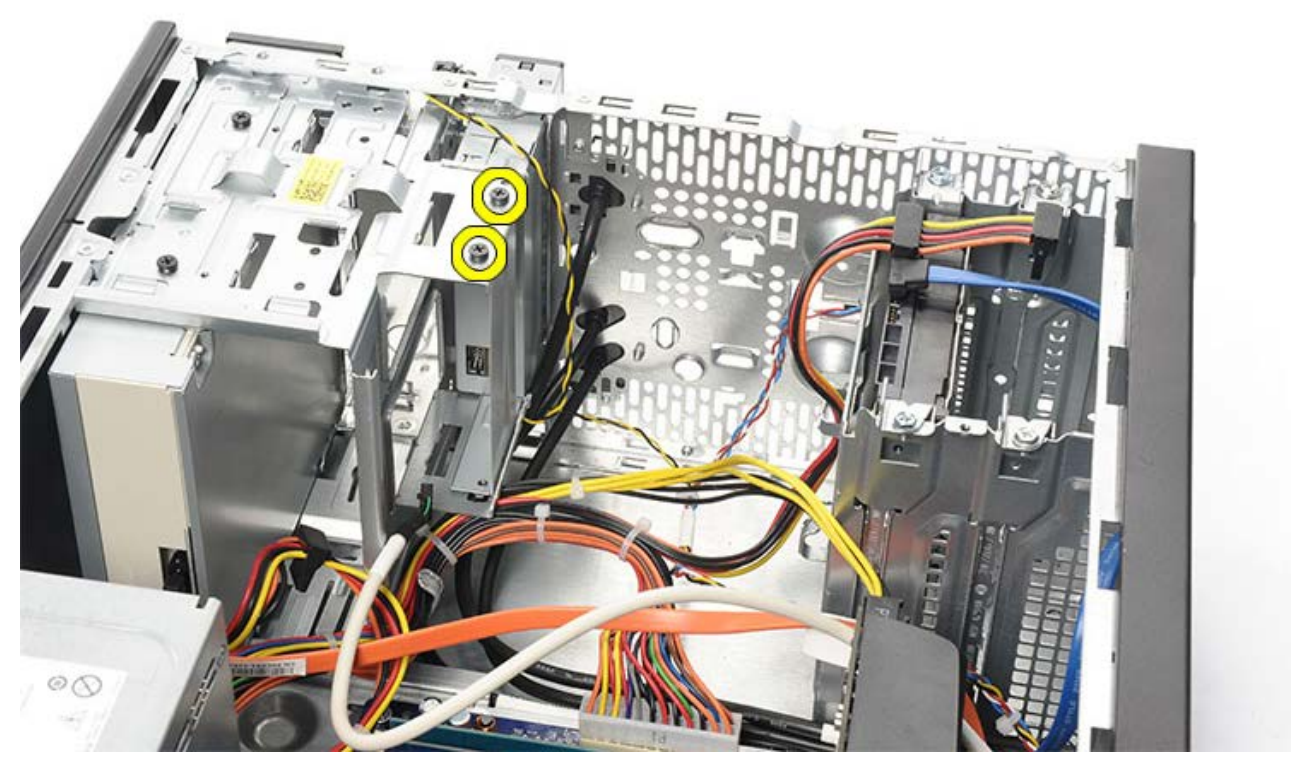

8. Geser kartu multimedia card melalui bagian depan komputer.

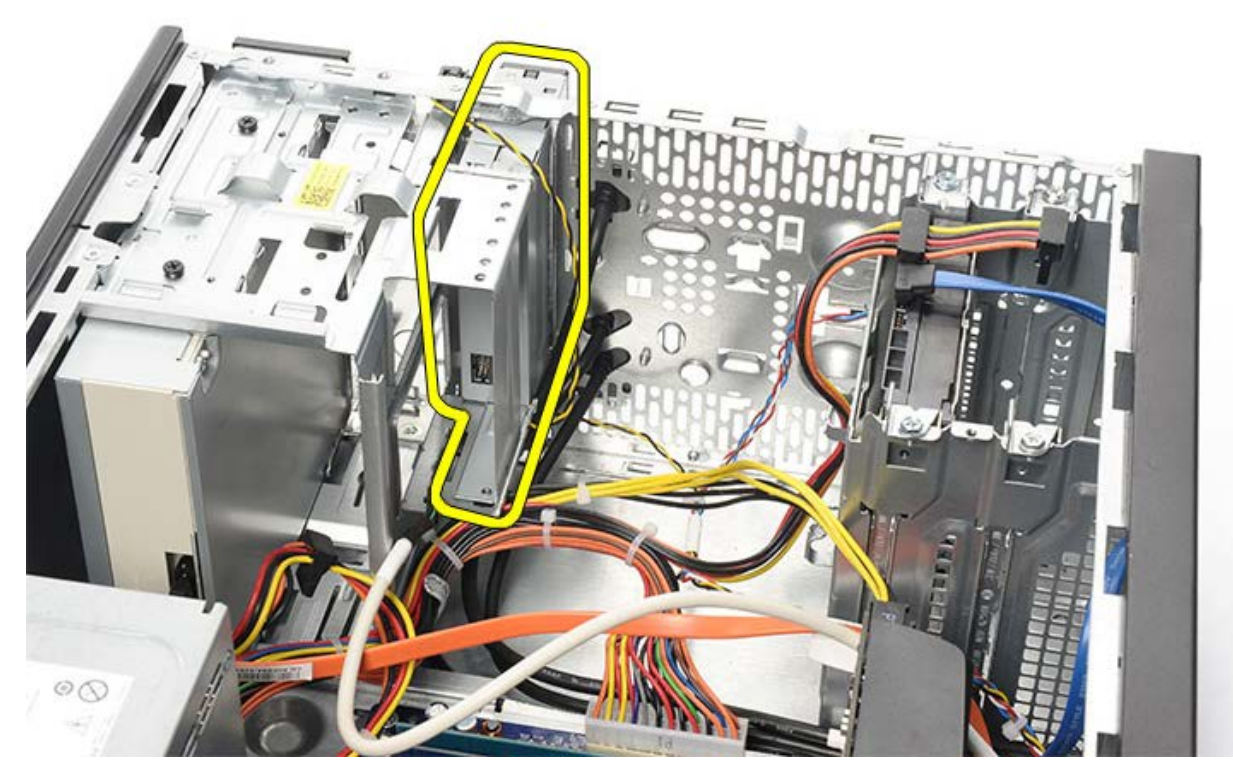

Tugas-tugas Terkait Memasang Pembaca Kartu Multimedia

# Memasang Pembaca Kartu Multimedia

- 1. Geser kartu multimedia card melalui bagian depan komputer.
- 2. Pasang kembali dan eratkan dua sekrup yang menahan pembaca kartu multimedia ke rangka drive.
- 3. Sambungkan kabel data ke pembaca kartu multimedia.
- 4. Pasang kartu video.
- 5. Pasang tempat kartu video.
- 6. Pasang <u>bezel depan</u>.
- 7. Pasang kembali penutup komputer.
- 8. Ikuti prosedur dalam Setelah Mengerjakan Bagian Dalam Komputer.

#### Tugas-tugas Terkait

Melepaskan Pembaca Kartu Multimedia

## Melepaskan Tombol Daya dan Lampu LED Aktivitas Hard Disk

- 1. Ikuti prosedur di bagian Sebelum Mengerjakan Bagian Dalam Komputer.
- 2. Lepaskan penutup sistem.
- 3. Lepaskan <u>bezel depan</u>.
- 4. Lepaskan tempat kartu video.
- 5. Tekan tombol daya dan lampu LED aktivitas hard disk untuk melepaskannya.

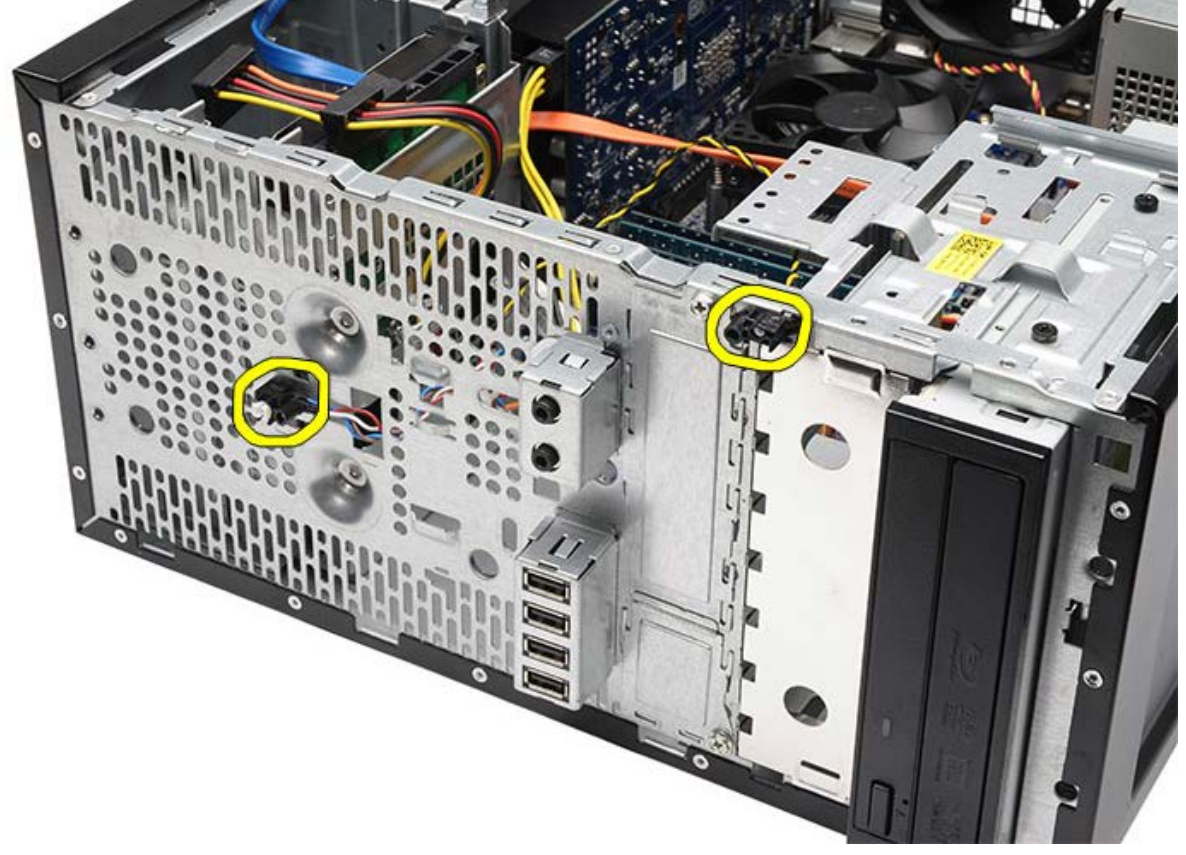

6. Lepaskan secara perlahan lampu LED aktivitas hard disk dari klip plastik.

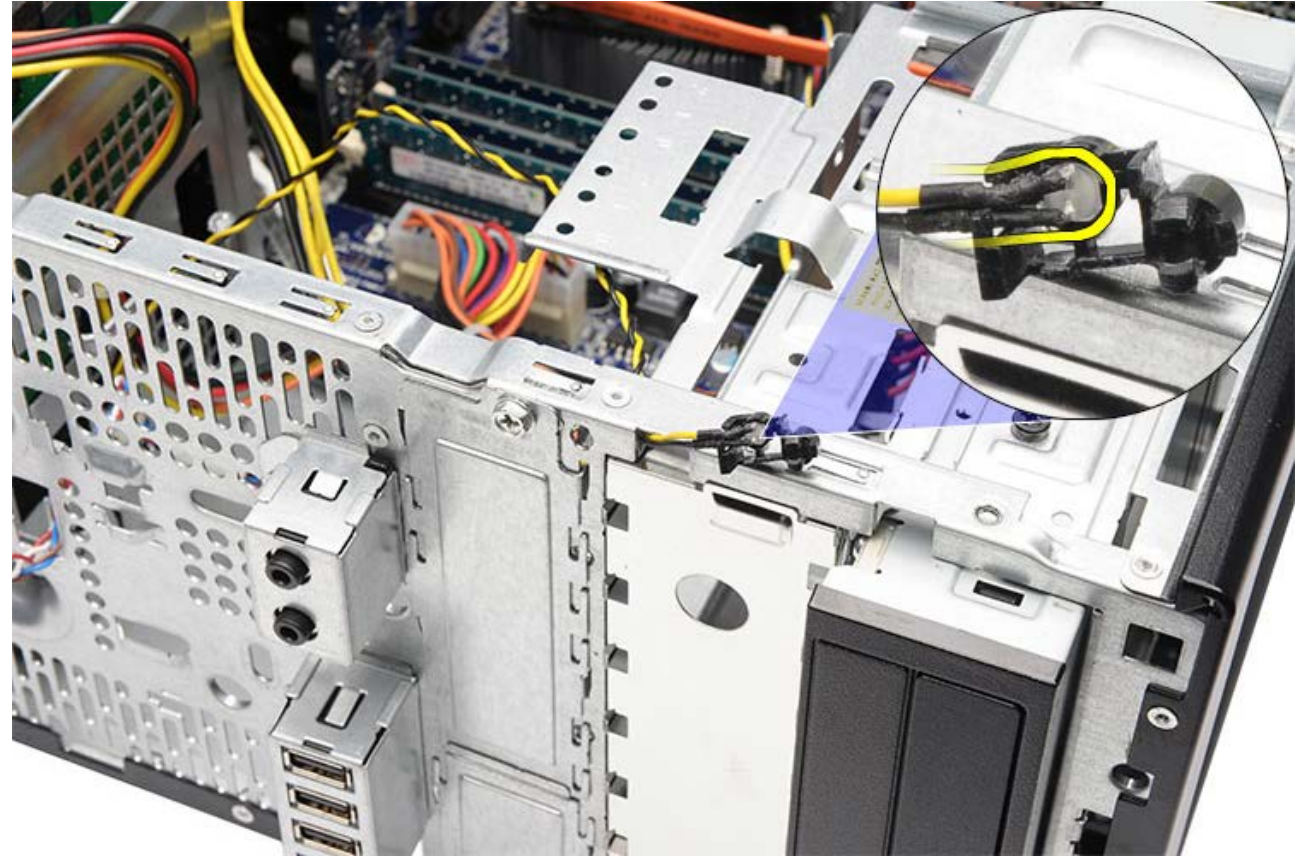

7. Lepaskan kabel tombol daya dari board sistem.

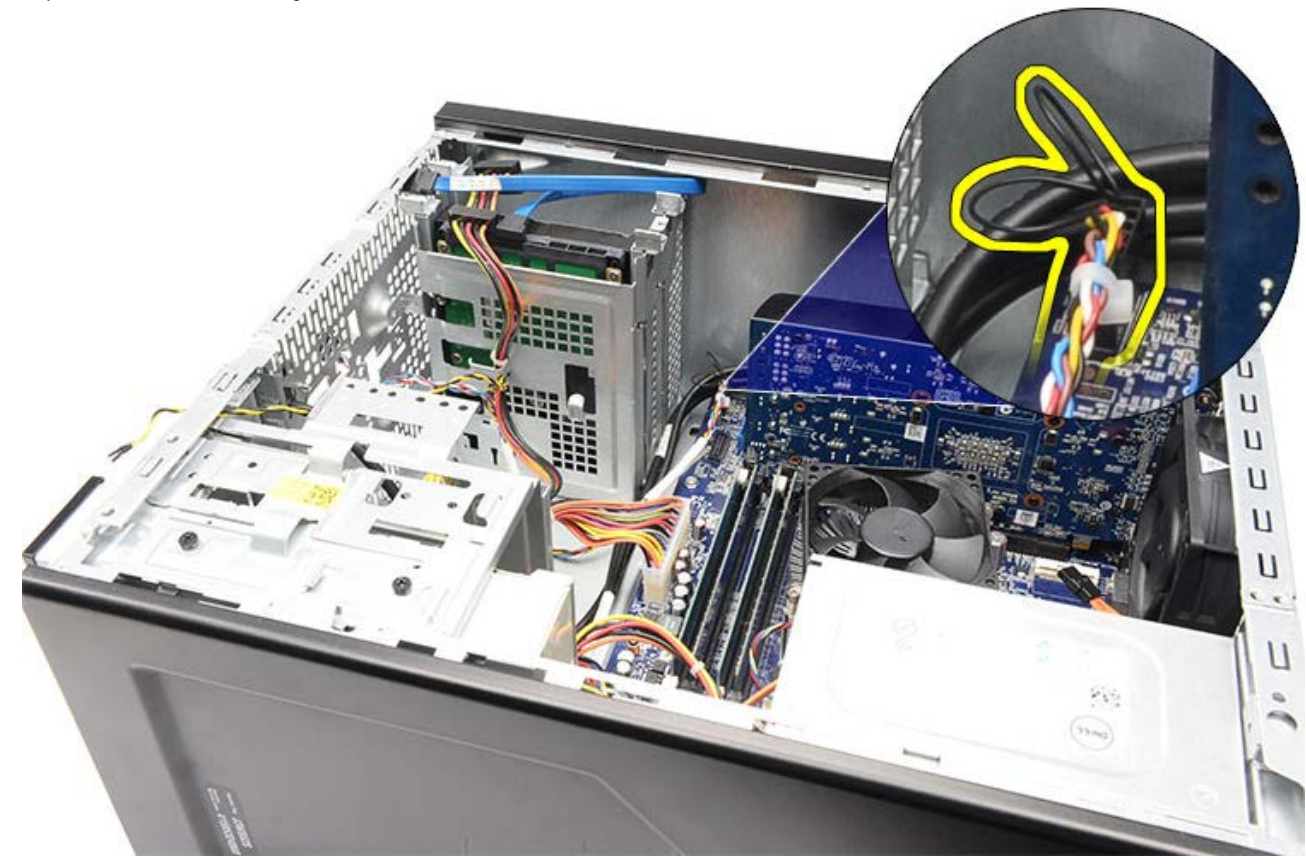

8. Lepaskan kabel tombol daya dari klip pengarah.

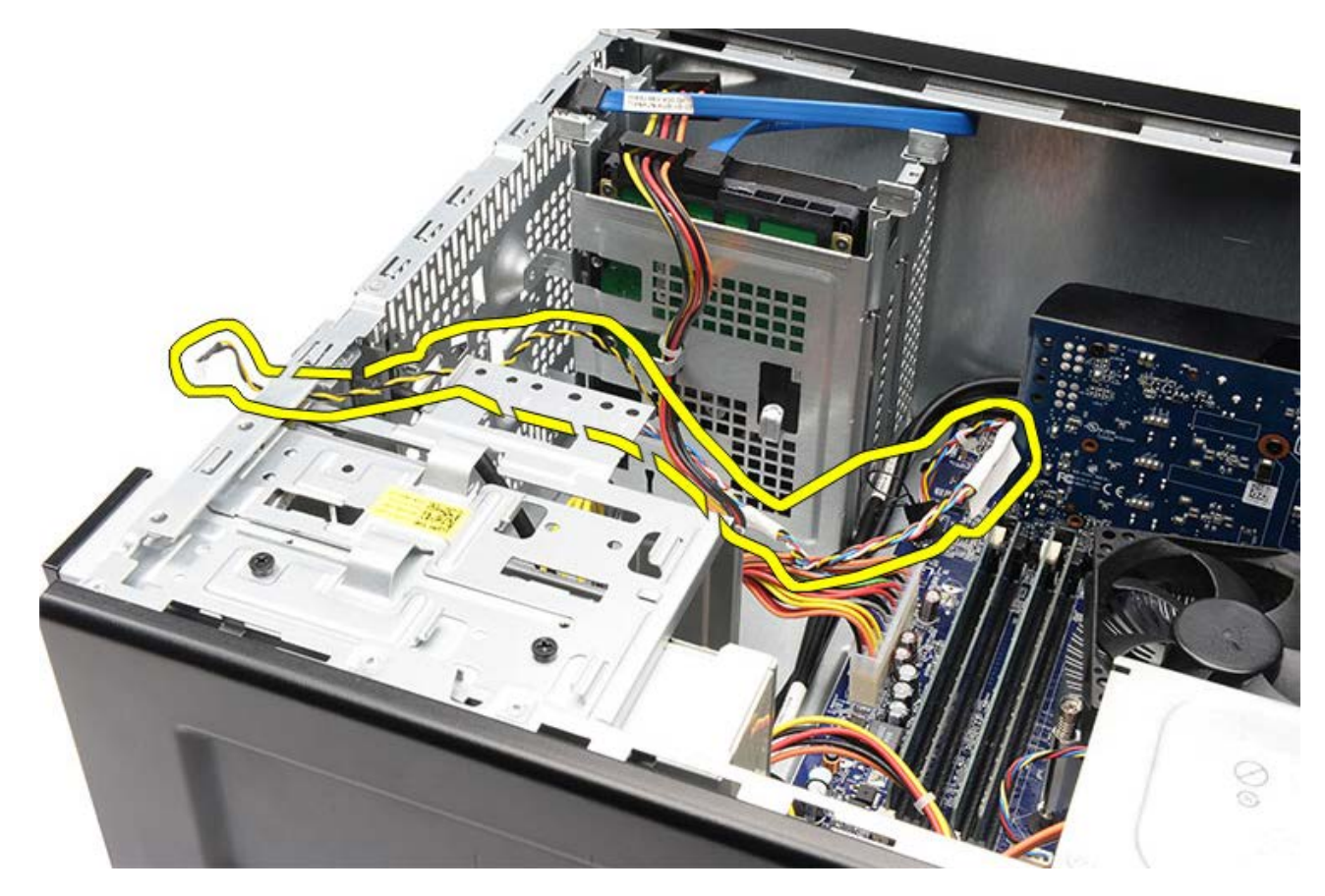

Tugas-tugas Terkait Memasang Tombol Daya dan Lampu LED Aktivitas Hard Disk
# Memasang Tombol Daya dan Lampu LED Aktivitas Hard Disk

- 1. Lewatkan kabel tombol daya melalui klip pengarah.
- 2. Sambungkan kabel tombol daya ke board sistem.
- 3. Masukkan lampu LED aktivitas hard disk ke dalam klip plastik.
- 4. Masukkan tombol daya dan lampu LED aktivitas hard disk ke dalam bagian depan komputer.
- 5. Pasang <u>penyangga kartu video</u>.
- 6. Pasang <u>bezel depan</u>.
- 7. Pasang kembali penutup komputer.
- 8. Ikuti prosedur dalam Setelah Mengerjakan Bagian Dalam Komputer.

Tugas terkait

Melepaskan Lampu Daya dan LED Aktivitas Hard Disk

## Melepaskan Panel I/O Depan

- 1. Ikuti prosedur di bagian Sebelum Mengerjakan Bagian Dalam Komputer.
- 2. Lepaskan penutup komputer.
- 3. Lepaskan <u>bezel depan</u>.
- 4. Lepaskan tempat kartu video.
- 5. Lepaskan kartu video.
- Lepaskan ketiga kabel I/O depan dari board sistem. Lepaskan untaian kabel dari klip penahan, jika ada, yang menahan kabel ke komputer.

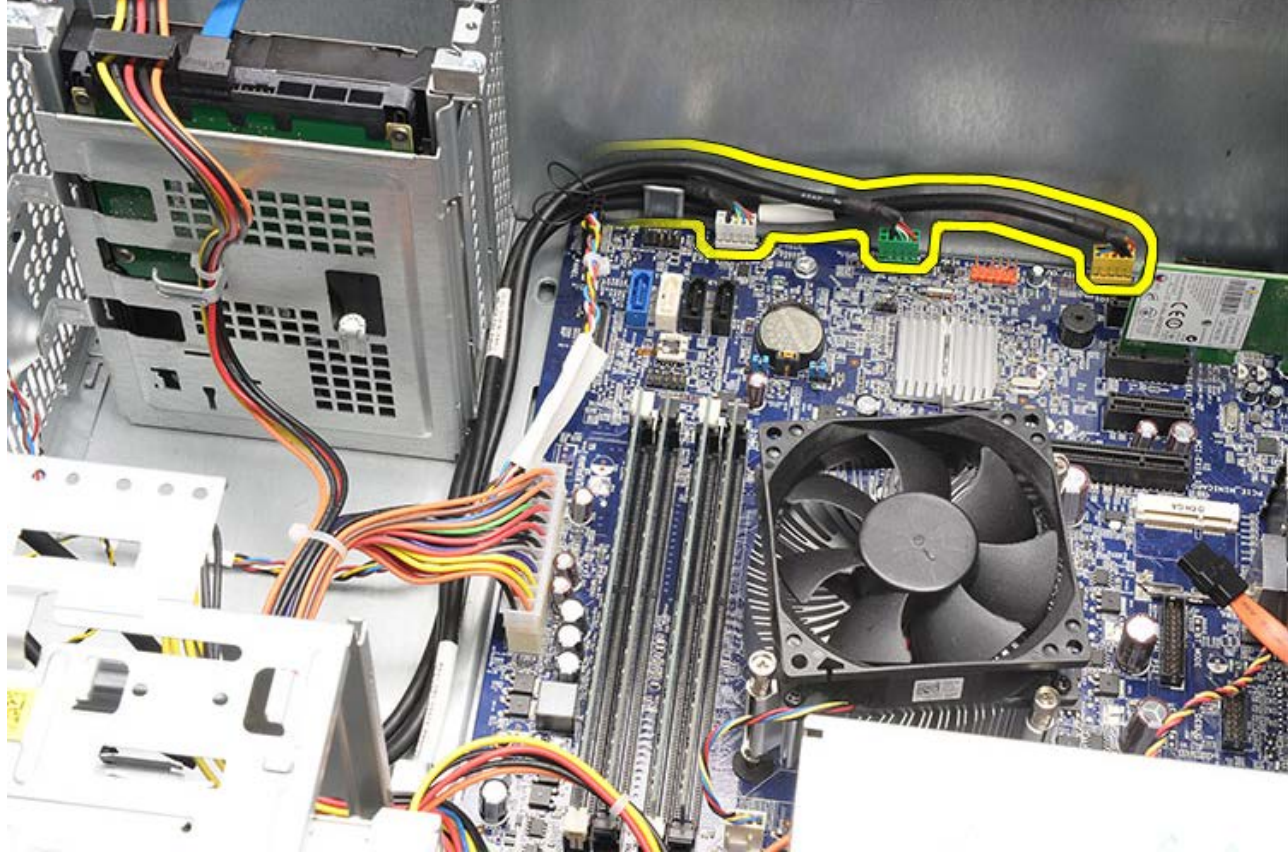

7. Lepaskan dua sekrup yang menahan bagian depan panel I/O ke komputer.

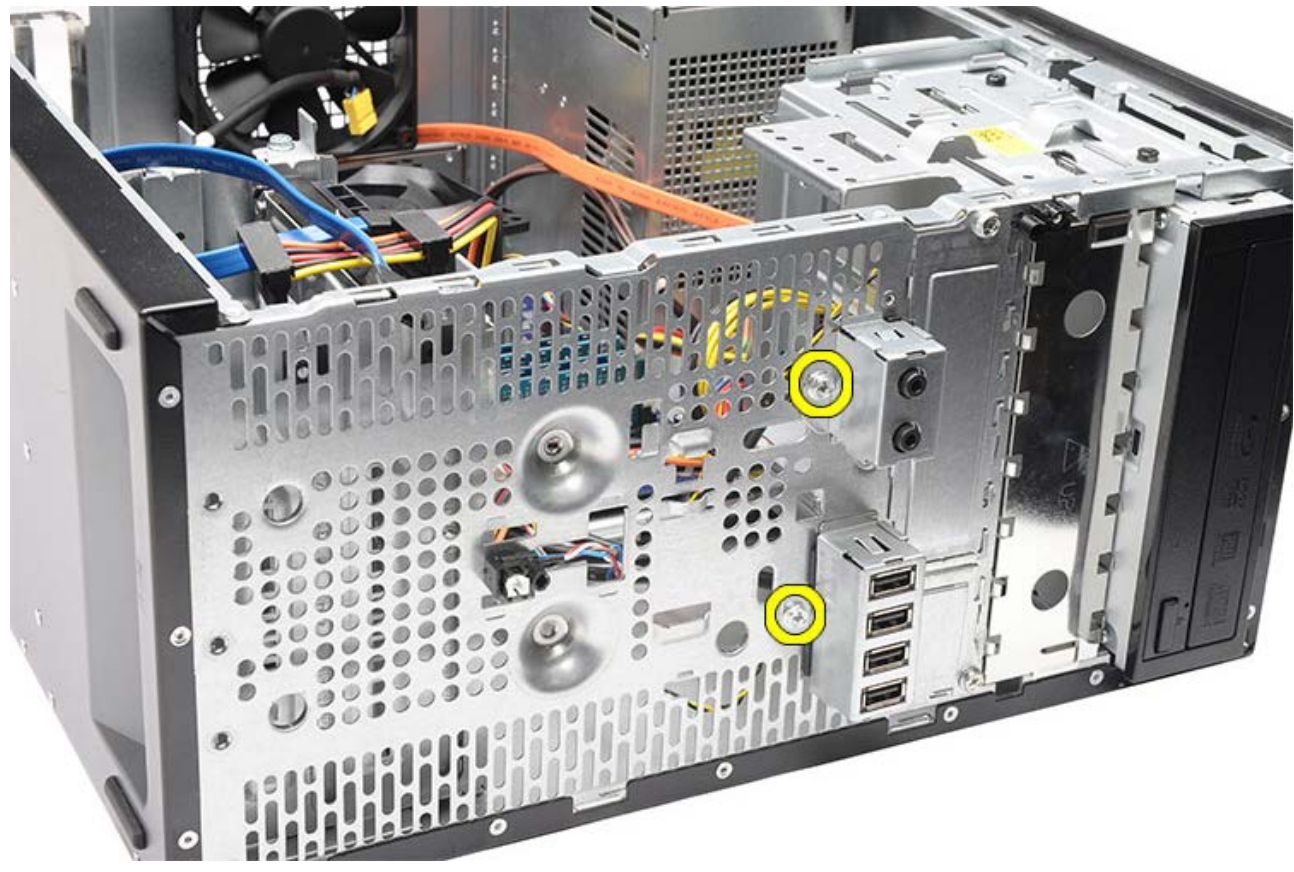

8. Longgarkan panel I/O depan dari komputer saat Anda mengarahkan kabel melalui celah dan lubang.

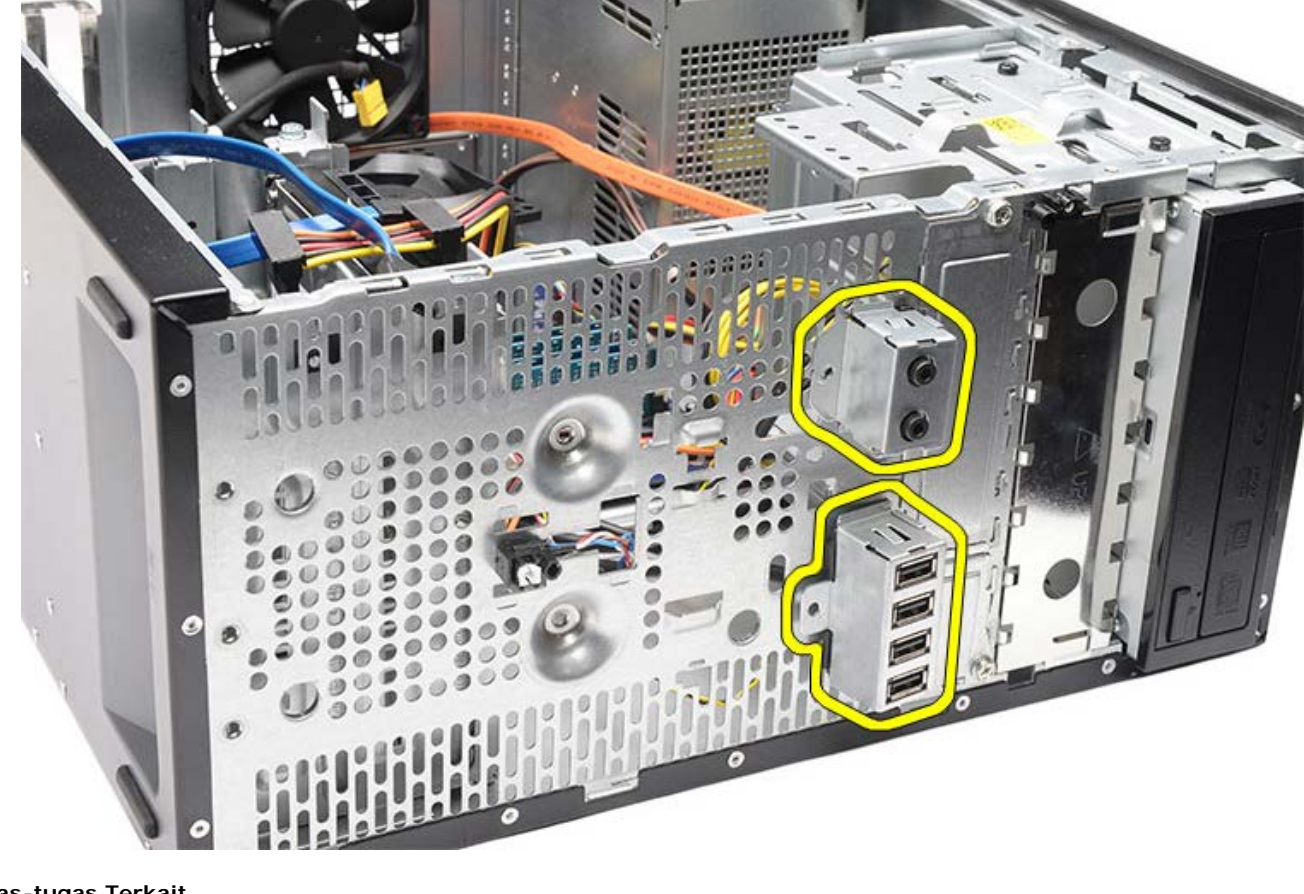

Tugas-tugas Terkait Memasang I/O Depan

## Memasang Panel I/O Depan

- 1. Pasang kabel panel I/O depan melalui celah dan lubang.
- 2. Pasang dua sekrup yang menahan bagian depan panel I/O ke komputer.
- 3. Pasang kabel melalui klip pengarah jika ada lalu sambungkan tiga kabel I/O depan ke board sistem.
- 4. Pasang kartu video.
- 5. Pasang tempat kartu video.
- 6. Pasang <u>bezel depan</u>.
- 7. Pasang kembali penutup komputer.
- 8. Ikuti prosedur dalam Setelah Mengerjakan Bagian Dalam Komputer.

#### Tugas-tugas Terkait

Memasang Panel I/O Depan

### Melepaskan Baterai Sel Berbentuk Koin

- 1. Ikuti prosedur di bagian <u>Sebelum Mengerjakan Bagian Dalam Komputer</u>.
- 2. Lepaskan penutup komputer.
- 3. Lepaskan tempat kartu video.
- 4. Lepaskan kartu video.
- 5. Tekan kait pelepas secara perlahan dari baterai dan keluarkan baterai dari soket board sistem.

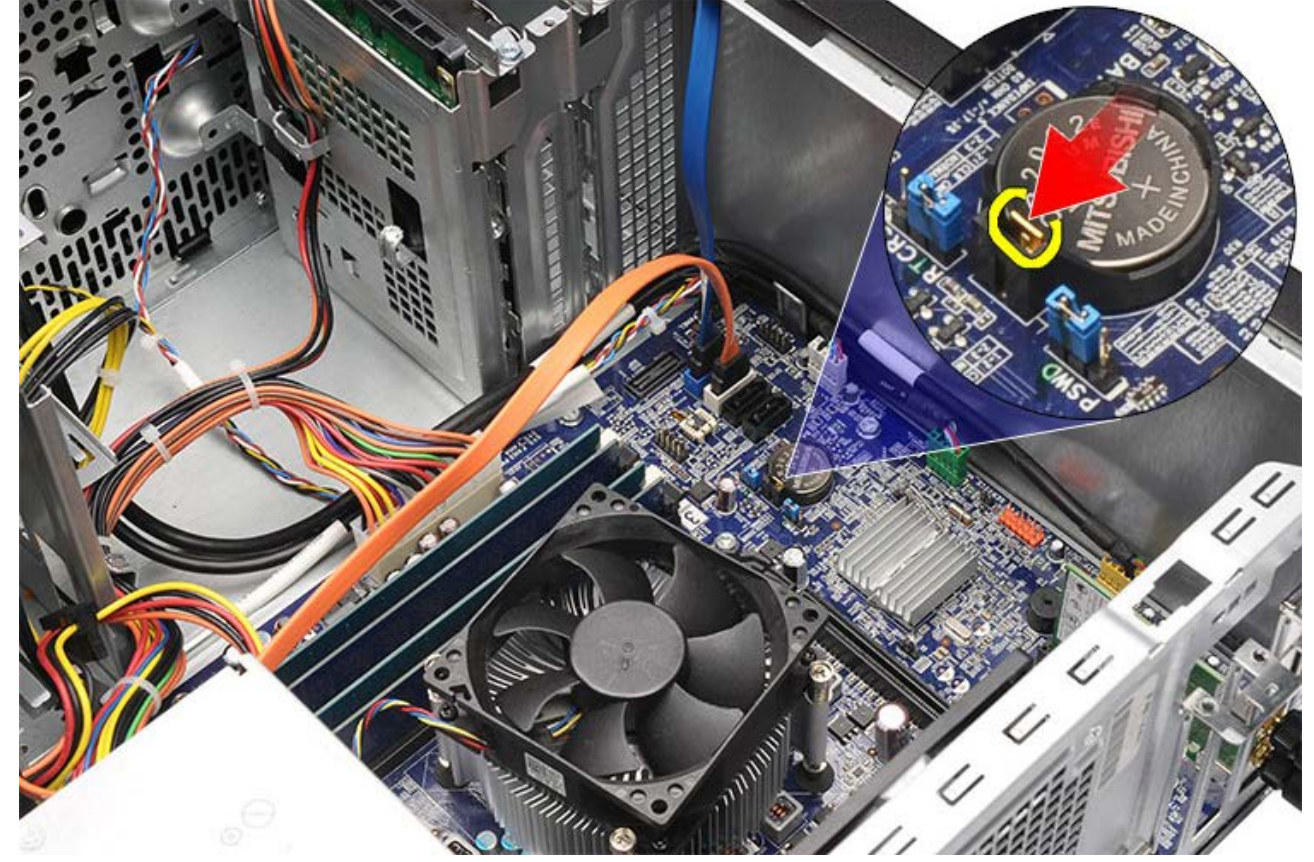

6. Geser baterai sel berbentuk koin ke arah luar dari komputer.

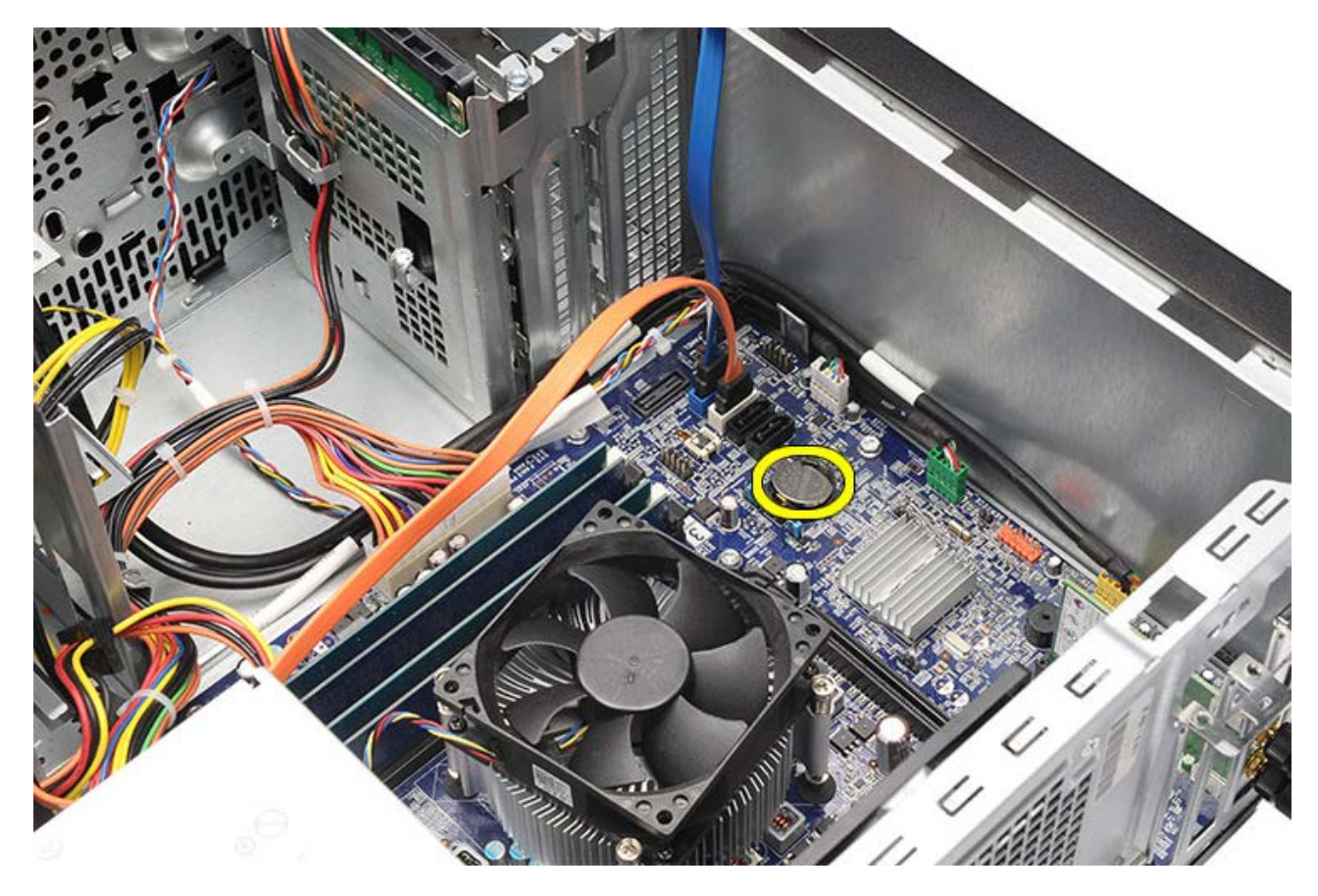

Tugas-tugas Terkait Memasang Baterai Sel Berbentuk Koin

# Memasang Baterai Sel Berbentuk Koin

- 1. Pasang baterai sel berbentuk koin ke dalam soket pada board sistem.
- 2. Tekan baterai sel berbentuk koin hingga masuk ke soket.
- 3. Pasang kartu video.
- 4. Pasang tempat kartu video.
- 5. Pasang kembali penutup komputer.
- 6. Ikuti prosedur dalam Setelah Mengerjakan Bagian Dalam Komputer.

Tugas-tugas Terkait

Melepaskan Baterai Sel Berbentuk Koin

#### Melepaskan Board Sistem

- 1. Ikuti prosedur di bagian <u>Sebelum Mengerjakan Bagian Dalam Komputer</u>.
- 2. Lepaskan penutup komputer.
- 3. Lepaskan <u>bezel depan</u>.
- 4. Lepaskan tempat kartu video.
- 5. Lepaskan <u>kartu video</u>.
- 6. Lepaskan kartu ekspansi.
- 7. Lepaskan memori.
- 8. Lepaskan prosesor.
- 9. Lepaskan dan cabut untaian kabel pada board sistem.

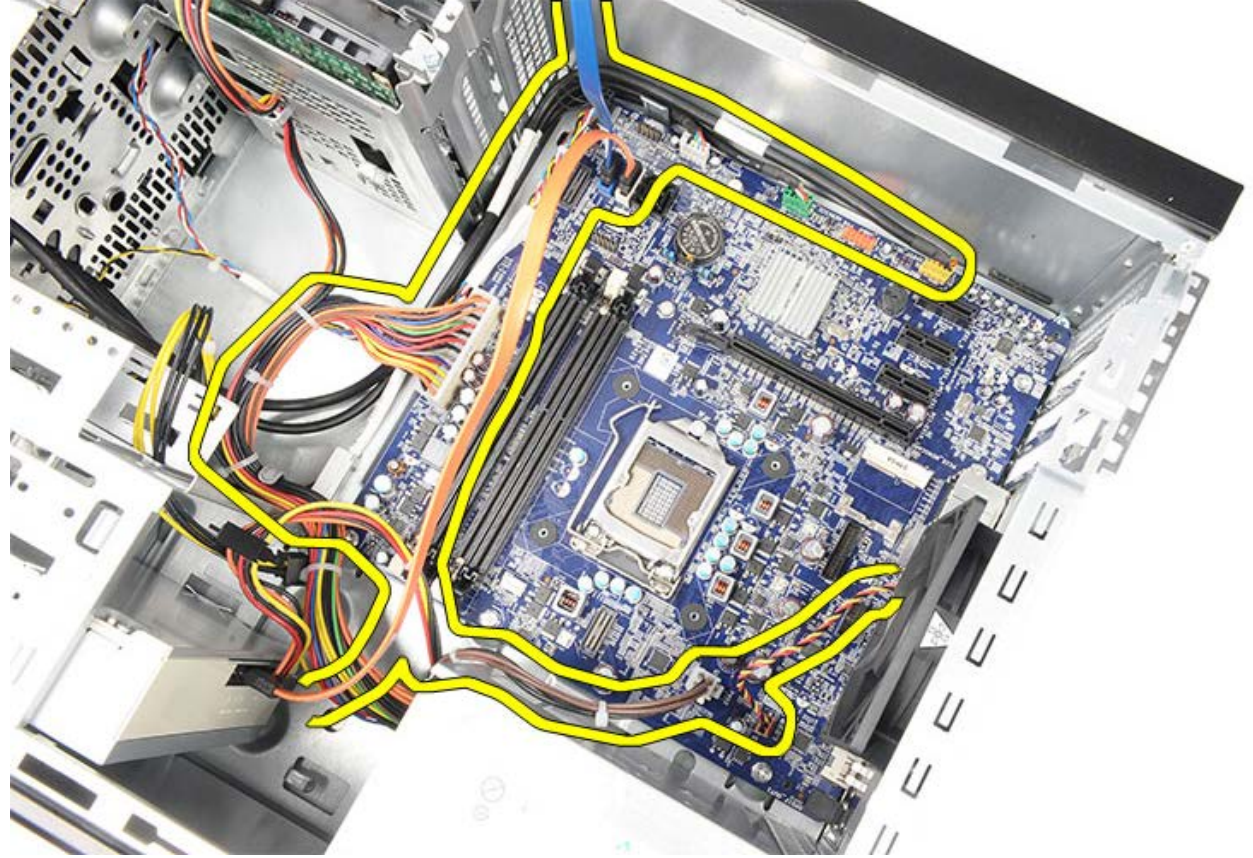

10. Lepaskan kedelapan sekrup yang menahan board sistem ke komputer.

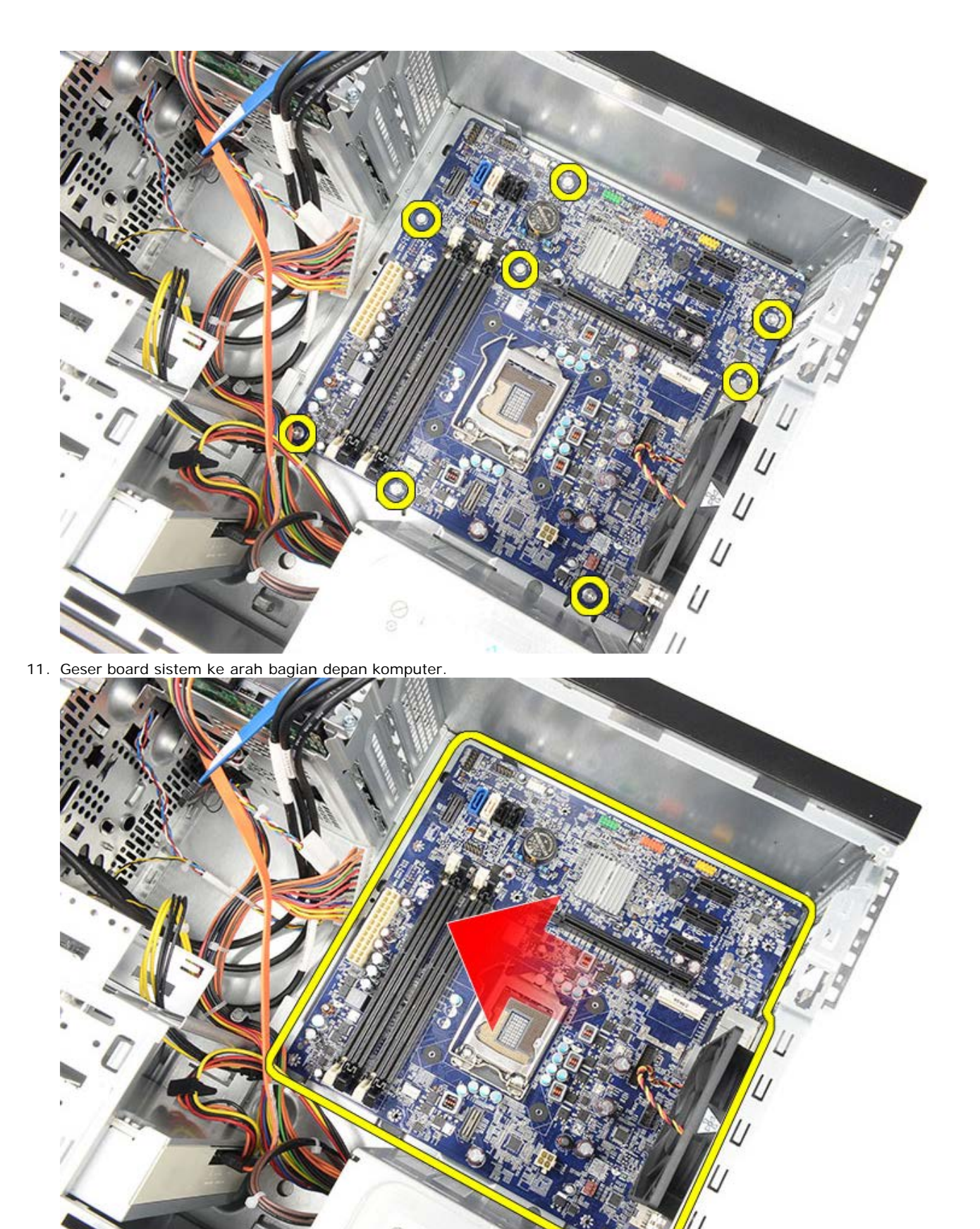

12. Angkat board sistem secara perlahan dari komputer.

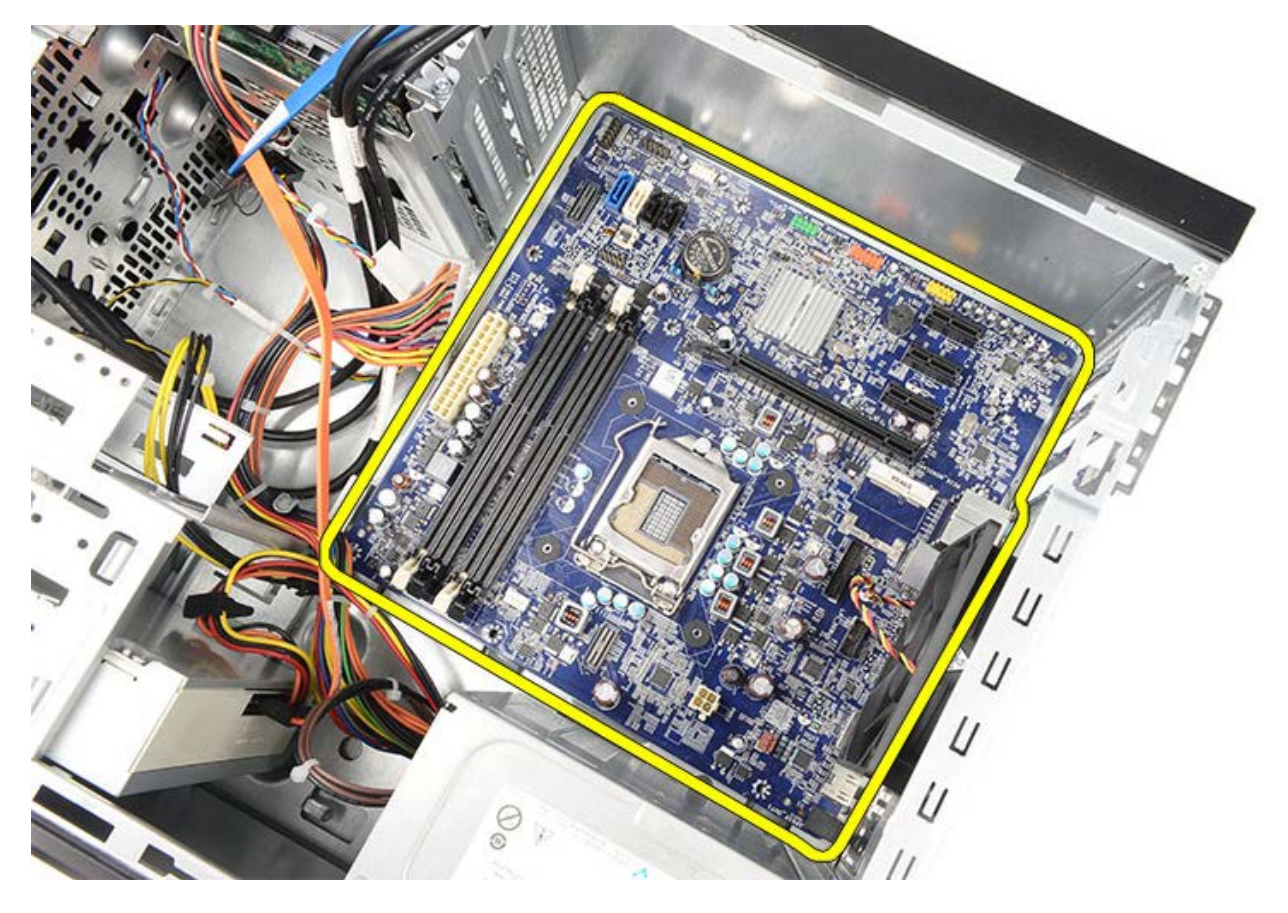

Tugas-tugas Terkait Memasang Board Sistem

## **Memasang Board Sistem**

- 1. Tempatkan board sistem dengan benar pada komputer.
- 2. Geser board sistem ke arah bagian belakang komputer.
- 3. Pasang kembali dan eratkan kedelapan sekrup yang menahan board sistem ke komputer.
- 4. Pasang dan sambungkan semua kabel ke board sistem.
- 5. Pasang pendingin dan prosesor.
- 6. Pasang <u>memori</u>.
- 7. Pasang kartu video.
- 8. Pasang tempat kartu video.
- 9. Pasang bezel depan.
- 10. Pasang kembali penutup komputer.
- 11. Ikuti prosedur dalam Setelah Mengerjakan Bagian Dalam Komputer.

#### Tugas-tugas Terkait

Melepaskan Board Sistem

### Ikhtisar

Pengaturan Sistem memungkinkan Anda untuk:

- mengubah informasi konfigurasi sistem setelah Anda menambahkan, mengubah, atau melepaskan perangkat keras di komputer Anda.
- mengatur atau mengubah opsi yang dapat dipilih pengguna seperti password pengguna.
- membaca jumlah memori aktual atau mengatur tipe hard disk yang dipasang.

Sebelum Anda menggunakan Pengaturan Sistem, Anda dianjurkan untuk mencatat informasi layar Pengaturan Sistem untuk acuan di lain waktu.

PERHATIAN: Jika Anda tidak ahli dalam menggunakan komputer, jangan ubah pengaturan untuk program ini. Perubahan tertentu dapat menyebabkan komputer Anda beroperasi secara tidak benar.

## Memasuki Pengaturan Sistem

- 1. Aktifkan (atau nyalakan kembali) komputer.
- 2. Ketika logo DELL berwarna biru ditampilkan, Anda harus melihat permintaan menekan F2 muncul.
- 3. Setelah permintaan menekan F2 muncul, tekan segera <F2>.

CATATAN: Pesan F2 mengindikasikan bahwa keyboard telah diinisialisasi. Pesan ini dapat muncul sangat cepat sehingga Anda harus memperhatikan saat pesan ini muncul lalu tekan <F2>. Jika Anda menekan <F2> sebelum diperintahkan, tombol ini akan hilang.

4. Jika Anda menunggu terlalu lama dan logo sistem pengoperasian muncul, lanjutkan menunggu hingga Anda melihat desktop Microsoft Windows. Kemudian, matikan komputer dan coba lagi.

## Layar Pengaturan Sistem

| <b>Menu</b> — Muncul<br>Kolom ini menyer<br>pilihan Pengatura<br>Kiri > dan < Pan<br>Saat pilihan <b>Men</b><br>mencantumkan p<br>perangkat keras<br>Anda.                                                                                                    | pada jendela Peng<br>diakan menu untu<br>in Sistem. Tekan t<br>ah kanan > untuk<br>u disorot, <b>Daftar</b><br>ilihan yang mene<br>yang terinstal pad                                                                                                    | gaturan Sistem.<br>ik mengakses<br>combol < Panah<br>menavigasi.<br><b>Pilihan</b> akan<br>tapkan<br>la komputer                                                                      |
|----------------------------------------------------------------------------------------------------|----------------------------------------------------------------------------------------------------|----------------------------------------------------------------------------------------------------|
| Daftar Pilihan<br>— Muncul pada<br>sisi kiri jendela<br>Pengaturan<br>Sistem. Kolom<br>ini akan<br>memuat daftar<br>fitur yang<br>menentukan<br>konfigurasi<br>komputer Anda,<br>termasuk<br>perangkat keras<br>yang dipasang,<br>penghematan<br>daya, dan fitur<br>keamanan.<br>Telusuri daftar<br>ke atas dan<br>bawah dengan<br>tombol tanda<br>panah atas dan<br>bawah. Ketika<br>pilihan disorot,<br>Kolom Pilihan<br>akan<br>menampilkan<br>pilihan saat ini<br>dan pengaturan<br>yang tersedia. | Kolom Pilihan<br>— Muncul di sisi<br>kanan Daftar<br>Pilihan dan<br>berisi informasi<br>tentang setiap<br>pilihan yang<br>tercantum<br>dalam Daftar<br>Pilihan. Di<br>kolom ini Anda<br>dapat melihat<br>informasi<br>mengenai<br>komputer Anda<br>dan membuat<br>perubahan pada<br>pengaturan<br>terkini Anda.<br>Tekan <enter><br/>untuk membuat<br/>perubahan pada<br/>pengaturan<br/>terkini Anda.<br/>Tekan <esc><br/>untuk kembali<br/>ke Daftar<br/>Pilihan.<br/>CATATAN:<br/>Tidak<br/>semua<br/>pengaturan<br/>yang<br/>tercantum<br/>dalam<br/>Kolom<br/>Pilihan<br/>dapat<br/>diubah.</esc></enter> | Bantuan —<br>Muncul pada<br>sisi kanan<br>jendela<br>Pengaturan<br>Sistem dan<br>berisi informasi<br>yang<br>bermanfaat<br>tentang pilihan<br>yang dipilih<br>pada Daftar<br>Pilihan. |
| <b>Pilihan</b> dan men<br>di dalam kolom p                                                                                                    | — Muncul di bawa<br>cantumkan tombo<br>engatyuran sisten                                                                                                    | in <b>kolom</b><br>ol dan fungsinya<br>n yang aktif.                                                                                                    |

Gunakan tombol berikut untuk menavigasi layar Pengaturan Sistem:

| Tombol yang Ditekan | Tindakan                                                                                   |
|---------------------|--------------------------------------------------------------------------------------------|
| < F2 >              | Menampilkan informasi<br>tentang komponen<br>menu yang dipilih dalam<br>Pengaturan Sistem. |
| < Esc >             | Keluar dari tampilan                                                                       |

|                                        | saat ini atau beralih dari<br>tampilan saat ini ke<br>halaman <b>Keluar</b> pada<br>Pengaturan Sistem. |
|----------------------------------------|----------------------------------------------------------------------------------------------------|
| < Panah Atas > atau <<br>Panah Bawah>  | Memilih komponen<br>menu untuk ditampilkan.                                                            |
| < Panah Kiri > atau <<br>Panah Kanan > | Memilih menu untuk<br>ditampilkan.                                                                     |
| – atau +                               | Mengubah nilai<br>komponen menu.                                                                       |
| < Enter >                              | Memilih sub menu atau<br>menjalankan perintah.                                                         |
| < F9 >                                 | Memuat pengaturan<br>bawaan.                                                                           |
| < F10 >                                | Menyimpan konfigurasi<br>saat ini dan keluar dari<br>Pengaturan Sistem.                                |

# Pilihan Pengaturan Sistem

### Utama

| Informasi Sistem                                                                             | Menampilkan nomor<br>model komputer.                                                                                                    |
|----------------------------------------------------------------------------------------------|----------------------------------------------------------------------------------------------------|
| Versi BIOS                                                                                   | Menampilkan revisi<br>BIOS.                                                                                                    |
| Tanggal Sistem                                                                               | Mengatur ulang tanggal<br>kalender internal<br>komputer.                                                                                                    |
| Waktu Sistem                                                                                 | Mengatur ulang waktu<br>jam internal komputer.                                                                                                    |
| Tag Servis                                                                                   | Menampilkan Tag Servis<br>komputer Anda.                                                                                                    |
| Tag Aset                                                                                     | Menampilkan Tag Servis<br>komputer Anda.                                                                                                    |
| Tipe Prosesor                                                                                | Menampilkan tipe<br>prosesor.                                                                                                    |
| Ukuran Cache L2                                                                              | Menampilkan ukuran<br>cache L2 prosesor.                                                                                                    |
| Ukuran Cache L3                                                                              | Menampilkan ukuran<br>cache L3 prosesor.                                                                                                    |
| Memori yang Diinstal                                                                         | Menampilkan total<br>memori komputer.                                                                                                    |
|                                                                                              |                                                                                                    |
| Kecepatan Memori                                                                             | Menampilkan kecepatan<br>memori.                                                                                                    |
| Kecepatan Memori<br>Teknologi Memori                                                         | Menampilkan kecepatan<br>memori.<br>Menampilkan tipe dan<br>teknologi.                                                                                                    |
| Kecepatan Memori<br>Teknologi Memori<br>Kanal Memori                                         | Menampilkan kecepatan<br>memori.<br>Menampilkan tipe dan<br>teknologi.<br>Menampilkan mode jalur<br>(kanal tunggal atau<br>ganda).                                                                                                    |
| Kecepatan Memori<br>Teknologi Memori<br>Kanal Memori<br>SATA 0                               | Menampilkan kecepatan<br>memori.<br>Menampilkan tipe dan<br>teknologi.<br>Menampilkan mode jalur<br>(kanal tunggal atau<br>ganda).<br>Menampilkan nomor<br>model dan kapasitas<br>hard drive.                                                                                                    |
| Kecepatan Memori<br>Teknologi Memori<br>Kanal Memori<br>SATA 0<br>SATA 1                     | Menampilkan kecepatan<br>memori.<br>Menampilkan tipe dan<br>teknologi.<br>Menampilkan mode jalur<br>(kanal tunggal atau<br>ganda).<br>Menampilkan nomor<br>model dan kapasitas<br>hard drive.<br>Menampilkan nomor<br>model dan kapasitas<br>hard drive.                                                            |
| Kecepatan Memori<br>Teknologi Memori<br>Kanal Memori<br>SATA 0<br>SATA 1<br>SATA 2           | Menampilkan kecepatan<br>memori.<br>Menampilkan tipe dan<br>teknologi.<br>Menampilkan mode jalur<br>(kanal tunggal atau<br>ganda).<br>Menampilkan nomor<br>model dan kapasitas<br>hard drive.<br>Menampilkan nomor<br>model dan kapasitas<br>hard drive.                                                            |
| Kecepatan Memori<br>Teknologi Memori<br>Kanal Memori<br>SATA 0<br>SATA 1<br>SATA 2<br>SATA 3 | Menampilkan kecepatan<br>memori.<br>Menampilkan tipe dan<br>teknologi.<br>Menampilkan mode jalur<br>(kanal tunggal atau<br>ganda).<br>Menampilkan nomor<br>model dan kapasitas<br>hard drive.<br>Menampilkan nomor<br>model dan kapasitas<br>hard drive.<br>Menampilkan nomor<br>model dan kapasitas<br>hard drive. |

# Lanjutan

| Konfigurasi Sis | tem          |            |
|-----------------|--------------|------------|
| Hyper-          | Mengaktifkan | Bawaan:    |
| threading       | atau         | Diaktifkan |

| menonaktifkan<br>hyper-threading<br>prosesor.                                                                      |                                                                               |                          |
|----------------------------------------------------------------------------------------------------|-------------------------------------------------------------------------------|--------------------------|
| Core Prosesor<br>Aktif                                                                                             | Menampilkan<br>jumlah core<br>aktif.                                          | Bawaan: Semua            |
| Nilai CPUID<br>Batas                                                                                               | Mengaktifkan<br>atau<br>menonaktifkan<br>fitur Nilai CPUID<br>Batas.          | Bawaan:<br>Diaktifkan    |
| Dukungan<br>CPU XD                                                                                                 | Mengaktifkan<br>atau<br>menonaktifkan<br>fitur CPU XD.                        | Bawaan:<br>Diaktifkan    |
| Teknologi<br>Virtualisasi<br>Intel                                                                                 | Mengaktifkan<br>atau<br>menonaktifkan<br>fitur Virutalisasi<br>Intel.         | Bawaan:<br>Diaktifkan    |
| Intel<br>SpeedStep                                                                                                 | Intel Mengaktifkan<br>SpeedStep atau<br>menonaktifkan<br>fitur<br>SpeedSteep. |                          |
| Teknologi<br>Intel Turbo<br>Boost                                                                                  | Mengaktifkan<br>atau<br>menonaktifkan<br>fitur Teknologi<br>Intel Boost.      | Bawaan:<br>Diaktifkan    |
| Laporan CPU<br>C6                                                                                                  | Mengaktifkan<br>atau<br>menonaktifkan<br>Laporan CPU<br>C6.                   | Bawaan:<br>Diaktifkan    |
| Konfigurasi Sis                                                                                                    | tem                                                                           |                          |
| Kontroler<br>AudioMengaktifkan<br>atauOnboardmenonaktifkan<br>kontroler audio<br>onboard.Kontroler LANMengaktifkan |                                                                               | Bawaan:<br>Diaktifkan    |
| Kontroler LAN<br>Onboard                                                                                           | Mengaktifkan<br>atau<br>menonaktifkan<br>kontroler<br>onboard LAN.            | Bawaan:<br>Diaktifkan    |
| Onboard LAN<br>Boot ROM                                                                                            | Mengaktifkan<br>atau<br>menonaktifkan<br>onboard LAN<br>boot ROM.             | Bawaan:<br>Dinonaktifkan |
| Mode SATA                                                                                                    | Mengaktifkan<br>atau<br>menonaktifkan<br>mode operasi<br>SATA.                | Bawaan: AHCI             |
| Port eSATA                                                                                                    | Mengaktifkan<br>atau<br>menonaktifkan<br>port eSATA.                          | Bawaan:<br>Diaktifkan    |
|                                                                                                    | I                                                                             |                          |

| Kontroler USB                                                                        | Mengaktifkan<br>atau<br>menonaktifkan<br>kontroler USB.                                                | Bawaan:<br>Diaktifkan    |  |
|--------------------------------------------------------------------------------------|----------------------------------------------------------------------------------------------------|--------------------------|--|
| Pembaca<br>Kartu<br>Onboard                                                          | Mengaktifkan<br>atau<br>menonaktifkan<br>pembaaca kartu<br>onboard.                                    | Bawaan:<br>Diaktifkan    |  |
| Manajemen Dag                                                                        | ya                                                                                                    |                          |  |
| Pulihkan Daya<br>AC yang<br>Hilang                                                   | Memungkinkan<br>komputer<br>memulihkan<br>daya AC yang<br>hilang.                                      | Bawaan: Daya<br>Mati     |  |
| Wake On LAN<br>dari S4/S5 Memungkinkan<br>komputer untuk<br>dinyalakan dari<br>jauh. |                                                                                                    | Bawaan:<br>Diaktifkan    |  |
| USB<br>Powershare<br>dalam Kondisi<br>S4/S5                                          | Memungkinkan<br>komputer untuk<br>dinyalakan dari<br>jauh.                                             | Bawaan:<br>Diaktifkan    |  |
| USB<br>Powershare<br>dalam Kondisi<br>Tidur                                          | Mengaktifkan<br>atau<br>menonaktifkan<br>port USB dalam<br>kondisi tidur.                              | Bawaan:<br>Normal        |  |
| Pengaktifan<br>Otomatis                                                              | Mengaktifkan<br>atau<br>menonaktifkan<br>komputer untuk<br>menyala secara<br>otomatis.                 | Bawaan:<br>Dinonaktifkan |  |
| Perilaku POST                                                                        |                                                                                                    |                          |  |
| Kondisi Bootup<br>NumLock                                                            | Mengaktifkan<br>atau<br>menonaktifkan<br>Kondisi<br>NumLock<br>selama POST.                            | Bawaan: Aktif            |  |
| Laporan Galat<br>Keyboard                                                            | Mengaktifkan<br>atau<br>menonaktifkan<br>Laporan Galat<br>Keyboard agar<br>ditampilkan<br>selama POST. | Bawaan:<br>Diaktifkan    |  |

### Keamanan

| Status PasswordMenentukan apakah<br>password admin telah<br>ditetapkan. | Membuka Kunci<br>Status Pengaturan | Menentukan apakah<br>password pengaturan<br>telah ditetapkan. |
|-------------------------------------------------------------------------|------------------------------------|---------------------------------------------------------------|
|                                                                         | Status Password<br>Admin           | Menentukan apakah<br>password admin telah<br>ditetapkan.      |
| Password Admin Memungkinkan Anda<br>menyetel password<br>admin.         | Password Admin                     | Memungkinkan Anda<br>menyetel password<br>admin.              |

| Keamanan Menu Boot | Memungkinkan Anda<br>untuk membuka kunci<br>pengaturan sistem |
|--------------------|---------------------------------------------------------------|
|                    | terkunci.                                                     |

### Boot

Tab Boot memungkinkan Anda mengubah urutan boot.

### Keluar

Bagian ini memungkinkan Anda untuk menyimpan, membuang, dan memuat setelan bawaan sebelum keluar dari Pengaturan Sistem.

## Lampu Catu Daya

Lampu Catu Daya dinyalakan oleh sinyal pada catu daya yang disebut Power\_Good (PG). Ketika Vrail +3,3 V, +5 V, dan +12 menyala dan masuk dalam spesifikasi, sinyal PG hidup dan menyalakan lampu LED swa uji. Dengan melepaskan pengikat kabel pada unit yang tidak lolos tes ini, pelanggan atau teknisi dapat mengisolasi penyebab kegagalan pada perangkat terpasang dari catu daya.

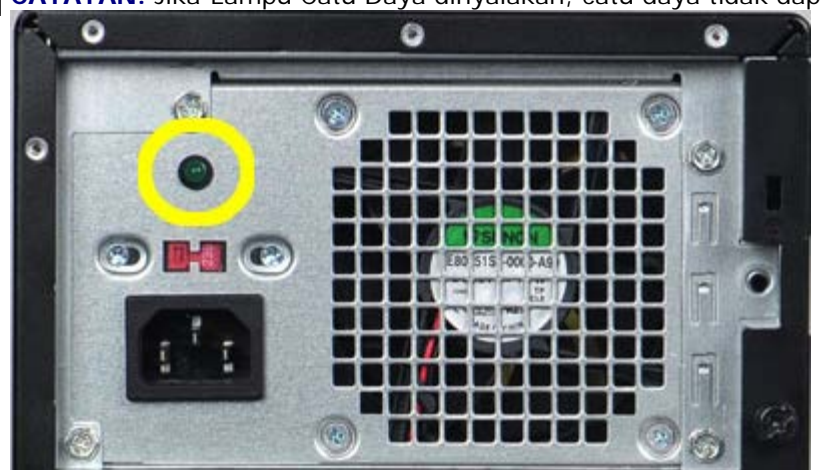

CATATAN: Jika Lampu Catu Daya dinyalakan, catu daya tidak dapat diaktifkan.

# Lampu Daya

| Status Tombol<br>Daya | Penyet                                                                  | alangkah<br>Penelusuran<br>Kesalahan                                                                                                    |
|-----------------------|-------------------------------------------------------------------------|----------------------------------------------------------------------------------------------------|
| PADAM                 | Komp<br>uter<br>dimati<br>kan<br>atau<br>tidak<br>meneri<br>ma<br>daya. | <ul> <li>Sambungkan<br/>kembali<br/>kabel daya<br/>ke konektor<br/>daya di<br/>belakang<br/>komputer<br/>dan outlet<br/>listrik.</li> <li>Jika<br/>komputer<br/>dipasang ke<br/>soket<br/>ekstensi,<br/>pastikan<br/>soket<br/>ekstensi<br/>terpasang<br/>pada outlet<br/>listrik dan<br/>soket<br/>ekstensi<br/>dinyalakan.<br/>Selain itu,<br/>jangan<br/>gunakan<br/>perangkat<br/>proteksi<br/>daya, soket<br/>ekstensi,<br/>dan kabel<br/>ekstensi<br/>untuk<br/>memeriksa<br/>apakah<br/>komputer<br/>dapat<br/>dinyalakan<br/>dengan<br/>benar.</li> <li>Pastikan<br/>outlet listrik<br/>berfungsi<br/>baik dengan<br/>mengujinya<br/>dengan<br/>perangkat<br/>lain pada<br/>outlet<br/>tersebut,<br/>misalnya<br/>menggunaka<br/>n lampu.</li> </ul> |
| Berkedip<br>Kuning    | Sistem<br>gagal<br>melak                                                | <ul> <li>Lepaskan<br/>dan</li> </ul>                                                                                                    |

|   |                  | sanak<br>an<br>POST.<br>Kegag<br>alan<br>proses<br>or                      | <ul> <li>kemudian<br/>pasang<br/>kembali<br/>kartu.</li> <li>Lepaskan<br/>dan pasang<br/>kembali<br/>kartu grafis,<br/>jika ada.</li> <li>Pastikan<br/>Konektor<br/>Daya 4 Pin<br/>ATX<br/>tersambung<br/>ke<br/>motherboard</li> <li>Pasang<br/>kembali<br/>Konektor<br/>Daya 4 Pin<br/>ATX ke<br/>Prosesor.</li> <li>✓ CATATAN:</li> <li>Frekuen<br/>si<br/>Berkedi<br/>p: 0,5<br/>detik<br/>HIDUP,<br/>0,5<br/>detik<br/>HIDUP,<br/>0,5<br/>detik<br/>PADAM.</li> <li>Ketika<br/>CPU<br/>tidak<br/>dipasan<br/>g<br/>denganb<br/>enar<br/>atau<br/>tidak<br/>terdetek<br/>si, daya<br/>sistem<br/>akan<br/>mati<br/>secara<br/>otomati<br/>s.</li> </ul> |
|---|------------------|----------------------------------------------------------------------------|----------------------------------------------------------------------------------------------------|
| C | Kuning<br>Stabil | Sistem<br>dalam<br>keada<br>an<br>siaga<br>atau<br>ini<br>adalah<br>kondis | <ul> <li>Tekan<br/>tombol daya<br/>untuk<br/>mengeluarka<br/>n sistem dari<br/>mode siaga.</li> <li>Pastikan<br/>semua kabel</li> </ul>                                                                                                    |

|                 | i galat<br>kesala<br>han<br>sistem<br>,<br>terma<br>suk<br>catu<br>daya.<br>Hanya<br>VSB<br>rail +5<br>pada<br>catu<br>daya<br>yang<br>bekerj<br>a<br>denga<br>n baik. | <ul> <li>daya<br/>disambungk<br/>an dengan<br/>erat ke<br/>board<br/>sistem.</li> <li>Pastikan<br/>kabel daya<br/>utama dan<br/>kabel panel<br/>depan<br/>tersambung<br/>dengan<br/>benar ke<br/>board<br/>sistem.</li> <li>CATATAN:<br/>Jika sistem<br/>tiba-tiba mati,<br/>Anda perlu<br/>mencabut dan<br/>memasang<br/>kembali kabel<br/>daya AC. Lalu<br/>nyalakan<br/>sistem. Anda<br/>mungkin<br/>melihat kondisi<br/>lampu daya<br/>yang tidak<br/>benar.</li> </ul> |
|-----------------|----------------------------------------------------------------------------------------------------|----------------------------------------------------------------------------------------------------|
| Putih<br>Stabil | Sistem<br>berfun<br>gsi<br>sepen<br>uhnya<br>dan<br>dalam<br>keada<br>an<br>Menya<br>la.                                                                               | Jika komputer<br>tidak merespons,<br>lakukan sebagai<br>berikut:<br>• Pastikan<br>bahwa<br>display<br>tersambung<br>dan<br>dinyalakan.<br>• Jika display<br>tersambung<br>dan<br>menyala,<br>dengarkan<br>kode beep.                                                                                                    |

# Kode Bip

Sistem dapat memancarkan rangkaian suara bip selama penyalaan jika display menunjukkan kesalahan atau masalah. Rangkaian suara bip ini, yang disebut kode bip, mengidentifikasi berbagai masalah.

- 1. 3 berarti 3-3-3-3...Yaitu 3 bip dan 3 bip dan ...: Ini terus berulang hingga pengguna menekan tombol daya untuk mematikan sistem.
- 2. Jeda antara setiap bip adalah 300 md, jeda antara setiap set bip adalah 3 dtk, suara bip berlangsung 300 md.
- 3. Setelah setiap bip dan setiap set bip, BIOS akan mendeteksi jika pengguna menekan tombol daya, jika demikian, BIOS akan melompat dari putaran dan menjalankan proses shutdown dan sistem daya sebagaimana biasa.

| Status<br>Lampu<br>LED Daya | Bip | Deskripsi                                                                                                    | Cakupan<br>Kegagalan                                                       |
|-----------------------------|-----|----------------------------------------------------------------------------------------------------|----------------------------------------------------------------------------|
| C                           | 1   | BIOS ROM<br>checksum<br>sedang proses<br>atau rusak.<br>Chip BIOS                                                                                                    | Kegagalan<br>board sistem.<br>Mencakup<br>rusaknya BIOS<br>atau galat BIOS |
| C                           | 2   | RAM Tidak<br>Terdeteksi                                                                                                    | Tidak ada<br>memori yang<br>terdeteksi                                     |
|                             | 3   | <ul> <li>Galat<br/>Chipset<br/>(Chipse<br/>t<br/>Penghu<br/>bung<br/>Utara<br/>dan<br/>Selatan<br/>, Galat<br/>DMA/IM<br/>R/Timer<br/>untuk<br/>platfor<br/>m<br/>Intel);<br/>Galat<br/>Chipset</li> <li>Ganggu<br/>an tes<br/>Jam<br/>Waktu<br/>Hari</li> <li>Ganggu<br/>an gate<br/>A20</li> <li>Ganggu<br/>an chup<br/>super<br/>I/O</li> <li>Ganggu<br/>an tes</li> </ul> | Gangguan<br>board sistem<br>(Lampu LED<br>Daya Berkedip<br>Kuning)         |

Kode Bip

|   |   | controll<br>er<br>keyboar<br>d |                          |
|---|---|--------------------------------|--------------------------|
| C | 4 | Gangguan<br>Tulis/Baca<br>RAM  | Gangguan<br>memori       |
| G | 5 | Gangguan<br>Daya RTC           | Gangguan<br>baterai COMS |
| C | 6 | Gangguan Tes<br>Bios Video     | Gangguan kartu<br>video  |
| C | 7 | Gangguan<br>CPU                | CPU                      |

## Pesan Kesalahan

| Pesan Kesalahan                                                                        | Deskripsi                                                                                                    |
|----------------------------------------------------------------------------------------|----------------------------------------------------------------------------------------------------|
| AUXILIARY DEVICE<br>FAILURE (KEGAGALAN<br>PERANGKAT TAMBAHAN)                          | Perangkat sentuh atau<br>mouse eksternal<br>mungkin dalam keadaan<br>rusak. Untuk mouse<br>eksternal, periksa<br>sambungan kabel.<br>Aktifkan opsi Perangkat<br>Penunjuk (Pointing<br>Device option) pada<br>program pengaturan<br>sistem. |
| BAD COMMAND OR FILE<br>NAME (PERINTAH ATAU<br>NAMA FILE SALAH)                         | Pastikan bahwa Anda<br>telah menulis ejaan<br>perintah dengan benar,<br>menempatkan spasi<br>pada tempat yang<br>sesuai, dan gunakan<br>nama alur yang benar.                                                                              |
| CACHE DISABLED DUE<br>TO FAILURE (CACHE<br>DINONAKTIFKAN<br>KARENA GAGAL<br>BERFUNGSI) | Internal cache utama ke<br>mikroprosesor telah<br>gagal. Hubungi Dell.                                                                                                    |
| CD DRIVE CONTROLLER<br>FAILURE (PENGONTROL<br>DRIVE CD GAGAL)                          | CD tidak merespons<br>perintah dari komputer.                                                                                                    |
| DATA ERROR (GALAT<br>DATA)                                                             | Hard drive tidak dapat<br>membaca data.                                                                                                    |
| DECREASING<br>AVAILABLE MEMORY<br>(MEMORI YANG<br>TERSEDIA BERKURANG)                  | Satu atau beberapa<br>modul memori mungkin<br>dalam keadaan rusak<br>atau tidak terpasang<br>dengan benar. Pasang<br>kembali modul memori<br>dan, jika perlu, ganti.                                                                       |
| DISK C: FAILED<br>INITIALIZATION (DISK<br>C: GAGAL MEMULAI)                            | Hard disk gagal<br>memulai. Jalankan<br>pengujian hard dis<br>dalam Dell Diagnostics.                                                                                                    |
| DRIVE NOT READY<br>(DRIVE TIDAK SIAP)                                                  | Pengoperasian<br>membutuhkan hard disk<br>dalam bay sebelum<br>dapat dilanjutkan.<br>Pasang hard disk pada<br>bay hard disk.                                                                                                    |
| ERROR READING<br>PCMCIA CARD (GALAT<br>MEMBACA KARTU<br>PCMCIA)                        | Komputer tidak dapat<br>mengidentifikasi<br>ExpressCard. Masukkan<br>kembali kartu atau coba<br>kartu lain.                                                                                                    |
| EXTENDED MEMORY<br>SIZE HAS CHANGED<br>(UKURAN MEMORI<br>PERLUASAN TELAH<br>BERUBAH)   | Jumlah memori yang<br>terekam dalam memori<br>nonvolatile (NVRAM)<br>tidak cocok dengan<br>memori yang terpasang<br>dalam komputer.<br>Nyalakan kembali                                                                                    |

|                                                                                                    | komputer. Jika<br>kesalahan muncul<br>kembali, hubungi Dell.                                                                                                    |
|----------------------------------------------------------------------------------------------------|----------------------------------------------------------------------------------------------------|
| THE FILE BEING COPIED<br>IS TOO LARGE FOR THE<br>DESTINATION DRIVE<br>(FILE YANG DISALIN<br>TERLALU BESAR UNTUK<br>DISIMPAN DI DRIVE<br>TUJUAN)                                  | File yang Anda coba<br>salin terlal besar agar<br>cocok dengan disk, atau<br>disk penuh. Cobalah<br>menyalin file ke disk<br>berbeda atau gunakan<br>disk berkapasitas lebih<br>besar.                                                                                                    |
| A FILENAME CANNOT<br>CONTAIN ANY OF THE<br>FOLLOWING<br>CHARACTERS: \ / : * ?<br>(NAMA FILE TIDAK<br>BOLEH MENGANDUNG<br>SALAH SATU KARAKTER<br>BERIKUT: \ / : * ?) " <<br>>   - | Jangan gunakan<br>karakter ini dalam nama<br>file.                                                                                                    |
| GATE A20 FAILURE<br>(GERBANG A20 GAGAL)                                                                                                    | Modul memori mungkin<br>longgar. Pasang kembali<br>modul memori dan, jika<br>perlu, ganti.                                                                                                    |
| GENERAL FAILURE<br>(KESALAHAN UMUM)                                                                                                    | Sistem operasi tidak<br>dapat menjalankan<br>perintah. Pesan biasanya<br>diikuti oleh informasi<br>khusus, misalnya,<br>Printer kehabisan kertas.<br>Lakukan tindakan yang<br>sebagaimana mestinya.                                                                                                    |
| HARD-DISK DRIVE<br>CONFIGURATION ERROR<br>(GALAT KONFIGURASI<br>DRIVE HARD DISK)                                                                                                 | Komputer tidak dapat<br>mengenal tipe drive.<br>Matikan komputer,<br>lepaskan hard disk, dan<br>boot komputer dari CD.<br>Lalu matikan komputer,<br>pasang kembali hard<br>disk, dan nyalakan<br>kembali komputer.<br>Jalankan pengujian Hard<br>Disk Drive dalam Dell<br>Diagnostics.                                                                 |
| HARD-DISK DRIVE<br>CONTROLLER FAILURE 0<br>(PENGONTROL DRIVE<br>HARD DISK GAGAL 0)                                                                                               | Hard drive tidak<br>merespons perintah dari<br>komputer. Matikan<br>komputer, lepaskan hard<br>disk, dan boot komputer<br>dari CD. Lalu matikan<br>komputer, pasang<br>kembali hard disk, dan<br>nyalakan kembali<br>komputer. Jika masalah<br>tetap ada, coba drive<br>yang lain. Jalankan<br>pengujian Hard Disk<br>Drive dalam Dell<br>Diagnostics. |
| HARD-DISK DRIVE<br>FAILURE (DRIVE HARD<br>DISK GAGAL)                                                                                                    | Hard drive tidak<br>merespons perintah dari<br>komputer. Matikan<br>komputer, lepaskan hard<br>disk, dan boot komputer<br>dari CD. Lalu matikan                                                                                                    |

|                                                                                                    | komputer, pasang<br>kembali hard disk, dan<br>nyalakan kembali<br>komputer. Jika masalah<br>tetap ada, coba drive<br>yang lain. Jalankan<br>pengujian Hard Disk<br>Drive dalam Dell<br>Diagnostics.                                                                                                    |
|----------------------------------------------------------------------------------------------------|----------------------------------------------------------------------------------------------------|
| HARD-DISK DRIVE<br>READ FAILURE (DRVIE<br>HARD DISK GAGAL<br>MEMBACA)                                                                                                  | Hard disk mungkin<br>rusak. Matikan<br>komputer, lepaskan hard<br>disk, dan boot komputer<br>dari CD. Lalu matikan<br>komputer, pasang<br>kembali hard disk, dan<br>nyalakan kembali<br>komputer. Jika masalah<br>tetap ada, coba drive<br>yang lain. Jalankan<br>pengujian Hard Disk<br>Drive dalam Dell<br>Diagnostics. |
| INSERT BOOTABLE<br>MEDIA (MASUKKAN<br>MEDIA YANG DAPAT DI-<br>BOOT)                                                                                                    | Sistem operasi mencoba<br>melakukan boot dari<br>media yang tidak dapat<br>diboot. seperti floppy<br>disk atau CD. Insert<br>Bootable Media.                                                                                                    |
| INVALID<br>CONFIGURATION<br>INFORMATION-PLEASE<br>RUN SYSTEM SETUP<br>PROGRAM (INFORMASI<br>KONFIGURASI TIDAK<br>VALID-HARAP<br>JALANKAN PROGRAM<br>PENGATURAN SISTEM) | Informasi konfigurasi<br>ssitem tidak cocok<br>dengan konfigurasi<br>perangkat keras. Besar<br>kemungkinan pesan<br>muncul setelah modul<br>memori dipasang.<br>Perbaiki opsi yang benar<br>pada program<br>pengaturan sistem.                                                                                            |
| KEYBOARD CLOCK LINE<br>FAILURE (BARIS JAM<br>KEYBOARD GAGAL)                                                                                                    | Untuk keyboard<br>eksternal, periksa<br>sambungan kabel.<br>Jalankan pengujian<br>Keyboard Controller<br>pada Dell Diagnostics.                                                                                                    |
| KEYBOARD<br>CONTROLLER FAILURE<br>(KEGAGALAN<br>PENGONTROL<br>KEYBOARD)                                                                                                | Untuk keyboard<br>eksternal, periksa<br>sambungan kabel.<br>Nyalakan kembali<br>komputer, dan<br>hindarkan menyentuh<br>keyboard atau mouse<br>selama boot routine.<br>Jalankan pengujian<br>Keyboard Controller<br>pada Dell Diagnostics.                                                                                |
| KEYBOARD DATA LINE<br>FAILURE (KEGAGALAN<br>BARIS DATA<br>KEYBOARD)                                                                                                    | Untuk keyboard<br>eksternal, periksa<br>sambungan kabel.<br>Jalankan pengujian<br>Keyboard Controller<br>pada Dell Diagnostics.                                                                                                    |
| KEYBOARD STUCK KEY<br>FAILURE (KEGAGALAN<br>TOMBOL KEYBOARD                                                                                                    | Untuk keyboard<br>eksternal atau keypad,<br>periksa sambungan                                                                                                    |

| MACET)                                                                                                    | kabel. Nyalakan kembali<br>komputer, dan<br>hindarkan menyentuh<br>keyboard atau tombol<br>selama boot routine.<br>Jalankan pengujian<br>Stukc Key pada Dell<br>Diagnostics.                                                                                                    |
|----------------------------------------------------------------------------------------------------|----------------------------------------------------------------------------------------------------|
| LICENSED CONTENT IS<br>NOT ACCESSIBLE IN<br>MEDIADIRECT (KONTEN<br>BERLISENSI TIDAK<br>DAPAT DIAKSES DALAM<br>MEDIADIRECT)                                                       | Dell MediaDirect tidak<br>dapat memverifikasi<br>pembatasan Digital<br>Rights Management<br>(DRM) pada file,<br>sehingga file tidak dapat<br>diputar.                                                                                                    |
| MEMORY ADDRESS LINE<br>FAILURE AT ADDRESS,<br>READ VALUE EXPECTING<br>VALUE (KEGAGALAN<br>BARIS ALAMAT MEMORI<br>PADA ADRESS, NILAI<br>BACA MENGHARAPKAN<br>NILAI)               | Modul memori mungkin<br>rusak atau tidak<br>terpasang dengan benar.<br>Pasang kembali modul<br>memori dan, jika perlu,<br>ganti.                                                                                                    |
| MEMORY ALLOCATION<br>ERROR (GALAT ALOKASI<br>MEMORI)                                                                                                    | Perangkat lunak yang<br>Anda coba jalankan<br>bertentengan demgam<br>sistem operasi, program<br>lain, atau utilitas.<br>Matikan komputer,<br>tunggu 30 detik, lalu<br>nyalakan kembali. Coba<br>jalankan program<br>kembali. Jika pesan<br>kesalahan tetap muncul,<br>lihat dokumentasi<br>perangkat lunak. |
| MEMORY DOUBLE WORD<br>LOGIC FAILURE AT<br>ADDRESS, READ VALUE<br>EXPECTING VALUE<br>(KKEGAGALAN LOGIKA<br>KATA GANDA MEMORI<br>PADA ALAMAT, NILAI<br>BACA MENGHARAPKAN<br>NILAI) | Modul memori mungkin<br>rusak atau tidak<br>terpasang dengan benar.<br>Pasang kembali modul<br>memori dan, jika perlu,<br>ganti.                                                                                                    |
| MEMORY ODD/EVEN<br>LOGIC FAILURE AT<br>ADDRESS, READ VALUE<br>EXPECTING VALUE<br>(KEGAGALAN LOGIKA<br>GANJIL/GENAP MEMORI<br>PADA ALAMAT, NILAI<br>BACA MENGHARAPKAN<br>NILAI)   | Modul memori mungkin<br>rusak atau tidak<br>terpasang dengan benar.<br>Pasang kembali modul<br>memori dan, jika perlu,<br>ganti.                                                                                                    |
| MEMORY WRITE/READ<br>FAILURE AT ADDRESS,<br>READ VALUE EXPECTING<br>VALUE (KEGAGALAN<br>TULIS/BACA MEMORI<br>PADA ALAMAT, NILAI<br>BACA MENGHARAPKAN<br>NILAI)                   | Modul memori mungkin<br>rusak atau tidak<br>terpasang dengan benar.<br>Pasang kembali modul<br>memori dan, jika perlu,<br>ganti.                                                                                                    |
| NO BOOT DEVICE<br>AVAILABLE (TIDAK<br>TERSEDIA PERANGKAT                                                                                                    | Komputer tidak dapat<br>menemukan hard disk.<br>Jika hard disk adalah                                                                                                    |

| BOOT)                                                                                                    | perangkat boot Anda,<br>pastikan bahwa drive<br>telah terpasang, dan<br>terpartisi sebagai<br>perangkat boot.                                                                                                    |
|----------------------------------------------------------------------------------------------------|----------------------------------------------------------------------------------------------------|
| NO BOOT SECTOR ON<br>HARD DRIVE (TIDAK<br>ADA SEKTOR BOOT<br>PADA HARD DRIVE)                                                                                                | Sisitem operasi mungkin<br>rusak. Hubungi Dell.                                                                                                    |
| NO TIMER TICK<br>INTERRUPT (TIDAK ADA<br>INTERUPSI KLIK TIMER)                                                                                                    | Chip pada board sistem<br>mungkin tidak berfungsi.<br>Jalankan pengujian Set<br>Sistem dalam Dell<br>Diagnostics.                                                                                                    |
| NOT ENOUGH MEMORY<br>OR RESOURCES. (TIDAK<br>CUKUP MEMORI ATAU<br>SUMBER DAYA). EXIT<br>SOME PROGRAMS AND<br>TRY AGAIN (KELUAR<br>DARI BEBERAPA<br>PROGRAM DAN COBA<br>LAGI) | Anda memiliki terlalu<br>banyak program yang<br>terbuka. Tutup semua<br>jendela dan program<br>yang ingin digunakan.                                                                                                    |
| OPERATING SYSTEM<br>NOT FOUND (SISTEM<br>OPERASI TIDAK<br>DITEMUKAN)                                                                                                    | Pasang kembali hard<br>disk (lihat Panduan<br>Servis di<br>support.dell.com). Jika<br>masalah tetap muncul,<br>hubungi Dell.                                                                                                    |
| OPTIONAL ROM BAD<br>CHECKSUM<br>(PEMERIKSAAN ROM<br>OPTIONAL GAGAL)                                                                                                    | ROM opsional telah<br>gagal. Hubungi Dell.                                                                                                    |
| A REQUIRED .DLL FILE<br>WAS NOT FOUND (FILE<br>.DLL YANG DIPERLUKAN<br>TIDAK DITEMUKAN)                                                                                      | Program yang Anda<br>coba buka tidak dapat<br>menemukan file penting.<br>Lepaskan dan kemudian<br>pasang kembali<br>program.                                                                                                    |
| SECTOR NOT FOUND<br>(SEKTOR TIDAK<br>DITEMUKAN)                                                                                                    | Sistem operasi tidak<br>dapat menemukan<br>sektor pada hard disk.<br>Anda mungkin memiliki<br>sektor yang tidak<br>berfungsi atau FAT yang<br>rusak pada hard disk.<br>Jalankan utilitas<br>pemeriksa galat<br>Windows untuk<br>memeriksa struktur file<br>pada hard disk. Lihat<br>Bantuan dan Dukungan<br>Windows untuk<br>memperoleh petunjuk<br>(klik <b>Start &gt; Help and</b><br><b>Support</b> ). Jika sejumlah<br>besar sektor rusak, buat<br>cadangan data (jika<br>mungkin), lalu format<br>ulang hard drive. |
| SEEK ERROR (GALAT<br>PENCARIAN)                                                                                                    | Sistem operasi tidak<br>dapat menemuka trek                                                                                                    |

| SHUTDOWN FAILURE<br>(GAGAL<br>MENONAKTIFKAN)                                                                                                    | Chip pada board sistem<br>mungkin tidak berfungsi.<br>Jalankan pengujian Set<br>Sistem dalam Dell<br>Diagnostics.                                                                                                    |
|----------------------------------------------------------------------------------------------------|----------------------------------------------------------------------------------------------------|
| TIME-OF-DAY CLOCK<br>LOST POWER (JAM<br>WAKTU HARI<br>KEHILANGAN DAYA)                                                                                | Pengaturan konfigurasi<br>sistem rusak.<br>Sambungkan komputer<br>ke outlet listrik untuk<br>mengisi baterai. Jika<br>masalah terus terjadi,<br>cobalah mencoba<br>memulihkan data<br>dengan masuk ke<br>program pengaturan<br>sistem, lalu segera<br>keluar dari program.<br>Jika pesan muncul<br>kembali hubungi Dell. |
| TIME-OF-DAY CLOCK<br>STOPPED (JAM WAKTU<br>HARI TERHENTI)                                                                                             | Baterai cadangan yang<br>mendukung pengatiram<br>konfigurasi sistem<br>mungkin membutuhkan<br>pengisian ulang.<br>Sambungkan komputer<br>ke outlet listrik untuk<br>mengisi baterai. Jika<br>masalah tetap muncul,<br>hubungi Dell.                                                                                      |
| TIME-OF-DAY NOT SET-<br>PLEASE RUN THE<br>SYSTEM SETUP<br>PROGRAM (WAKTU HARI<br>TIDAK DITETAPKAN-<br>HARAP JALANKAN<br>PROGRAM PENGATURAN<br>SISTEM) | Waktu atau tanggal yang<br>tersimpan pada<br>pengaturan sistem tidak<br>cocok dengan jam<br>sistem. Perbaiki<br>pengaturan untuk opsi<br>Tanggal dan Waktu.                                                                                                    |
| TIMER CHIP COUNTER 2<br>FAILED (CACAH CHIP<br>TIMER 2 GAGAL)                                                                                          | Chip pada board sistem<br>mungkin tidak berfungsi.<br>Jalankan pengujian Set<br>Sistem dalam Dell<br>Diagnostics.                                                                                                    |
| UNEXPECTED<br>INTERRUPT IN<br>PROTECTED MODE<br>(INTERUPSI TAK<br>TERDUGA DALAM MODE<br>TERPROTEKSI)                                                  | Pengontrol keyboard<br>mungkin tidak berfungsi,<br>atau modul memori<br>mungkin longgar.<br>Jalankan pengujian<br>Memori Sistem dan<br>Pengontrol Keyboard<br>pada Dell Diagnostics.                                                                                                    |
| X:\ IS NOT<br>ACCESSIBLE. (X:\<br>TIDAK DAPAT DIAKSES)<br>THE DEVICE IS NOT<br>READY (PERANGKAT<br>TIDAK SIAP)                                        | Masukkan disk ke dalam<br>drive dan coba lagi.                                                                                                    |
| WARNING: BATTERY IS<br>CRITICALLY LOW<br>(PERINGANTAN:<br>BATERAI HABIS)                                                                              | Daya baterai habis.<br>Ganti baterai, atau<br>sambungkan komputer<br>ke outlet listrik, atau,<br>aktifkan mode hibernasi<br>atau matikan komputer.                                                                                                    |

### **Pesan Sistem**

Jika komputer Anda mengalami masalah atau kesalahan, komputer mungkin menampilkan sebuah Pesan Sistem yang akan membantu Anda mengidentifikasi penyebab dan tindakan yang diperlukan untuk menyelesaikan masalah.

**CATATAN:** Jika pesan yang Anda terima tidak terdaftar dalam contoh berikut ini, lihat dokumentasi untuk sistem pengoperasian atau program yang sedang dijalankan saat pesan muncul.

| Pesan Sistem                                                                                                    |                                                                                                    |  |
|----------------------------------------------------------------------------------------------------|----------------------------------------------------------------------------------------------------|--|
| Pesan Sistem                                                                                                    | Deskripsi                                                                                                    |  |
| Peringatan! Upaya<br>sebelumnya untuk<br>melakukan booting pada<br>sistem ini telah gagal<br>pada titik pemeriksaan<br>[nnn]. Untuk<br>mendapatkan bantuan<br>dalam menyelesaikan<br>masalah ini, harap catat<br>titik pemeriksaan ini dan<br>hubungi Dukungan<br>Teknis Dell | Komputer gagal<br>menyelesaikan boot<br>routine tiga kali<br>berturut-turut untuk<br>kesalahan yang sama                                                                                                    |  |
| CMOS checksum error<br>(galat checksum CMOS)                                                                                                    | Motherboard mungkin<br>rusak atau baterai RTC<br>lemah                                                                                                    |  |
| CPU fan failure (kipas<br>CPU gagal)                                                                                                    | Kipas CPU rusak                                                                                                    |  |
| System fan failure<br>(Kipas sistem gagal)                                                                                                    | Kipas sistem telah rusak                                                                                                    |  |
| Hard-disk drive failure<br>(Drive hard disk gagal)                                                                                                    | Kemungkan hard rusak<br>selama POST                                                                                                    |  |
| Hard-disk drive read<br>failure (pembacaan drive<br>hard disk gagal)                                                                                                    | Kemungkan hard rusak<br>selama HDD                                                                                                    |  |
| Keyboard failure<br>(keyboard gagal)                                                                                                    | Keyboard rusak atau<br>kabel kendur. Jika<br>memasang kembai kabel<br>tidak menyelesaikan<br>masalah, pasang<br>kembali keyboard                                                                                     |  |
| No boot device available<br>(tidak tersedia<br>perangkat boot)                                                                                                    | Tidak ada partisi pada<br>drive hard disk yang<br>dapat di-booting, kabel<br>drive hard disk kendur,<br>atau tidak ada perangkat<br>yang dapat di-booting.                                                           |  |
|                                                                                                    | <ul> <li>Jika hard drive<br/>adalah perangkat<br/>booting Anda,<br/>pastikan kabel<br/>telah tersambung<br/>dan drive<br/>dipasang dengan<br/>benar dan telah<br/>dipartisi sebagai<br/>perangkat booting</li> </ul> |  |

|                                                                                                    | <ul> <li>Masuk ke<br/>pengaturan<br/>sistem dan<br/>pastikan informasi<br/>urutan booting<br/>telah benar</li> </ul>                                                                                                    |
|----------------------------------------------------------------------------------------------------|----------------------------------------------------------------------------------------------------|
| No timer tick interrupt<br>(Detak interupsi timer<br>tidak ada)                                                                                                    | Sebuah chip pada board<br>sistem mungkin<br>mengalami gangguan<br>fungsi atau board sistem<br>rusak                                                                                                    |
| USB over current error<br>(galat kelebihan arus<br>USB)                                                                                                    | Lepaskan perangkat<br>USB. Perangkat USB<br>Anda memerlukan daya<br>lebih agar dapat<br>berfungsi dengan benar.<br>Gunakan sumber daya<br>eksternal untuk<br>menyambungkan<br>perangkat USB, atau jika<br>perangkat memiliki dua<br>kabel USB, sambungkan<br>kedua kabel |
| CAUTION - Hard Drive<br>SELF MONITORING<br>SYSTEM has reported<br>that a parameter has<br>exceeded its normal<br>operating range.<br>(PERINGATAN: SISTEM<br>SWA PEMANTAUAN Hard<br>Disk melaporkan bahwa<br>parameter telah<br>melampaui kisaran<br>operasi normalnya). Dell<br>recommends that you<br>back up your data<br>regularly.<br>(Dell menyarankan Anda<br>unuk membuat<br>cadangan data Anda<br>secara berkala). A<br>parameter out of range<br>may or may not indicate<br>a potential hard drive<br>problem (Paramater di<br>luar kisaran mungkin<br>atau mungkin tidak<br>menunjukkan potensi<br>masalah hard disk) | Galat S.M.A.R.T,<br>kemungkinan kerusakan<br>hard disk                                                                                                    |

## Spesifikasi

**CATATAN:** Penawaran mungkin berbeda-beda di setiap negara. Spesifikasi berikut ini hanya yang dipersyaratkan oleh hukum untuk dikirimkan bersama komputer Anda. Untuk informasi lebih lanjut mengenai konfigurasi komputer Anda, klik **Start® Help and Support** dan pilih opsi untuk menampilkan informasi mengenai komputer Anda.

| Prosesor                      |              |                                                                                                    |
|-------------------------------|--------------|----------------------------------------------------------------------------------------------------|
| lipe                          |              | <ul><li>Seri Intel Core i5</li><li>Seri Intel Core i7</li></ul>                                                                                                    |
| cache                         |              | <ul> <li>L1: 64 KB per core</li> <li>L2: 256 KB per core</li> <li>L3: hingga 6 MB digunakan semua core</li> </ul>                                                                           |
| Memori                        |              |                                                                                                    |
| Konektor mo                   | dul memori   | empat slot DIMM                                                                                                    |
| Kapasitas mo                  | dul memori   | 1 GB, 2 GB, atau 4 GB                                                                                                    |
| Tipe                          |              | 1333 MHz DDR3                                                                                                    |
| Memori minir                  | num          | 1 GB                                                                                                    |
| Memori make                   | simum        | 16 GB                                                                                                    |
| Video                         |              |                                                                                                    |
| Tipe Video:                   |              |                                                                                                    |
|                               | Terintegrasi | Intel HD Graphics 2000                                                                                                    |
|                               | Diskret      | kartu grafis PCIe x16                                                                                                    |
|                               |              | <ul> <li>1GB NVIDIA<br/>GeForce GT420<br/>(DVI, VGA,<br/>HDMI)</li> <li>1GB ATI Radeon<br/>HD 5450 (DVI,<br/>VGA, HDMI)</li> <li>1GB ATI Radeon<br/>HD 5670 (DVI,<br/>VGA, HDMI)</li> </ul> |
| Memori video<br>terintegrasi: | )            | teralokasi secara<br>dinamis hingga<br>maksimum 1 GB (untuk<br>Microsoft Windows 7)                                                                                                    |
| Audio                         |              |                                                                                                    |
| Terintegrasi                  |              | audio definisi tinggi<br>terintegrasi 7.1                                                                                                    |
| Jaringan                      |              |                                                                                                    |
| Terintegrasi                  |              | Ethernet Broadcom<br>10/100/1000 Mbps                                                                                                    |
| Informasi S                   | istem        |                                                                                                    |

| Chipset                   |                        | Intel H67                                                                                                    |
|---------------------------|------------------------|----------------------------------------------------------------------------------------------------|
| Chip BIOS (NVRAM)         |                        | 32 Mb                                                                                                    |
| Nirkabel                  |                        |                                                                                                    |
| Tipe                      |                        | <ul> <li>modul 365<br/>bluetooth 2,1</li> <li>LAN nirkabel 1525</li> </ul>                                                                                                    |
| Bus Ekspar                | nsi                    |                                                                                                    |
| Tipe bus                  |                        | <ul> <li>PCIe 2.0</li> <li>satu mini PCIe</li> <li>SATA 1.0, 2.0,<br/>dan 3.0</li> <li>eSATA</li> <li>USB 2.0</li> <li>USB 3.0<br/>(opsional)</li> <li>pembaca kartu<br/>media 19-in-1<br/>(opsional)</li> </ul> |
| Kecepatan k               | ous                    |                                                                                                    |
|                           | PCI Express            | <ul> <li>Slot PCIe x1<br/>(termasuk mini<br/>PCI-E)<br/>mendukung<br/>kecepatan – 500<br/>Mbps (Gen 2)</li> <li>Slot PCIe x16<br/>mendukung<br/>kecepatan – 8<br/>Gbps (Gen 2)</li> </ul>                        |
|                           | SATA                   | 1,5/3,0/6,0 Gbps                                                                                                    |
|                           | eSATA                  | 3,0 Gbps                                                                                                    |
|                           | USB                    | 480 Mbps                                                                                                    |
| Kartu                     |                        |                                                                                                    |
| PCIe x16                  |                        | satu kartu tinggi penuh                                                                                                    |
| PCIe x1                   |                        | hingga tiga kartu tinggi<br>penuh                                                                                                    |
| Drive                     |                        |                                                                                                    |
| Dapat diaks<br>eksternal: | es secara              |                                                                                                    |
|                           | Drive bay<br>5,25 inci | dua                                                                                                    |
|                           | drive bay<br>3,5 inci  | satu                                                                                                    |
| Dapat diaks<br>internal:  | es secara              |                                                                                                    |
|                           | ما ما ما م             | dura                                                                                                    |

| Konektor Ek                                | sternal                                      |                                                                                                    |
|--------------------------------------------|----------------------------------------------|----------------------------------------------------------------------------------------------------|
| Audio                                      |                                              |                                                                                                    |
|                                            | Panel<br>belakang                            | enam konektor (untuk<br>kanal 7,1)                                                                                                    |
|                                            | Panel<br>Depan                               | dua konektor panel<br>depan untuk headphone<br>dan mikrofon                                                                                                    |
| eSATA                                      |                                              | satu konektor 7-pin                                                                                                    |
| Jaringan                                   |                                              | satu konektor RJ45                                                                                                    |
| USB                                        |                                              |                                                                                                    |
|                                            | Panel<br>Depan                               | <ul> <li>tiga konektor<br/>USB 2.0</li> <li>satu konektor<br/>USB 2.0 daya</li> </ul>                                                                                                    |
|                                            | Panel<br>belakang                            | empat konektor USB<br>2.0                                                                                                    |
|                                            |                                              | <ul> <li>satu konektor<br/>VGA 15 lubang</li> <li>satu konektor<br/>HDMI 19-pin</li> </ul>                                                                                                    |
|                                            |                                              | -                                                                                                    |
| Lampu Konti<br>Lampu Diagi                 | rol dan<br>nostik                            |                                                                                                    |
| Lampu Kont<br>Lampu Diagi<br>Bagian depan  | rol dan<br>nostik<br>komputer:               |                                                                                                    |
| Lampu Konti<br>Lampu Diagi<br>Bagian depan | rol dan<br>hostik<br>komputer:<br>Lampu daya | Lampu putih — Menyala<br>putih solid<br>mengindikasikan status<br>pengaktifan; lampu<br>berkedip putih<br>mengindikasikan<br>komputer dalam<br>kondisi tidur.                                                                                                    |
| Lampu Konti<br>Lampu Diagi<br>Bagian depan | rol dan<br>hostik<br>komputer:<br>Lampu daya | Lampu putih — Menyala<br>putih solid<br>mengindikasikan status<br>pengaktifan; lampu<br>berkedip putih<br>mengindikasikan<br>komputer dalam<br>kondisi tidur.<br>Lampu kuning —<br>Menyala kuning solid<br>saat komputer tidak<br>dapat dinyalakan<br>mengindikasikan<br>adanya masalah<br>dengan board sistem<br>atau catu daya. Lampu<br>berkedip kuning<br>mengindikasikan<br>adanya masalah<br>dengan board sistem.                                                                                                    |
| Lampu Konti<br>Lampu Diagi<br>Bagian depan | Lampu<br>aktivitas<br>drive                  | Lampu putih — Menyala<br>putih solid<br>mengindikasikan status<br>pengaktifan; lampu<br>berkedip putih<br>mengindikasikan<br>komputer dalam<br>kondisi tidur.<br>Lampu kuning —<br>Menyala kuning solid<br>saat komputer tidak<br>dapat dinyalakan<br>mengindikasikan<br>adanya masalah<br>dengan board sistem<br>atau catu daya. Lampu<br>berkedip kuning<br>mengindikasikan<br>adanya masalah<br>dengan board sistem.<br>Lampu putih — Lampu<br>putih berkedip<br>menunjukkan bahwa<br>komputer sedang<br>membaca data dari<br>atau menulis data ke<br>hard drive. |
|                                                                                                    | link                                                                          | koneksi yang baik<br>antara jaringan dan<br>komputer.                                                               |  |
|----------------------------------------------------------------------------------------------------|-------------------------------------------------------------------------------|----------------------------------------------------------------------------------------------------|--|
|                                                                                                    |                                                                               | Lampu mati (padam) —<br>Komputer tidak<br>mendeteksi koneksi<br>fisik ke jaringan.                                  |  |
| Bagian belakang<br>komputer:                                                                                                    |                                                                               |                                                                                                    |  |
|                                                                                                    | Lampu<br>aktivitas<br>jaringan<br>pada<br>adaptor<br>jaringan<br>terintegrasi | lampu kuning — lampu<br>berkedip kuning<br>mengindikasikan bahwa<br>terdapat aktivitas<br>jaringan.                 |  |
|                                                                                                    | Lampu catu<br>daya                                                            | lampu hijau — catu<br>daya diaktifkan dan<br>berfungsi.                                                             |  |
|                                                                                                    |                                                                               | CATATAN: Kabel<br>daya harus<br>tersambung ke<br>komputer dan<br>outlet listrik agar<br>lampu catu daya<br>menyala. |  |
| Daya                                                                                                    |                                                                               |                                                                                                    |  |
| Baterai sel berbentuk<br>koin                                                                                                    |                                                                               | Sel lithium 3 V CR2032<br>berbentuk koin                                                                            |  |
| Tegangan (lihat<br>informasi keselamatan<br>yang diberikan bersama<br>komputer Anda untuk<br>informasi penting<br>tentang pengaturan<br>tegangan) |                                                                               | 100 V–127 V/200 V–240<br>V, 50 Hz–60 Hz, 10 A/5<br>A                                                                |  |
| Watt                                                                                                    |                                                                               | 350 W                                                                                                    |  |
| Penghilangan panas<br>maksimum                                                                                                    |                                                                               | 1837 BTU/j (pasokan<br>daya 350 W)                                                                                  |  |
| CATATAN: Penghilangan panas dihitung menggunakan peringkat watt pasokan daya.                                                                     |                                                                               |                                                                                                    |  |
| Fisik                                                                                                    |                                                                               |                                                                                                    |  |
| Tinggi                                                                                                    |                                                                               |                                                                                                    |  |
|                                                                                                    | Tanpa basis                                                                   | 360,00 mm (14,17 inci)                                                                                              |  |
|                                                                                                    | dengan<br>basis                                                               | 362,90 mm (14,29 inci)                                                                                              |  |
| Lebar                                                                                                    |                                                                               | 175,00 mm (6,89 inci)                                                                                               |  |
| Kedalaman                                                                                                    |                                                                               | 445,00 mm (17,52 inci)                                                                                              |  |
| Berat                                                                                                    |                                                                               | 9,66 kg – 11,22 kg<br>(21,30 pound – 24,74<br>pound )                                                               |  |
| Lingkungan                                                                                                    |                                                                               |                                                                                                    |  |
|                                                                                                    |                                                                               | 1                                                                                                    |  |

| Suhu:                              |                   |                                                                                |
|------------------------------------|-------------------|--------------------------------------------------------------------------------|
|                                    | Pengoperasi<br>an | 10 °C hingga 35 °C (50<br>°F hingga 95 °F)                                     |
|                                    | Penyimpana<br>n   | –40 °C hingga 65 °C (–<br>40 °F hingga 149 °F)                                 |
| Kelembaban relatif                 |                   | 20% hingga 80%<br>(nonkondensasi)                                              |
| Ketinggian:                        |                   |                                                                                |
|                                    | Pengoperasi<br>an | –15.2 m hingga 3048<br>m (–50 kaki hingga<br>10.000 kaki)                      |
|                                    | Penyimpana<br>n   | –15.2 m hingga 10,668<br>m (–50 kaki hingga<br>35.000 kaki)                    |
| Level kontaminasi melalui<br>udara |                   | G2 atau lebih rendah<br>seperti yang<br>didefinisikan oleh ISA-<br>S71.04-1985 |

## Kembali ke Halaman Daftar Isi

## Menghubungi Dell

Untuk menghubungi Dell dalam masalah penjualan, dukungan teknis, atau layanan pelanggan:

- 1. Kunjungi support.dell.com.
- 2. Verifikasikan negara atau wilayah Anda di menu **Choose a Country/Region** pada bagian bawah halaman.
- 3. Klik Contact Us di sisi kiri halaman.
- 4. Pilih layanan yang tepat atau link dukungan yang sesuai dengan kebutuhan Anda.
- 5. Pilih metode menghubungi Dell yang sesuai untuk Anda.